## **GeminiDB Redis**

 Issue
 02

 Date
 2023-03-27

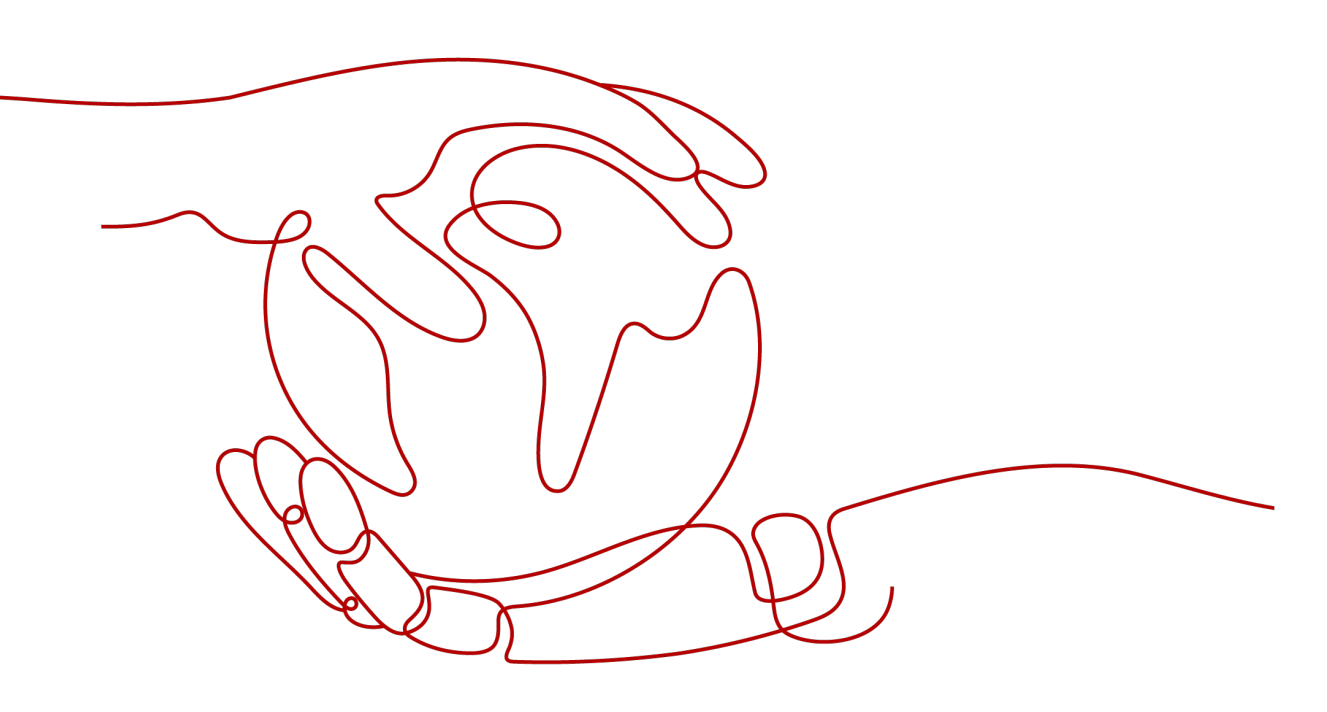

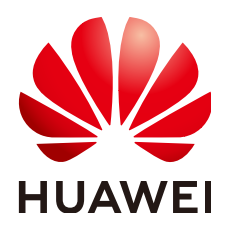

HUAWEI TECHNOLOGIES CO., LTD.

#### Copyright © Huawei Technologies Co., Ltd. 2023. All rights reserved.

No part of this document may be reproduced or transmitted in any form or by any means without prior written consent of Huawei Technologies Co., Ltd.

#### **Trademarks and Permissions**

NUAWEI and other Huawei trademarks are trademarks of Huawei Technologies Co., Ltd. All other trademarks and trade names mentioned in this document are the property of their respective holders.

#### Notice

The purchased products, services and features are stipulated by the contract made between Huawei and the customer. All or part of the products, services and features described in this document may not be within the purchase scope or the usage scope. Unless otherwise specified in the contract, all statements, information, and recommendations in this document are provided "AS IS" without warranties, guarantees or representations of any kind, either express or implied.

The information in this document is subject to change without notice. Every effort has been made in the preparation of this document to ensure accuracy of the contents, but all statements, information, and recommendations in this document do not constitute a warranty of any kind, express or implied.

## **Security Declaration**

#### Vulnerability

Huawei's regulations on product vulnerability management are subject to "Vul. Response Process". For details about the policy, see the following website:<u>https://www.huawei.com/en/psirt/vul-response-process</u> For enterprise customers who need to obtain vulnerability information, visit:<u>https://securitybulletin.huawei.com/enterprise/en/security-advisory</u>

# Contents

| 1 Service Overview                                                            | 1  |
|-------------------------------------------------------------------------------|----|
| 1.1 Advantages over Open-Source Reds                                          | 1  |
| 1.2 Application Scenarios                                                     | 7  |
| 1.3 Compatible APIs and Versions                                              | 9  |
| 1.4 Instance Specifications                                                   | 9  |
| 2 Getting Started with GeminiDB Redis API                                     | 11 |
| 2.1 Overview                                                                  | 11 |
| 2.2 Buying an Instance                                                        | 12 |
| 2.3 Connect to the Instance                                                   | 17 |
| 2.3.1 Connection Methods                                                      | 17 |
| 2.3.2 Brute Force Attack Defense                                              | 18 |
| 2.3.3 Connecting to a GeminiDB Redis Instance Over Private Networks           | 19 |
| 2.3.3.1 Connecting to an Instance Using a Load Balancer Address (Recommended) | 19 |
| 2.3.3.2 Connecting to an Instance Using a Private Domain Name                 | 20 |
| 2.3.3.3 Connecting to an Instance Using a Private IP Address                  | 22 |
| 2.3.4 Connecting to a GeminiDB Redis Instance Over Public Networks            | 23 |
| 2.3.4.1 Connecting to an Instance Using a Public Domain Name (Recommended)    | 24 |
| 2.3.4.2 Connecting to an Instance Using an EIP                                | 25 |
| 3 Working with GeminiDB Redis API                                             | 31 |
| 3.1 IAM Permissions Management                                                | 31 |
| 3.1.1 Creating a User and Assigning Permissions                               | 31 |
| 3.1.2 Creating a Custom Policy                                                | 32 |
| 3.2 Billing Management                                                        | 34 |
| 3.2.1 Renewing Instances                                                      | 34 |
| 3.2.2 Changing the Billing Mode from Pay-per-Use to Yearly/Monthly            | 35 |
| 3.2.3 Changing the Billing Mode from Yearly/Monthly to Pay-per-Use            | 37 |
| 3.2.4 Unsubscribing from a Yearly/Monthly Instance                            | 39 |
| 3.3 Instance Statuses                                                         | 41 |
| 3.4 Instance Lifecycle Management                                             | 42 |
| 3.4.1 Restarting an Instance                                                  | 42 |
| 3.4.2 Exporting Instance Information                                          | 43 |
| 3.4.3 Deleting a Pay-per-Use Instance                                         | 44 |

| 3.4.4 Recycling an Instance                                                         |     |
|-------------------------------------------------------------------------------------|-----|
| 3.5 Instance Changes                                                                |     |
| 3.5.1 Modifying the Name of an Instance                                             | 46  |
| 3.5.2 Changing the Administrator Password of a GeminiDB Redis Instance              | 47  |
| 3.5.3 Scaling Up Storage Space                                                      |     |
| 3.5.4 Changing the CPU and Memory Specifications of an Instance                     | 51  |
| 3.5.5 Adding Nodes                                                                  | 52  |
| 3.5.6 Deleting Nodes                                                                |     |
| 3.5.7 Managing Tags                                                                 |     |
| 3.5.8 Updating the OS of an Instance                                                | 58  |
| 3.6 Audit                                                                           | 58  |
| 3.6.1 Key Operations Supported by CTS                                               | 58  |
| 3.6.2 Querying Traces                                                               | 60  |
| 3.7 Connecting to an Instance                                                       | 61  |
| 3.7.1 Configuring a Private Domain Name                                             | 61  |
| 3.7.2 Configuring a Public Domain Name                                              |     |
| 3.7.3 Configuring Security Group Rules                                              | 72  |
| 3.7.4 Binding and Unbinding an EIP                                                  | 75  |
| 3.7.5 Viewing the IP Address and Port Number                                        | 77  |
| 3.7.6 Configuring an SSL Connection                                                 |     |
| 3.7.7 Changing a Security Group                                                     | 80  |
| 3.8 Monitoring and Alarm Configuration                                              | 80  |
| 3.8.1 GeminiDB Redis Metrics                                                        | 81  |
| 3.8.2 Configuring Alarm Rules                                                       | 134 |
| 3.8.3 Viewing Monitoring Metrics                                                    | 139 |
| 3.8.4 Configuring a Dashboard                                                       | 140 |
| 3.9 Data Backup                                                                     | 143 |
| 3.9.1 Overview                                                                      | 143 |
| 3.9.2 Managing Automated Backups                                                    | 145 |
| 3.9.3 Managing Manual Backups                                                       | 149 |
| 3.10 Data Restoration                                                               | 152 |
| 3.10.1 Restoration Methods                                                          | 152 |
| 3.10.2 Restoring Data to a New Instance                                             | 153 |
| 4 FAQs                                                                              | 155 |
| 4.1 Most Asked Questions                                                            | 155 |
| 4.2 Product Consulting                                                              |     |
| 4.2.1 What Should I Pay Attention to When Using GeminiDB Redis?                     | 155 |
| 4.2.2 What Is the Availability of a GeminiDB Redis Instance?                        | 156 |
| 4.3 Billing                                                                         | 156 |
| 4.3.1 What Are the Differences Between Yearly/Monthly and Pay-per-use Billing Mode? | 156 |
| 4.3.2 Can I Switch Between Yearly/Monthly and Pay-per-Use Payments?                 | 156 |
| 4.4 Database Usage                                                                  | 156 |

| 4.4.1 Why Is the Key Not Returned Using Scan Match?                                                                           | 5 |
|----------------------------------------------------------------------------------------------------|---|
| 4.4.2 How Do I Select Specifications and Nodes When Creating a GeminiDB Redis Instance?                                       | 7 |
| 4.4.3 How Do I Process Existing Data Shards After Migrating Workloads to GeminiDB Redis?157                                   | 7 |
| 4.4.4 Does GeminiDB Redis Support Fuzzy Query Using the Keys Command?                                                         | 7 |
| 4.4.5 Does the GeminiDB Redis Support Multiple Databases?158                                                                  | 8 |
| 4.4.6 Why the Values Returned by Scan Operations Are Different Between GeminiDB Redis and Open-<br>source Redis 5.0?          | 8 |
| 4.4.7 Why Are Error Messages Returned by Some Invalid Commands Different Between GeminiDB Redis<br>and Open-Source Redis 5.0? | 8 |
| 4.5 Database Connection                                                                                                    | 8 |
| 4.5.1 How Do I Access GeminiDB Redis?                                                                                         | 8 |
| 4.5.2 What Can I Do with IP Addresses of GeminiDB Redis Nodes? 159                                                            | 9 |
| 4.5.3 How Does Load Balancing Work in GeminiDB Redis?159                                                                      | 9 |
| 4.5.4 How Can I Create and Connect to an ECS? 159                                                                             | 9 |
| 4.5.5 Can I Change the VPC of a GeminiDB Redis Instance? 159                                                                  | 9 |
| 4.6 Backup and Restoration                                                                                                    | 9 |
| 4.6.1 How Long Can a GeminiDB Redis Instance Backup Be Saved?                                                                 | 9 |
| 4.7 Instance Freezing, Release, Deletion, and Unsubscription                                                                  | C |
| A Change History162                                                                                                    | 2 |

# Service Overview

# 1.1 Advantages over Open-Source Reds

GeminiDB Redis API has great advantages over open-source Redis in terms of product architecture, cost, storage, security, reliability, fault recovery, and O&M. GeminiDB Redis API helps you easily roll out services.

#### **Product Architecture**

• GeminiDB Redis API

#### Figure 1-1 Product architecture

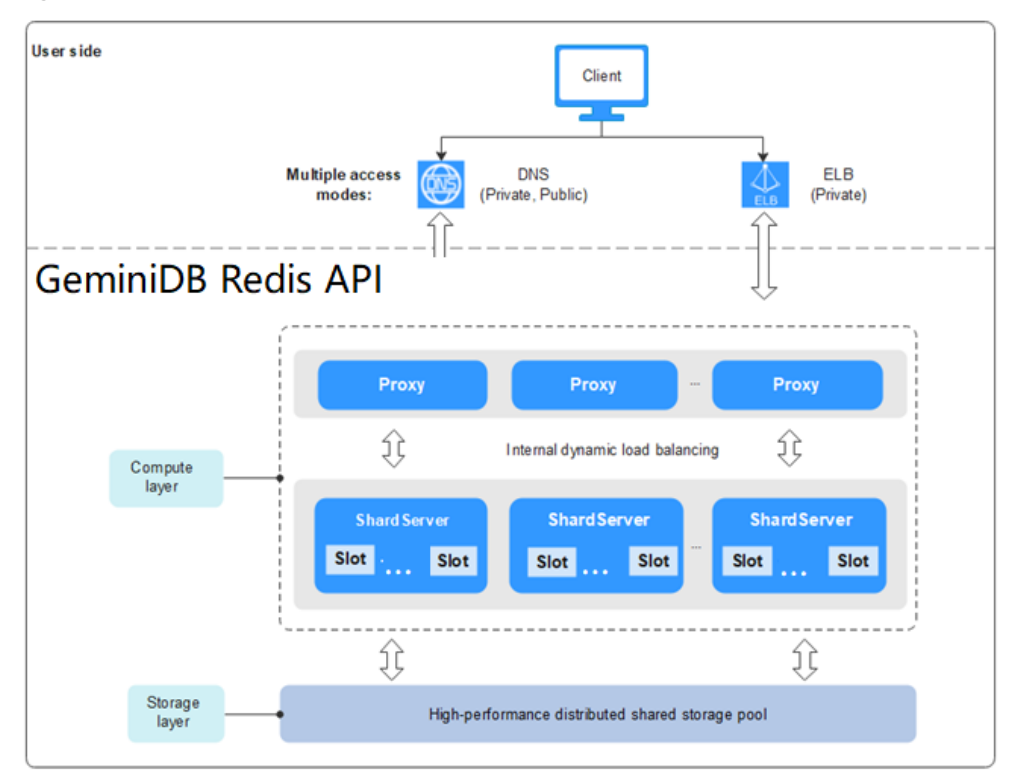

• Open-source Redis

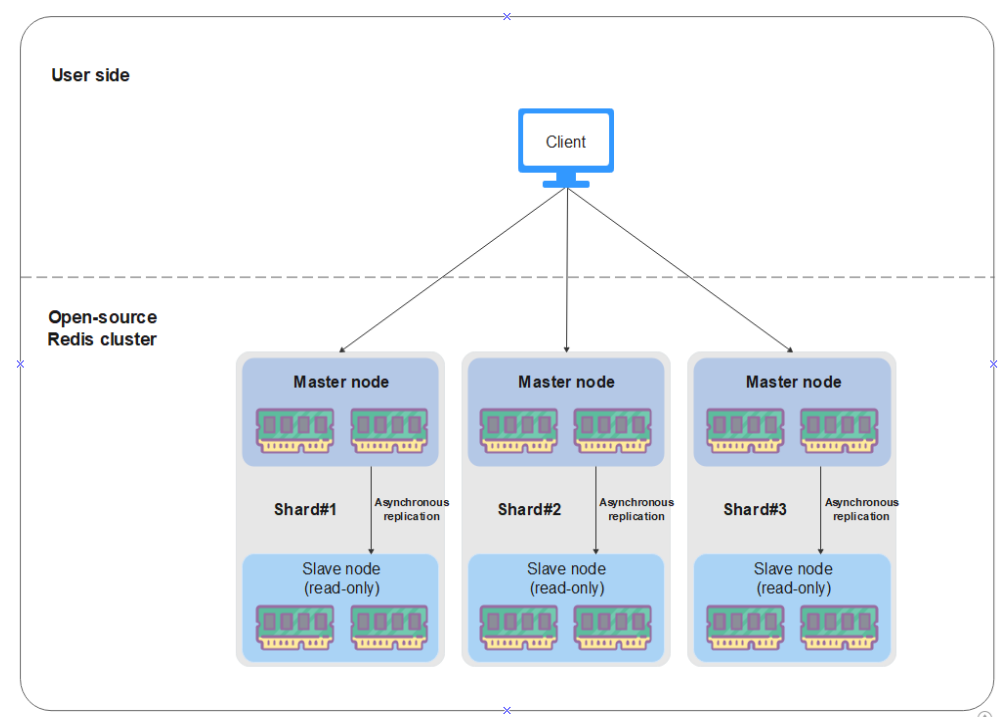

Figure 1-2 Open-source Redis architecture

| ltem      | GeminiDB Redis API                                                                                                    | Open-source Redis                                                                                                    |
|-----------|----------------------------------------------------------------------------------------------------|----------------------------------------------------------------------------------------------------|
| Architect | GeminiDB Redis API features:                                                                                                    | Open-source Redis features:                                                                                                    |
| ure       | <ul> <li>All data is flushed to disks.<br/>Three copies of data are<br/>stored in the distributed<br/>shared storage pool, ensuring<br/>zero data loss.</li> <li>All compute nodes support<br/>writes.</li> <li>Three copies of data can keep<br/>your data strongly consistent,<br/>and there are no dirty reads<br/>even when multiple nodes<br/>handle service requests<br/>concurrently.</li> <li>Large-scale clusters can be<br/>managed. Once a cluster<br/>node becomes faulty, other<br/>nodes of the cluster can take<br/>over services in seconds. All<br/>requests to the cluster are<br/>dynamically distributed across<br/>all cluster nodes based on<br/>your configurations.</li> <li>Storage and compute<br/>resources are decoupled, so<br/>they can be scaled flexibly<br/>without service interruption.</li> </ul> | <ul> <li>Open-source Redis data is scattered in memory of independent nodes. If a pair of master and slave nodes become faulty, some data will be lost.</li> <li>Half of nodes in a Redis cluster are slave nodes, and they are read-only.</li> <li>Data is replicated asynchronously between master and slave nodes, so you may obtain inconsistent data if you access master and salve nodes at the same time.</li> <li>The efficiency of the gossip protocol decreases significantly as the scale of the Redis cluster increases.</li> <li>Scaling the capacity of a Redis instance means increasing its physical nodes. This has a great impact on services.</li> </ul> |

#### **Service Scenarios**

| Table 1-2 | 2 Service | scenario | comparison |
|-----------|-----------|----------|------------|
|-----------|-----------|----------|------------|

| ltem                 | GeminiDB Redis API                                                                                                    | Open-source Redis                                                                                             |
|----------------------|----------------------------------------------------------------------------------------------------|----------------------------------------------------------------------------------------------------|
| Service<br>scenarios | <ul><li>Has high requirements on:</li><li>Data security</li></ul>                                                     | Has low requirements<br>on:                                                                                   |
|                      | <ul> <li>System stability to prevent system<br/>breakdown during peak hours</li> <li>Data consistency</li> </ul>      | <ul> <li>Low security, which<br/>means that core data<br/>may be lost or</li> </ul>                           |
|                      | • Data consistency<br>Is suitable if:                                                                                 | squeezed out of the<br>cache by the LRU                                                                       |
|                      | • The volume of data involved is small.<br>GeminiDB Redis API helps enterprises<br>lower their costs.                 | (Least Recently Used)<br>page replacement<br>algorithm.                                                       |
|                      | • The volume of data involved is large.<br>GeminiDB Redis API can process data<br>more easily than open-source Redis. | <ul> <li>Low stability, which<br/>may cause out-of-<br/>memory (OOM)<br/>issues and<br/>breakdowns</li> </ul> |
|                      |                                                                                                    | <ul> <li>Data consistency<br/>during multi-point<br/>access</li> </ul>                                        |
|                      |                                                                                                    | Is suitable if:                                                                                               |
|                      |                                                                                                    | Only small volume of<br>data is involved and the<br>data is valid within a<br>short period of time.           |

#### **Other Advantages**

 Table 1-3 Advantages of GeminiDB Redis API over open-source Redis

| ltem                    | GeminiDB Redis API                                                                                                    | Open-source Redis                                                                                                    |
|-------------------------|----------------------------------------------------------------------------------------------------|----------------------------------------------------------------------------------------------------|
| Cost                    | Cost reduced by 75% to 90%<br>GeminiDB Redis API supports full<br>flush to disks and uses the<br>GaussDB basic component<br>service at low costs.                                        | Extremely high hardware cost<br>All data of open-source Redis is<br>stored in memory, and the fork<br>mechanism results in low disk<br>utilization.                                                                 |
| Maximu<br>m<br>capacity | <b>PB-level data volume</b><br>Compute and storage resources<br>are decoupled, so they can be<br>scaled flexibly and separately at<br>the same time to meet<br>performance requirements. | <b>100-GB data volume</b><br>As more and more data needs to<br>be stored and processed,<br>hardware costs of a Redis cluster<br>increase sharply, and the Gossip<br>protocol of the cluster becomes<br>inefficient. |

| ltem                    | GeminiDB Redis API                                                                                                    | Open-source Redis                                                                                                    |
|-------------------------|----------------------------------------------------------------------------------------------------|----------------------------------------------------------------------------------------------------|
| Capacity<br>usage       | <b>100%</b><br>GeminiDB Redis API uses a self-<br>developed architecture and is<br>not affected by fork issues.<br>Almost all the persistent storage<br>space you purchased is available.                                                                                                    | < <b>50%</b><br>Open-source Redis is affected by<br>the exclusive fork mechanism.<br>The memory required will be<br>doubled theoretically during<br>peak hours when a snapshot is<br>taken, data is replicated between<br>master and slave nodes, or data<br>is rewritten to an AOF file. The<br>memory usage must be less than<br>50% to ensure data security. |
| Specificat<br>ions      | 1 GB fine-grained and pay-per-<br>use mode                                                                                                    | <b>Discontinuous options such as</b><br><b>32 GB, 48 GB, or 64 GB</b><br>Assume that the service data<br>volume is about 30 GB. You can<br>only buy a cloud Redis database<br>of 64 GB storage considering<br>that the efficient memory usage<br>is less than 50%, which is a<br>waste of resources.                                                            |
| Data<br>compress<br>ion | <ul> <li>Logical compression and physical compression are combined, saving more space than open-source Redis.</li> <li>Logical compression: Values are preliminarily compressed.</li> <li>Physical compression: Data blocks in storage medium are compressed for the second time.</li> <li>Service tests show that GeminiDB Redis API uses 15% to 30% less space for storing data of common types like string and hash than open-source Redis.</li> </ul> | Only logical compression is used.                                                                                                    |
| Latency                 | The average latency is on par<br>with open-source Redis', but the<br>p9999 latency is higher.                                                                                                    | The average latency and the p9999 latency are both low.                                                                                                    |
| Write<br>resistanc<br>e | <b>Strong</b><br>A multi-thread architecture is<br>used, so multiple nodes support<br>concurrent writes, making it easy<br>to double the throughput.                                                                                                    | Weak<br>A single-thread architecture is<br>used, so only the master node in<br>a Redis cluster supports writes.<br>There are OOM risks during<br>peak hours.                                                                                                    |

| ltem                    | GeminiDB Redis API                                                                                                    | Open-source Redis                                                                                                    |
|-------------------------|----------------------------------------------------------------------------------------------------|----------------------------------------------------------------------------------------------------|
| Data<br>reliability     | <b>High</b><br>Data is flushed to disks in real<br>time by command. Three copies<br>of data are stored at the storage<br>layer to avoid data loss.                                                                                    | <b>Low</b><br>Memory data is flushed to disks<br>in seconds, but asynchronous<br>replication between master and<br>slave nodes is not timely. This<br>may cause data loss.                                                                                  |
| Data<br>consisten<br>cy | <b>Strong</b><br>Three-copy storage ensures<br>strong consistency, and dirty<br>reads are prevented during<br>multi-point access                                                                                                    | Weak<br>Data is replicated<br>asynchronously between master<br>and slave nodes, so you may<br>obtain inconsistent data if you<br>access master and salve nodes at<br>the same time.                                                                         |
| Availabili<br>ty        | <b>High</b><br>GeminiDB Redis provides<br>superlative fault tolerance (N-1<br>reliability).                                                                                                    | <ul> <li>Medium</li> <li>If half of master nodes of a<br/>Redis cluster are faulty, the<br/>cluster becomes unavailable.</li> <li>If any pair of master and<br/>slave nodes become faulty,<br/>the open-source Redis cluster<br/>is unavailable.</li> </ul> |
| Fault<br>recovery       | Minute-level recovery. The data<br>recovery duration is irrelevant to<br>the data volume.<br>In the shared-everything<br>architecture, data can be taken<br>over immediately by available<br>nodes, requiring little time to<br>load. | The larger the data volume is,<br>the longer the restoration takes.<br>Data is physically distributed on<br>multiple independent nodes.<br>During fault recovery, RDB<br>snapshots are loaded from disks<br>to the memory, which takes a<br>long time.      |
| Load<br>balancin<br>g   | Supported<br>Fine-grained data sharding and<br>dynamic load balancing between<br>nodes are supported.                                                                                                    | Not supported<br>Third-party components are<br>required.                                                                                                    |

| ltem      | GeminiDB Redis API                                                                                                    | Open-source Redis                                                                                                    |
|-----------|----------------------------------------------------------------------------------------------------|----------------------------------------------------------------------------------------------------|
| Scale out | <ul> <li>Seamless scale-out</li> <li>Node scale-out: completed in minutes and service awareness in seconds.</li> <li>Capacity expansion: completed in seconds without service interruption.</li> <li>In the shared-everything architecture, underlying data can be accessed by any node. Capacity expansion is fast and does not require data replication and migration.</li> </ul> | Time-consuming and great<br>impact on services<br>Data shards are stored in the<br>memory of each node. Data<br>migration means that new nodes<br>are added and data is replicated<br>and migrated, which is time-<br>consuming.                                                 |
| Security  | <ul> <li>High</li> <li>Huawei-developed<br/>architecture eliminates<br/>security vulnerabilities of<br/>open-source Redis.</li> <li>The security system consists<br/>of VPCs, subnets, security<br/>groups, Anti-DDoS, and SSL,<br/>which collectively can defend<br/>against a wide range of<br/>attacks to keep your data<br/>secure.</li> </ul>                                  | <ul> <li>Low</li> <li>The open-source Redis kernel has security vulnerabilities, such as CVE-2021-32761. If the version is not upgraded in a timely manner, your data may be at risk.</li> <li>Network security depends on reliability of the cloud service you used.</li> </ul> |
| O&M       | <b>One-stop services</b><br>GeminiDB Redis database expert<br>teams provide mature migration<br>solutions, real-time monitoring,<br>fault warning, and 24/7 support.                                                                                                    | Depends on quality of the cloud service you used.                                                                                                    |

# **1.2 Application Scenarios**

As a key-value database compatible with Redis APIs, GeminiDB Redis extends application scenarios of Redis so that it can better meet diversified service requirements such as persistent and hybrid storage.

#### **E-commerce**

• For e-commerce applications, some commodity data is more frequently queried than others. GeminiDB Redis stores frequently queried commodity information in memory as hot data, and cold data in the shared storage pool. This not only meets the quick access requirements of popular commodities, but also avoid excessive in-memory storage costs

- GeminiDB Redis can permanently store massive amounts of historical order data of e-commerce applications. It allows you to access data through the Redis API and provides TB-level storage.
- There may be a large number of concurrent access requests within a short period of time during an e-commerce promotion. GeminiDB Redis works as a front-end cache (large memory required) to help back-end databases handle service peaks. You can easily add compute nodes in seconds to handle the expected peak traffic.

#### Gaming

- The schema of gaming services is simple. You can select GeminiDB Redis as a persistent database and use simple Redis APIs to quickly develop and launch services. For example, the sorted set structure of Redis can be used to display game rankings in real time.
- In delay-sensitive gaming scenarios, GeminiDB Redis can be used as the frontend cache (large memory required) to accelerate access to applications.

#### Live streaming

The most-viewed live streaming content usually dominates most traffic of the live streaming applications. GeminiDB Redis can efficiently use memory resources by retaining popular live streaming data in the memory and other data in the shared storage, reducing your business costs.

#### **Online education**

Online education applications store a large amount of data such as courses and Qs&As. However, only hot data (including most-viewed courses, latest question libraries, and lectures by famous teachers) is frequently accessed. GeminiDB Redis can save data in memory or shared storage based on data access frequency, achieving a balance between performance and costs.

#### Persistent storage for other applications

With the rapid development of the Internet, various large-scale applications have increasing requirements for persistent storage. Specifically, a massive amount of data needs to be stored, including historical orders, feature engineering, log records, location coordinates, machine learning, and user profiles. A common feature of these scenarios is large data volume and long validity period. Therefore, a large-capacity and low-cost key-value storage service is required to collect and transfer data. Redis is the most widely used key-value service. Its various data structures and operation APIs have innate advantages in storing such data. However, the native Redis can only be used as a cache and cannot guarantee persistence.

In addition to compatibility with Redis APIs, GeminiDB Redis provides largecapacity, low-cost, and high-reliability data storage capabilities, making it wellsuited to persistent storage scenarios.

# **1.3 Compatible APIs and Versions**

This section describes the compatible APIs and versions supported by GeminiDB Redis.

| Compatible API | Instance Type                                                                                                    | Version        |
|----------------|----------------------------------------------------------------------------------------------------|----------------|
| Redis          | <ul> <li>Proxy-based general<br/>purpose<br/>Depending on ELB<br/>and proxy to balance<br/>load, this type of<br/>instance is compatible<br/>with single-node and<br/>primary/standby<br/>instances, Redis Codis,<br/>Redis Cluster, and<br/>Redis Sentinel. For<br/>proxy-based general-<br/>purpose instances,<br/>recommend you to<br/>set your client to<br/>StandAlone mode.</li> </ul> | 5.0 or earlier |

 Table 1-4 Compatible APIs and versions

## **1.4 Instance Specifications**

Instances of the same type have different memory specifications. You can select instances of different specifications based on application scenarios.

This section describes the instance specifications supported by GeminiDB Redis. The DB instance specifications depend on the selected CPU model.

| Flavor                      | vCPUs | Min.<br>Persistent<br>Storage<br>Space (GB)<br>per Single-<br>node<br>Instance | Max.<br>Persistent<br>Storage<br>Space (GB)<br>per Single-<br>node<br>Instance | Maximum<br>Connections<br>per Single-<br>node<br>Instance |
|-----------------------------|-------|--------------------------------------------------------------------------------|--------------------------------------------------------------------------------|-----------------------------------------------------------|
| geminidb.redis.me<br>dium.4 | 1     | 4                                                                              | 32                                                                             | 10,000                                                    |
| geminidb.redis.lar<br>ge.4  | 2     | 8                                                                              | 64                                                                             | 10,000                                                    |

 Table 1-5 GeminiDB Redis instance specifications

| Flavor                       | vCPUs | Min.<br>Persistent<br>Storage<br>Space (GB)<br>per Single-<br>node<br>Instance | Max.<br>Persistent<br>Storage<br>Space (GB)<br>per Single-<br>node<br>Instance | Maximum<br>Connections<br>per Single-<br>node<br>Instance |
|------------------------------|-------|--------------------------------------------------------------------------------|--------------------------------------------------------------------------------|-----------------------------------------------------------|
| geminidb.redis.xla<br>rge.4  | 4     | 16                                                                             | 128                                                                            | 10,000                                                    |
| geminidb.redis.2xl<br>arge.4 | 8     | 32                                                                             | 256                                                                            | 10,000                                                    |
| geminidb.redis.4xl<br>arge.4 | 16    | 64                                                                             | 512                                                                            | 10,000                                                    |
| geminidb.redis.8xl<br>arge.4 | 32    | 128                                                                            | 1024                                                                           | 10,000                                                    |
| geminidb.redis.me<br>dium.8  | 1     | 8                                                                              | 64                                                                             | 10,000                                                    |
| geminidb.redis.lar<br>ge.8   | 2     | 16                                                                             | 128                                                                            | 10,000                                                    |
| geminidb.redis.xla<br>rge.8  | 4     | 32                                                                             | 256                                                                            | 10,000                                                    |
| geminidb.redis.2xl<br>arge.8 | 8     | 64                                                                             | 512                                                                            | 10,000                                                    |
| geminidb.redis.4xl<br>arge.8 | 16    | 128                                                                            | 1024                                                                           | 10,000                                                    |
| geminidb.redis.8xl<br>arge.8 | 32    | 256                                                                            | 2048                                                                           | 10,000                                                    |

# **2** Getting Started with GeminiDB Redis

# 2.1 Overview

This section describes how to buy an instance and then connect to and manage it.

#### Process

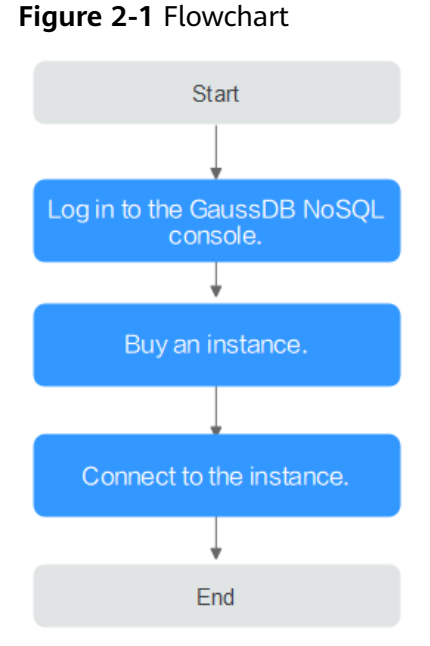

# **Operation Guide**

The process of buying and using an instance involves the following steps: Step 1: Log in to the GeminiDB Redis API console. Step 2: **Buy an Instance**. Step 3: Connect to an instance.

# 2.2 Buying an Instance

This section describes how to buy a GeminiDB instance that is compatible with Redis APIs.

#### Prerequisites

• You have registered a Huawei Cloud account.

#### Procedure

- **Step 1** Log in to the management console.
- **Step 2** In the service list, choose **Databases** > **GeminiDB**.
- **Step 3** On the **Instances** page, click **Buy DB Instance**.
- **Step 4** On the displayed page, specify a billing mode and instance specifications and click **Next**.

#### Figure 2-2 Billing mode and basic information

| Yearly/Monthly            | Pay-per-use                                                                                                    |                                                                                                    |
|---------------------------|----------------------------------------------------------------------------------------------------|----------------------------------------------------------------------------------------------------|
| ♥ EU-Dublin               | •                                                                                                    |                                                                                                    |
| Regions are geographic an | eas isolated from each other. Resources are regio                                                                                                    | n-spe                                                                                                    |
|                           |                                                                                                    |                                                                                                    |
| nosql-58c1                | 0                                                                                                    |                                                                                                    |
|                           |                                                                                                    |                                                                                                    |
| Cluster                   |                                                                                                    |                                                                                                    |
| 3.11                      |                                                                                                    |                                                                                                    |
| eu-west-101a              |                                                                                                    |                                                                                                    |
|                           | Vearly/Monthly         EU-Dublin         Regions are geographic and         EU-Dublin         nosql-58c1         Cluster         3.11         eu-west-101a | Yearly/Monthly Pay-per-use    EU-Dublin    Regions are geographic areas isolated from each other. Resources are regioned in the second other is the second other is |

| Parameter    | Description                                                                                                    |  |
|--------------|----------------------------------------------------------------------------------------------------|--|
| Billing Mode | Method that the instance is billed in. The value can be<br><b>Yearly/Monthly</b> or <b>Pay-per-use</b> .                                                                                                    |  |
|              | Yearly/Monthly                                                                                                    |  |
|              | <ul> <li>In this mode, specify <b>Required Duration</b> at the bottom<br/>of the page. The system bills you based on the service<br/>price.</li> </ul>                                                                                    |  |
|              | <ul> <li>If you do not need such an instance any longer after it<br/>expires, change the billing mode to pay-per-use to<br/>optimize costs. For details, see Changing the Billing<br/>Mode from Yearly/Monthly to Pay-per-Use.</li> </ul> |  |
|              | NOTE<br>Yearly/Monthly instances cannot be deleted directly. If such an<br>instance is no longer required, unsubscribe from it. For details,<br>see Unsubscribing from a Yearly/Monthly Instance.                                         |  |
|              | Pay-per-use                                                                                                    |  |
|              | <ul> <li>If you select this billing mode, you are billed based on<br/>how much time the instance is in use.</li> </ul>                                                                                                    |  |
|              | <ul> <li>If you expect to use an instance for a long period of<br/>time, change its billing mode to yearly/monthly to<br/>optimize costs. For details, see Changing the Billing<br/>Mode from Pay-per-Use to Yearly/Monthly.</li> </ul>   |  |

| Table 2-1 | Billing | mode | description |
|-----------|---------|------|-------------|
|-----------|---------|------|-------------|

| Table 2-2 Bas | sic informatior | ۱ |
|---------------|-----------------|---|
|---------------|-----------------|---|

| Parameter           | Description                                                                                                    |
|---------------------|----------------------------------------------------------------------------------------------------|
| Region              | The region where the instance is deployed.<br><b>NOTICE</b><br>Select the region nearest where you will access the instance from, so<br>latency can be kept to a minimum and response will be faster.<br>Instances deployed in different regions cannot communicate with each<br>other over a private network. After you buy an instance, you cannot<br>change its region.      |
| DB Instance<br>Name | <ul> <li>The instance name:</li> <li>Can be the same as an existing instance name.</li> <li>Can include 4 to 64 bytes and must start with a letter. It is case-sensitive and allows only letters, digits, hyphens (-), and underscores (_).</li> <li>You can change the name of an instance after it is created. For details, see Modifying the Name of an Instance.</li> </ul> |
| Compatible<br>API   | Redis                                                                                                    |

| Parameter             | Description                                                                                                    |
|-----------------------|----------------------------------------------------------------------------------------------------|
| DB Instance<br>Type   | • <b>Proxy-based general purpose</b><br>Depending on ELB and proxy to balance load, this type of<br>instance is compatible with single-node and primary/<br>standby instances, Redis Codis, Redis Cluster, and Redis<br>Sentinel.   |
| Compatible<br>Version | 5.0 or earlier                                                                                                    |
| Data Copies           | The default value is <b>3</b> . Three copies of the data is created, and each copy always provides the same data as the other two to keep services available.                                                                       |
| AZ                    | Availability zone where the instance is created. An AZ is a part<br>of a region with its own independent power supplies and<br>networks. AZs are physically isolated but can communicate<br>with each other over a private network. |

#### Figure 2-3 Specifications and storage

| Instance Specifications | Flavor                                                   | Name                                                             |                                                   |                             |                             |                          | vCPU   Memory                      |
|-------------------------|----------------------------------------------------------|------------------------------------------------------------------|---------------------------------------------------|-----------------------------|-----------------------------|--------------------------|------------------------------------|
|                         | <ul> <li>gemini</li> </ul>                               | db.cassandra.large.8                                             |                                                   |                             |                             |                          | 2 vCPUs   16 GB                    |
|                         | 🔘 gemini                                                 | db.cassandra.xlarge.8                                            |                                                   |                             |                             |                          | 4 vCPUs   32 GB                    |
|                         | 🔘 gemini                                                 | db.cassandra.2xlarge.8                                           |                                                   |                             |                             |                          | 8 vCPUs   64 GB                    |
|                         | 🔘 gemini                                                 | db.cassandra.4xlarge.8                                           |                                                   |                             |                             |                          | 16 vCPUs   128 GB                  |
|                         | 🔘 gemini                                                 | db.cassandra.6xlarge.8                                           |                                                   |                             |                             |                          | 24 vCPUs   192 GB                  |
|                         | 🔘 gemini                                                 | db.cassandra.8xlarge.8                                           |                                                   |                             |                             |                          | 32 vCPUs   256 GB                  |
|                         | Currently selecte<br>You only need to<br>you only need 3 | d geminidb.cassandra.larg<br>select half as many nodes<br>nodes. | e.8   2 vCPUs   16 GB<br>as you would need for an | n on-premises database with | the same specifications. Fo | or example, If you would | need 8 vCPUs, 32 GB, and 6 nodes f |
| Nodes                   | - 3<br>500 GB                                            | + The quantity rang                                              | jes from 3 to 12.                                 |                             |                             |                          |                                    |
| Storage Space           | 100                                                      | 2,400                                                            | 4,800                                             | 7,200                       | 9,600                       | 12,000                   | 500 + GB                           |

Table 2-3 Specifications and storage

| Parameter              | Description                                                                                                    |
|------------------------|----------------------------------------------------------------------------------------------------|
| Node<br>Specifications | Provides a standard process to configure instance specifications, including specifying the specifications, node quantity, and storage space. |
| Nodes                  | Specify the number of nodes based on service requirements.<br>After an instance is created, you can add nodes.                               |
| Storage Space          | The storage is an integer and the minimum storage is 32 GB.<br>You can add a minimum of 1 GB at a time.                                      |

| Parameter      | Description                                                                                                    |
|----------------|----------------------------------------------------------------------------------------------------|
| VPC            | The virtual network where the instance is created. A VPC isolates networks for different services. You can select an existing VPC or create one.                                                                                                    |
|                | For details about how to create a VPC, see "Creating a VPC" in <i>Virtual Private Cloud User Guide</i> .                                                                                                    |
|                | If there are no VPCs available, the system automatically allocates a VPC to you.                                                                                                    |
|                | After a GeminiDB Redis instance is created, its VPC cannot be changed.                                                                                                    |
|                | • If you want to connect to a GeminiDB Redis instance through an ECS over a private network, the instance and the ECS must be in the same VPC. If they are not in the same VPC, you can create a <b>VPC peering connection</b> to enable access.    |
| Subnet         | A subnet where your instance is created. The subnet provides dedicated and isolated networks, improving network security.<br><b>NOTE</b><br>Creating an IPv4 subnet or selecting an existing one is recommended.<br>IPv6 subnets are not supported. |
| Security Group | A security group controls access between GeminiDB Redis<br>instances and other services. Ensure that the security group<br>you select allows your client to access the instance.<br>If there are no security groups available, the system           |
| SSL            | A security protocol. Secure Sockets Layer (SSL) certificates set<br>up encrypted connections between clients and servers,<br>preventing data from being tampered with or stolen during<br>transmission.                                             |
|                | You can enable SSL to improve data security. After an instance is created, you can connect to it using <b>SSL</b> .                                                                                                    |
|                | NOTE<br>This function is in the open bate test (OPT) phase. To use this                                                                                                    |
|                | function, contact customer service.                                                                                                    |
|                | • If SSL is not enabled when you create an instance, you can enable it after the instance is created. For details, see <b>Configuring an SSL Connection</b> .                                                                                       |

#### Table 2-4 Network information

| Parameter                 | Description                                                                                                    |
|---------------------------|----------------------------------------------------------------------------------------------------|
| Administrator<br>Password | <ul><li>Password of the administrator account. The password:</li><li>Can contain 8 to 32 characters.</li></ul>                                      |
|                           | • Can include uppercase letters, lowercase letters, digits, and any of the following special characters: ~!@#%^*=+?                                 |
|                           | • For security reasons, set a strong password. The system will verify the password strength.                                                        |
|                           | Keep your password secure. The system cannot retrieve it if it is lost.                                                                             |
| Confirm<br>Password       | This password must be consistent with the administrator password.                                                                                   |
| Enterprise                | This parameter is provided for enterprise users.                                                                                                    |
| Project                   | An enterprise project groups cloud resources, so you can manage resources and members by project. The default project is <b>default</b> .           |
|                           | Select an enterprise project from the drop-down list. For more information about enterprise projects, see <i>Enterprise Management User Guide</i> . |

| Table 2-5 Database con | figuration |
|------------------------|------------|
|------------------------|------------|

#### Table 2-6 Tags

| Parameter | Description                                                                                                    |  |
|-----------|----------------------------------------------------------------------------------------------------|--|
| Tags      | This parameter is optional. Adding tags helps you better<br>identify and manage your GeminiDB Redis instances. Each<br>instance supports up to 20 tags by default.<br>A tag consists of a tag key and a tag value.  |  |
|           | • Tag key: Mandatory if the instance is going to be tagged<br>Each tag key is unique for each instance. The key can<br>include up to 36 characters, including digits, letters,<br>underscores (_), and hyphens (-). |  |
|           | • Tag value: Optional if the instance is going to be tagged<br>The value can contain up to 43 characters, including digits,<br>letters, underscores (_), periods (.), and hyphens (-).                              |  |
|           | After an instance is created, you can click its name to view its tags on the <b>Tags</b> page. In addition, you can add, modify, and delete tags of an existing instance. For details, see <b>Managing Tags</b> .   |  |

| Parameter            | Description                                                                                                    |  |
|----------------------|----------------------------------------------------------------------------------------------------|--|
| Required<br>Duration | The length of your subscription if you select <b>Yearly/Monthly</b> billing. Subscription lengths range from one month to three years.             |  |
| Auto-renew           | <ul><li>This option is not selected by default.</li><li>If you select this option, the renew cycle is the same as the selected duration.</li></ul> |  |

 Table 2-7 Required duration

**Step 5** On the displayed page, confirm the instance details.

- For yearly/monthly instances
  - If you need to modify the settings, click **Previous** to modify parameters.
  - If no modification is required, read and agree to the service agreement, click **Pay Now**, and complete the payment.
- Pay-per-use
  - If you need to modify the settings, click **Previous** to modify parameters.
  - If no modification is required, read and agree to the service agreement and click **Submit**.

**Step 6** On the **Instances** page, view and manage the created instance.

• After the creation is complete, the instance status changes to **Available**.

You can click <sup>C</sup> in the upper right corner of the page to refresh the instance status.

• The default database port of the instance is **8635** and cannot be changed.

----End

## 2.3 Connect to the Instance

### 2.3.1 Connection Methods

GeminiDB Redis is compatible with the Redis API and allows traffic from applications using different types of SDKs. It can also be accessed using a webbased console or over private and public networks.

| Table 2-8 C | onnection | methods |
|-------------|-----------|---------|
|-------------|-----------|---------|

| Method  | Scenario                                                                       | Description |
|---------|--------------------------------------------------------------------------------|-------------|
| Console | You can connect to a GeminiDB Redis instance using a web-based console client. | -           |

| Method             | Scenario                                                                                                    | Description                                                                                                    |
|--------------------|----------------------------------------------------------------------------------------------------|----------------------------------------------------------------------------------------------------|
| Private<br>network | You can connect to a GeminiDB Redis<br>instance using a private IP address,<br>private domain name, or load balancer<br>address.<br>This method is suitable when your<br>application is deployed on an ECS that is<br>in the same region and VPC as your DB<br>instance.                     | <ul> <li>Use the load<br/>balancer address or<br/>private domain<br/>name to ensure high<br/>reliability and<br/>eliminate SPOFs.</li> <li>High security and<br/>performance</li> </ul>                                                                                                    |
| Public<br>network  | You can connect to a GeminiDB Redis<br>instance using a <b>public domain name</b> or<br>an <b>EIP</b> .<br>This method is suitable when an instance<br>cannot be accessed over a private<br>network. You can connect to the instance<br>from an ECS using a public domain name<br>or an EIP. | <ul> <li>For faster<br/>transmission and<br/>improved security,<br/>migrate your<br/>applications to an<br/>ECS that is in the<br/>same subnet as your<br/>instance and use a<br/>private IP address to<br/>access the instance.</li> <li>Use a public domain<br/>name to ensure high<br/>reliability and<br/>eliminate SPOFs.</li> </ul> |

### 2.3.2 Brute Force Attack Defense

Brute-force attack defense mechanism

GeminiDB Redis enables brute force attack defense by default, to automatically lock out an IP address after 5 failed authentication attempts.

• Automatic unlocking

After an IP address is locked for 5s, the IP address is automatically unlocked and can be authenticated again.

• Manual unlocking

If you want to manually unlock an IP address or disable brute-force defense, contact customer service for authorization.

#### 

To improve security, you can submit a service ticket and ask technical engineers to help adjust authentication times and locking duration.

Make sure to fully evaluate risks and exercise caution when you disable or modify the security policy. After you adjust the security policy, risks and accidents incurred will not be accounted in the SLA and shall be borne by yourself.

# 2.3.3 Connecting to a GeminiDB Redis Instance Over Private Networks

# 2.3.3.1 Connecting to an Instance Using a Load Balancer Address (Recommended)

This section describes how to connect to a GeminiDB Redis instance using a load balancer address on a Linux ECS. Load balancing can improve data reliability and eliminate single point of failures (SPOFs).

#### Precautions

- The instances must be in the same VPC and subnet as the ECS.
- The ECS must be in a security group that has access to the instances.

Scenario 1: If the instance is associated with the default security group, you do not need to configure security group rules.

Scenario 2: If the instance is not associated with the default security group, check whether the security group rules allow the ECS to connect to the instance.

- If yes, the ECS can connect to the instance.
- If no, add an inbound rule to the security group.

For details about how to configure a security group, see **Configuring Security Group Rules**.

#### Prerequisites

- An ECS has been created. The following uses a Linux ECS as an example. For details, see **Purchasing an ECS** in *Getting Started with Elastic Cloud Server*.
- Download the **Redis client installation package**.

#### Procedure

- **Step 1** Log in to the ECS. For details, see **Logging In to an ECS** in *Getting Started with Elastic Cloud Server*.
- Step 2 Obtain the Redis client.

#### Method 1

Run the following command to download the Redis client.

wget http://download.redis.io/releases/redis-5.0.7.tar.gz

#### Method 2

Download the Redis client from the address provided in **Prerequisites** and upload the Redis client installation package to the ECS.

**Step 3** Decompress the client tool package.

#### tar -xzf redis-5.0.7.tar.gz

**Step 4** Connect to the DB instance in the **src** directory.

cd redis-5.0.7

make

cd src

./redis-cli -h <DB\_HOST> -p <DB\_PORT> -a <DB\_PWD>

Example:

./redis-cli -h 192.xx.xx.-p 8635 -a <*DB\_PWD*>

Table 2-9 Parameter description

| Parameter           | Description                                                                                                    |  |
|---------------------|----------------------------------------------------------------------------------------------------|--|
| <db_host></db_host> | Load balancer IP address of the instance to be connected.<br>After the load balancer IP address is created, click the<br>instance name to go to the <b>Basic Information</b> page and<br>obtain the load balancer IP address in the <b>Network</b><br><b>Information</b> area. |  |
| <db_port></db_port> | Access port corresponding to the load balancer IP address of the instance.                                                                                                    |  |
|                     | Click the name of the instance to go to the <b>Basic</b><br><b>Information</b> page. In the <b>Network Information</b> area, you<br>can find the access port in field <b>Load Balancer IP Address</b> .                                                                        |  |
| <db_pwd></db_pwd>   | Specifies the administrator password set when you buy a GeminiDB Redis instance.                                                                                                    |  |

Step 5 Check the results. If the following information is displayed, the connection is successful. IP:port>

----End

#### 2.3.3.2 Connecting to an Instance Using a Private Domain Name

This section describes how to connect to a GeminiDB Redis instance using a private domain name on a Linux ECS.

#### Precautions

- The instances must be in the same VPC and subnet as the ECS.
- The ECS must be in a security group that has access to the instances. Scenario 1: If the instance is associated with the default security group, you do not need to configure security group rules.

Scenario 2: If the instance is not associated with the default security group, check whether the security group rules allow the ECS to connect to the instance.

- If yes, the ECS can connect to the instance.
- If no, add an inbound rule to the security group.
   For details about how to configure a security group, see Configuring Security Group Rules.

#### Prerequisites

- An ECS has been created. The following uses a Linux ECS as an example. For details, see Purchasing an ECS in *Getting Started with Elastic Cloud Server*.
- Download the **Redis client installation package**.

#### Procedure

- **Step 1** Configure the private domain name for the GeminiDB Redis instance. For details, see **Configuring a Private Domain Name**.
- **Step 2** Log in to the ECS. For details, see **Logging In to an ECS** in *Getting Started with Elastic Cloud Server*.
- **Step 3** Obtain the Redis client.

#### Method 1

Run the following command to download the Redis client.

wget http://download.redis.io/releases/redis-5.0.7.tar.gz

#### Method 2

Download the Redis client from the address provided in **Prerequisites** and upload the Redis client installation package to the ECS.

**Step 4** Decompress the client tool package.

#### tar -xzf redis-5.0.7.tar.gz

Step 5 Connect to the DB instance in the src directory.

cd redis-5.0.7

make

cd src

./redis-cli -h <DB\_Domain\_Name> -p <DB\_PORT> -a <DB\_PWD>

Example:

./redis-cli -h redis.com -p 8635 -a <DB\_PWD>

#### Table 2-10 Parameter description

| Parameter                                        | Description                                                                                                    |  |
|--------------------------------------------------|----------------------------------------------------------------------------------------------------|--|
| <i><db_domain_na<br>me&gt;</db_domain_na<br></i> | The private domain name of the DB instance to be connected. The private domain name is the one created in <b>Step 1</b> . |  |

| Parameter           | Description                                                                                                    |
|---------------------|----------------------------------------------------------------------------------------------------|
| <db_port></db_port> | Port for accessing the target instance. Configure this parameter based on service requirements.                                               |
|                     | To obtain the instance port number, perform the following steps:                                                                              |
|                     | Click the target instance to go to the <b>Basic Information</b> page. In the <b>Network Information</b> area, you can find the database port. |
| <db_pwd></db_pwd>   | Specifies the administrator password set when you buy a GeminiDB Redis instance.                                                              |

**Step 6** Check the results. If the following information is displayed, the connection is successful.

Domain\_Name:port>

----End

#### 2.3.3.3 Connecting to an Instance Using a Private IP Address

You can use the private IP address to connect to the GeminiDB Redis instance.

This section uses the Linux OS as an example to describe how to connect to a GeminiDB Redis instance using the Redis-cli client.

#### Precautions

- The instances must be in the same VPC and subnet as the ECS.
- The ECS must be in a security group that has access to the instances. For details, see **Configuring Security Group Rules**.

#### Prerequisites

An ECS has been created. The following uses a Linux ECS as an example. For details, see **Purchasing an ECS** in *Getting Started with Elastic Cloud Server*.

#### Procedure

- **Step 1** Log in to the ECS. For details, see **Logging In to an ECS** in *Getting Started with Elastic Cloud Server*.
- **Step 2** Obtain the Redis client.

#### Method 1

Run the following command to download the Redis client.

wget http://download.redis.io/releases/redis-5.0.7.tar.gz

#### Method 2

Download the **Redis client** installation package and upload it to the ECS.

**Step 3** Decompress the client tool package.

tar -xzf redis-5.0.7.tar.gz

Step 4 Connect to the DB instance in the src directory.

cd redis-5.0.7

make

cd src

./redis-cli -h <DB\_HOST> -p <DB\_PORT> -a <DB\_PWD>

Example:

```
./redis-cli -h 192.xx.xx.-p 8635 -a < DB_PWD>
```

| Table | 2-11 | Parameter | description |
|-------|------|-----------|-------------|
| iubic | ~    | rununcter | acouption   |

| Parameter           | Description                                                                                                    |  |
|---------------------|----------------------------------------------------------------------------------------------------|--|
| <db_host></db_host> | The private IP address of the instance to be connected.                                                                                                    |  |
|                     | To obtain this IP address, go to the <b>Instance Management</b> page and click the target DB instance name. The IP address can be found in the <b>Private IP Address</b> field under <b>Node Information</b> on the <b>Basic Information</b> page. |  |
|                     | If the instance you purchased has multiple nodes, select the private IP address of any node.                                                                                                    |  |
| <db_port></db_port> | Port for accessing the target instance. Configure this parameter based on service requirements.                                                                                                    |  |
|                     | To obtain the instance port number, perform the following steps:                                                                                                    |  |
|                     | Click the target instance to go to the <b>Basic Information</b> page. In the <b>Network Information</b> area, you can find the database port.                                                                                                    |  |
| <db_pwd></db_pwd>   | Specifies the administrator password set when you buy a GeminiDB Redis instance.                                                                                                    |  |

**Step 5** Check the results. If the following information is displayed, the connection is successful.

IP:port>

----End

# 2.3.4 Connecting to a GeminiDB Redis Instance Over Public Networks

# 2.3.4.1 Connecting to an Instance Using a Public Domain Name (Recommended)

A public domain name is a domain name used to access websites or web applications on the Internet.

You can use Domain Name Service (DNS) to translate common domain names (for example, www.example.com) into IP addresses (for example, 1.2.3.4) required for network connection. In this way, you can access GeminiDB Redis instances using the resolved IP addresses.

This section uses the Linux OS as an example to describe how to use the public network domain name configured by the DNS service to connect to a GeminiDB Redis instance.

#### Prerequisites

- An ECS has been created. The following uses a Linux ECS as an example. For details, see **Purchasing an ECS** in *Getting Started with Elastic Cloud Server*.
- You have registered a domain name and an EIP.
- You have bound an EIP to a node of the purchased instance and configure security group rules for the node. For details, see **Binding and Unbinding an EIP** and **Configuring Security Group Rules**.

A GeminiDB Redis instance can have multiple nodes. Select any node and bind an EIP to it.

• Download the **Redis client installation package**.

#### Procedure

- **Step 1** Configure the private domain name for the GeminiDB Redis instance. For details, see **Configuring a Public Domain Name**.
- **Step 2** Log in to the ECS. For details, see **Logging In to an ECS** in *Getting Started with Elastic Cloud Server*.
- **Step 3** Obtain the Redis client.

#### Method 1

Run the following command to download the Redis client.

wget http://download.redis.io/releases/redis-5.0.7.tar.gz

#### Method 2

Download the Redis client from the address provided in **Prerequisites** and upload the Redis client installation package to the ECS.

**Step 4** Decompress the client tool package.

tar -xzf redis-5.0.7.tar.gz

**Step 5** Open the **src** directory and connect to the DB instance.

cd redis-5.0.7

#### make

cd src

./redis-cli -h <DB\_Domain\_Name> -p <DB\_PORT> -a <DB\_PWD>

Example:

#### ./redis-cli -h redis.com -p 8635 -a <DB\_PWD>

| Table  | 2-12 | Parameter  | description |
|--------|------|------------|-------------|
| - abic | ~ .~ | rarancecer | acochption  |

| Parameter                                        | Description                                                                                                    |
|--------------------------------------------------|----------------------------------------------------------------------------------------------------|
| <i><db_domain_na<br>me&gt;</db_domain_na<br></i> | The public domain name of the instance to be connected.<br>The public domain name is the one created in <b>Step 1</b> .                       |
| <db_port></db_port>                              | Port for accessing the target instance. Configure this parameter based on service requirements.                                               |
|                                                  | To obtain the instance port number, perform the following steps:                                                                              |
|                                                  | Click the target instance to go to the <b>Basic Information</b> page. In the <b>Network Information</b> area, you can find the database port. |
| <db_pwd></db_pwd>                                | Specifies the administrator password set when you buy a GeminiDB Redis instance.                                                              |

**Step 6** Check the results. If the following information is displayed, the connection is successful.

Domain\_Name:port>

----End

#### 2.3.4.2 Connecting to an Instance Using an EIP

You can connect to a GeminiDB Redis instance from an ECS or a local device over a public network.

This section uses the Linux OS as an example to describe how to connect to a GeminiDB Redis instance using the Redis-cli client. You can connect to a DB instance through an unencrypted connection or an encrypted connection (SSL). The SSL connection encrypts data and is more secure.

If you need to access GeminiDB Redis instances over a public network, use a **public domain name** to ensure instance reliability.

#### Precautions

- The SSL connection is in the open beta test (OBT) phase. To use this mode, contact customer service.
- After the SSL connection is enabled, download the SSL certificate for your applications to access to the GeminiDB Redis instance.
- If the SSL connection is used, ensure that the Redis client, for example, Rediscli 6.x, supports SSL.

- To connect to a DB instance through an unencrypted connection, the SSL connection must be disabled. For details about how to disable SSL, see **Configuring an SSL Connection**.
- You need to estimate the bandwidth required by services and purchase an EIP with sufficient bandwidth resources. Client access exceptions caused by poor public network performance will not be included in the SLA.

#### Prerequisites

- 1. An ECS has been created. The following uses a Linux ECS as an example. For details, see **Purchasing an ECS** in *Getting Started with Elastic Cloud Server*.
- Bind an EIP to the instance node and configure security group rules. For details, see Binding and Unbinding an EIP and Configuring Security Group Rules.

**NOTE** 

A GeminiDB Redis instance has multiple nodes. Select any node and bind an EIP to it.

#### SSL (Recommended)

Step 1 Obtain the Redis client.

#### Method 1

Run the following command to download the Redis client.

wget https://download.redis.io/releases/redis-6.2.6.tar.gz

#### Method 2

Download the **Redis client** installation package and upload it to the ECS.

**Step 2** Obtain the SSL certificate.

Method 1: Click the target instance name. On the **Basic Information** page, in the **DB Information** area, click the download button in the **SSL** field to obtain the SSL certificate.

#### Figure 2-4 Obtaining the SSL certificate

| DB Information |                       |                          |               |
|----------------|-----------------------|--------------------------|---------------|
| Compatible API | Redis 5.0             | Data Node Specifications | 1 vCPU Change |
| Administrator  | rwuser Reset Password | SSL                      | 🚺 Enabled 上   |

Method 2: Click the target instance. On the **Basic Information** page, choose **Connections**. In the **Basic Information** area, click the download button in the **SSL** field to download the SSL certificate.

| Basic Information |                               |           |                    |                                                                                                    |           |
|-------------------|-------------------------------|-----------|--------------------|----------------------------------------------------------------------------------------------------|-----------|
| Database Port     | 8635                          |           | VPC                |                                                                                                    |           |
| SSL               | 💽 Enabled 🛃                   |           | Subnet             |                                                                                                    |           |
| Address           |                               |           |                    |                                                                                                    |           |
|                   |                               |           |                    |                                                                                                    |           |
| Name/ID           | Status                        | AZ        | Private IP Address | EIP                                                                                                    | Operation |
|                   | Available                     | az1pod1gz | 1                  | Our Contract of Contract of | Bind EIP  |
|                   | <ul> <li>Available</li> </ul> | az2pod1gz | 1                  | Onbound                                                                                                    | Bind EIP  |
|                   | Available                     | az3pod1gz | 1                  | Unbound                                                                                                    | Bind EIP  |

Figure 2-5 Obtaining the SSL certificate

Step 3 Upload the SSL certificate to the ECS.

Step 4 Check the OpenSSL version supported by the ECS OS.

#### openssl version

#### **NOTE**

- The SSL function provided by GeminiDB Redis API supports only TLS 1.3 or later.
- The OpenSSL version in the ECS OS must be 1.1.1 or later so that redis-cli can support TLS 1.3 or later.
- If the OS version is earlier than 1.1.1, perform the following steps to install OpenSSL:

wget https://www.openssl.org/source/openssl-1.1.1m.tar.gz

tar -zxvf openssl-1.1.1m.tar.gz

cd openssl-1.1.1m/

./config --prefix=/usr/local/openssl-1.1.1m\_install\_dir

make

#### make install

After OpenSSL is installed, go to Step 5.

- If the OS is 1.1.1 or later, go to Step 5.
- **Step 5** Decompress the client tool package.

#### tar -xzf redis-6.2.6.tar.gz

- **Step 6** Connect to the DB instance in the **src** directory.
  - If the required OpenSSL version has been installed by performing **Step 4** and the version is earlier than 1.1.1, you can connect to the DB instance using the following method:

#### cd redis-6.2.6

make BUILD\_TLS=yes OPENSSL\_PREFIX=/usr/local/ openssl-1.1.1m\_install\_dir

#### cd src

LD\_PRELOAD=/usr/local/openssl-1.1.1m\_install\_dir/lib/libssl.so.1.1:/usr/ local/openssl-1.1.1m\_install\_dir/lib/libcrypto.so.1.1 ./redis-cli -h <DB\_HOST> -p <DB\_PORT> -a <DB\_PWD> --tls --cacert <CACERT\_PATH>

#### Example:

LD\_PRELOAD=/usr/local/openssl-1.1.1m\_install\_dir/lib/libssl.so.1.1:/usr/ local/openssl-1.1.1m\_install\_dir/lib/libcrypto.so.1.1 ./redis-cli -h 192.168.0.208 -p 8635 -a <*DB\_PWD>* --tls --cacert ./cacert.crt

• If the OpenSSL version in the ECS OS is 1.1.1 or later, you can connect to the DB instance using the following method:

cd redis-6.2.6

#### make BUILD\_TLS=yes

#### cd src

./redis-cli -h <DB\_HOST> -p <DB\_PORT> -a <DB\_PWD> --tls --cacert
<CACERT\_PATH>

Example:

```
./redis-cli -h 192.168.0.208 -p 8635 -a <DB_PWD> --tls --cacert ./cacert.crt
```

| Table 2-13 | Parameter | description |
|------------|-----------|-------------|
|------------|-----------|-------------|

| Parameter                   | Description                                                                                                    |
|-----------------------------|----------------------------------------------------------------------------------------------------|
| <db_host></db_host>         | Specifies the EIP bound to the instance to be connected.                                                                                                    |
|                             | To obtain the EIP, go to the <b>Instance Management</b> page and click the target instance name. The EIP can be found in the <b>EIP</b> column in the <b>Node Information</b> area on the <b>Basic Information</b> page. |
|                             | If the instance you bought has multiple nodes, you can bind the EIP to any node to connect to the instance.                                                                                                    |
|                             | If a message is displayed indicating that no EIP has been<br>bound to the instance, bind an EIP to the instance by referring<br>to <b>Binding and Unbinding an EIP</b> .                                                 |
| <db_port></db_port>         | Port for accessing the target instance. Configure this parameter based on service requirements.                                                                                                    |
|                             | To obtain the instance port number, perform the following steps:                                                                                                    |
|                             | Click the target instance to go to the <b>Basic Information</b> page.<br>In the <b>Network Information</b> area, you can find the database<br>port.                                                                      |
| <db_pwd></db_pwd>           | Specifies the administrator password set when you buy a GeminiDB Redis instance.                                                                                                    |
| <cacert_path></cacert_path> | The path of the SSL certificate.                                                                                                    |

Step 7 Check the results. If the following information is displayed, the connection is successful. IP:port>

----End

#### **Non-SSL Connection**

- **Step 1** Log in to the ECS. For details, see **Logging In to an ECS** in *Getting Started with Elastic Cloud Server*.
- **Step 2** Obtain the Redis client.

#### Method 1

Run the following command to download the Redis client.

wget http://download.redis.io/releases/redis-5.0.7.tar.gz

#### Method 2

Download the **Redis client** installation package and upload it to the ECS.

**Step 3** Decompress the client tool package.

#### tar -xzf redis-5.0.7.tar.gz

**Step 4** Connect to the DB instance in the **src** directory.

cd redis-5.0.7

make

cd src

./redis-cli -h <DB\_HOST> -p <DB\_PORT> -a <DB\_PWD>

Example:

```
./redis-cli -h 192.168.0.208 -p 8635 -a <DB_PWD>
```

| Table 2-14 | Parameter | description |
|------------|-----------|-------------|
|------------|-----------|-------------|

| Parameter           | Description                                                                                                    |
|---------------------|----------------------------------------------------------------------------------------------------|
| <db_host></db_host> | Specifies the EIP of the instance to be connected.                                                                                                    |
|                     | To obtain the EIP, go to the <b>Instance Management</b> page and click the target instance name. The EIP can be found in the <b>EIP</b> column in the <b>Node Information</b> area on the <b>Basic Information</b> page. |
|                     | If the instance you bought has multiple nodes, you can bind the EIP to any node to connect to the instance.                                                                                                    |
|                     | If a message is displayed indicating that no EIP has been<br>bound to the instance, bind an EIP to the instance by referring<br>to <b>Binding and Unbinding an EIP</b> .                                                 |
| <db_port></db_port> | Port for accessing the target instance. Configure this parameter based on service requirements.                                                                                                    |
|                     | To obtain the instance port number, perform the following steps:                                                                                                    |
|                     | Click the target instance to go to the <b>Basic Information</b> page.<br>In the <b>Network Information</b> area, you can find the database<br>port.                                                                      |

| Parameter         | Description                                                                      |
|-------------------|----------------------------------------------------------------------------------|
| <db_pwd></db_pwd> | Specifies the administrator password set when you buy a GeminiDB Redis instance. |

Step 5 Check the results. If the following information is displayed, the connection is successful. IP:port>

----End
# **3** Working with GeminiDB Redis API

# **3.1 IAM Permissions Management**

# 3.1.1 Creating a User and Assigning Permissions

This section describes how to use **IAM** to control fine-grained permissions for your GeminiDB resources. With IAM, you can:

- Create IAM users for employees based on your enterprise's organizational structure. Each IAM user will have their own security credentials for accessing GeminiDB resources.
- Grant only the permissions required for users to perform a specific task.
- Entrust a Huawei Cloud account or cloud service to perform efficient O&M on your GeminiDB resources.

If your Huawei Cloud account does not require individual IAM users, skip this section.

The following describes the procedure for granting permissions (see Figure 3-1).

#### Prerequisites

Learn about the permissions supported by GeminiDB and choose policies or roles based on your requirements. For details about the permissions, see . For system policies of other services, see **Permissions Policies**.

#### **Process Flow**

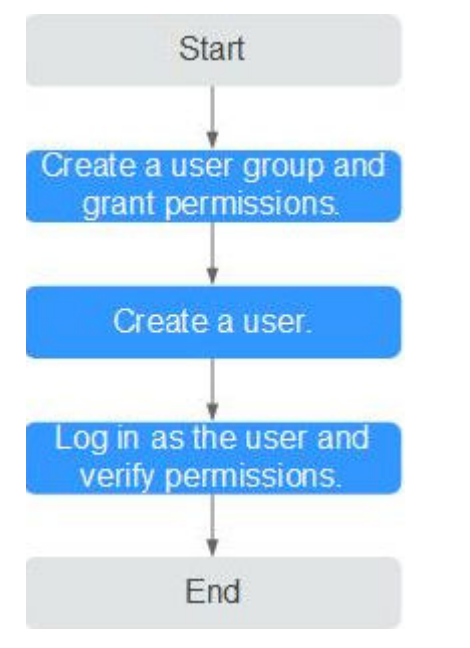

Figure 3-1 Process of granting GeminiDB permissions

#### 1. Create a user group and assign permissions to it.

Create a user group on the IAM console and attach the **GaussDB NoSQL FullAccess** policy to the group.

#### **NOTE**

To use some interconnected services, you also need to configure permissions of such services.

For example, you need to configure the **DAS FullAccess** permission so that you can log in to your DB instance on the DAS console.

2. Create an IAM user and add it to a user group.

Create a user on the IAM console and add the user to the group created in 1.

3. Log in and verify permissions.

Log in to the management console using the created user, and verify the user's permissions:

Choose **Service List** > **GeminiDB** and click **Buy DB Instance**. If you can buy an instance, the required permission policy has taken effect.

# **3.1.2 Creating a Custom Policy**

Custom policies can be created to supplement the system-defined policies of GeminiDB. For the actions supported for custom policies, see .

You can create custom policies in either of the following ways:

- Visual editor: Select cloud services, actions, resources, and request conditions. This does not require knowledge of policy syntax.
- JSON: Edit JSON policies from scratch or based on an existing policy.

For details, see **Creating a Custom Policy**. The following describes examples of common GeminiDB custom policies.

#### **Example Custom Policy**

• Example 1: Allowing users to create GeminiDB instances

```
{
    "Version": "1.1",
    "Statement": [
        {
            "Effect": "Allow",
            "Action": [
            "nosql:instance:create"
        ]
        }
  ]
}
```

• Example 2: Refusing users to delete GeminiDB instances

A policy with only "Deny" permissions must be used in conjunction with other policies to take effect. If the policies assigned to a user contain both Allow and Deny actions, the Deny actions take precedence over the Allow actions.

The following method can be used if you need to assign permissions of the **GaussDB NoSQLFullAccess** policy to a user but you want to prevent the user from deleting GeminiDB instances. Create a custom policy for denying instance deletion, and attach both policies to the group to which the user belongs. Then, the user can perform all operations on GeminiDB instances except deleting GeminiDB instances. The following is an example of the deny policy:

```
"Version": "1.1",
"Statement": [
{
"Effect": "Deny"
"Action": [
"nosql:instance:delete"
],
}
]
```

{

}

• Example 3: Defining permissions for multiple services in a policy

A custom policy can contain the actions of multiple services that are of the global or project-level type. The following is an example policy containing actions of multiple services:

]

# 3.2 Billing Management

}

# 3.2.1 Renewing Instances

This section describes how to renew your yearly/monthly GeminiDB Redis instances.

#### Precautions

• Pay-per-use instances cannot be renewed.

#### Renewing a Yearly/Monthly Instance

- Step 1 Log in to the management console.
- **Step 2** In the service list, choose **Databases** > **GeminiDB**.
- **Step 3** On the **Instances** page, locate the instance that you want to renew and click **Renew** in the **Operation** column.

#### Figure 3-2 Renewing an instance

| Renew Change to Pay-per-Use Unsubscribe           |                        | All projects   | ▼ All compatible APIs         | •                  | Name 💌                                     | Q Search by Tag ⊗                          |
|---------------------------------------------------|------------------------|----------------|-------------------------------|--------------------|--------------------------------------------|--------------------------------------------|
| Name/ID ↓Ξ                                        | DB Instance Type       | Compatible API | Status ↓Ξ                     | Enterprise Project | Billing Mode                               | Operation                                  |
| Disql-sk3<br>ba7a27ce9fc0431d9b10c7508fa50243in12 | Proxy-based general pu | Redis 5.0      | Available                     | default            | Pay-per-Use<br>Created on May 05, 2023 10: | Log In   Change to Yearly/Monthly   More 🕶 |
| nosql-sk1<br>83516d54bc1048c6bacc5162df881e4cin12 | Proxy-based general pu | Redis 5.0      | <ul> <li>Available</li> </ul> | default            | Yearly/Monthly<br>31 days until expiration | Log In Renew More -                        |

Alternatively, click the instance name to go to the **Basic Information** page. In the **Billing Information** area, click **Renew** next to the **Billing Mode** field.

Figure 3-3 Renewing an instance

 Billing Information

 Billing Mode
 Yearly/Monthly Renew

 Order
 Internation

 Created
 Jun 17, 2022 11:41:11 GMT+08:00

 Expiration Date
 Jul 17, 2022 23:59:59 GMT+08:00

#### **Step 4** On the displayed page, renew the instance.

#### **Renewing Multiple Instances in Batches**

- Step 1 Log in to the management console.
- Step 2 In the service list, choose Databases > GeminiDB.
- **Step 3** On the **Instances** page, select the instance that you want to renew and click **Renew** above the instance list.

#### Figure 3-4 Batch renewing instances

| Renew | v Change to Pay-per-Use Unsubscribe               |                        | All projects   | ▼ All compatible APIs         | • N                | lame 🔻                                     | Q Search by Tag                            |
|-------|---------------------------------------------------|------------------------|----------------|-------------------------------|--------------------|--------------------------------------------|--------------------------------------------|
|       | Name/ID JE                                        | DB Instance Type       | Compatible API | Status ↓Ξ                     | Enterprise Project | Billing Mode                               | Operation                                  |
|       | nosql-sk3<br>ba7a27ce9fc0431d9b10c7508fa50243in12 | Proxy-based general pu | Redis 5.0      | <ul> <li>Available</li> </ul> | default            | Pay-per-Use<br>Created on May 05, 20       | Log In   Change to Yearly/Monthly   More 🔻 |
| ~     | nosql-sk1<br>83516d54bc1048c6bacc5162df881e4cin12 | Proxy-based general pu | Redis 5.0      | <ul> <li>Available</li> </ul> | default            | Yearly/Monthly<br>31 days until expiration | Log In   Renew   More 💌                    |
| ~     | nosql-sk2<br>0004bdc2893b4b209284d17a067e10b4in12 | Proxy-based general pu | Redis 5.0      | <ol> <li>Available</li> </ol> | default            | Yearly/Monthly<br>31 days until expiration | Log In   Renew   More 💌                    |

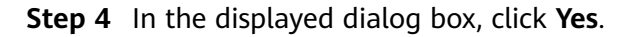

----End

# 3.2.2 Changing the Billing Mode from Pay-per-Use to Yearly/ Monthly

This section describes how to change the billing mode of a GeminiDB Redis instance from pay-per-use to yearly/monthly. If you want to use a pay-per-use instance for a long time, change its billing mode to yearly/monthly to reduce costs.

#### Precautions

- Only when the status of a pay-per-use instance is **Available**, its billing mode can be changed to yearly/monthly.
- The function of batch changing the billing mode of pay-per-use instances to yearly/monthly is in the open beta test (OBT) phase. To use this function, contact customer service.

#### Changing the Billing Mode of a Single Instance

#### Step 1 Log in to the management console.

- Step 2 In the service list, choose Databases > GeminiDB.
- **Step 3** On the **Instances** page, locate the instance whose billing mode you want to change and click **Change to Yearly/Monthly** in the **Operation** column.

Figure 3-5 Changing from pay-per-use to yearly/monthly

| Renew Change to Pay-per-Use Unsubs   | ribe                   | All projects   | ▼ All compatible APIs | •                  | Name 🔻                                     | Q Search by Tag ⊗ C                    |
|--------------------------------------|------------------------|----------------|-----------------------|--------------------|--------------------------------------------|----------------------------------------|
| Name/ID ↓Ξ                           | DB Instance Type       | Compatible API | Status ↓Ξ             | Enterprise Project | Billing Mode                               | Operation                              |
| ba7a27ce9fc0431d9b10c7508fa50243in12 | Proxy-based general pu | Redis 5.0      | Available             | default            | Pay-per-Use<br>Created on May 05, 2023 10: | Log In Change to Yearly/Monthly More 🔻 |

Alternatively, click the instance name to go to the **Basic Information** page. In the **Billing Information** area, click **Change to Yearly/Monthly** in the **Billing Mode** field.

#### Figure 3-6 Changing from pay-per-use to yearly/monthly

| Billing Information |              |                          |
|---------------------|--------------|--------------------------|
| Billing Mode        | Pay-per-use  | Change to Yearly/Monthly |
| Created             | Jun 17, 2022 | 11:33:24 GMT+08:00       |

**Step 4** On the displayed page, specify a renewal duration in month. The minimum duration is one month.

Confirm the settings and click **Pay Now**.

- Step 5 Select a payment method and click Pay.
- **Step 6** View the results on the **Instances** page.

In the upper right corner of the instance list, click  $\bigcirc$  to refresh the list. The instance status will become **Available** after the change is successful. The billing mode changes to **Yearly/Monthly**.

----End

#### Changing the Billing Mode of Multiple Instance in Batches

- Step 1 Log in to the management console.
- Step 2 In the service list, choose Databases > GeminiDB.
- **Step 3** On the **Instances** page, select the instances whose billing mode you want to change and click **Change to Yearly/Monthly** above the instance list.

**Figure 3-7** Changing the billing mode of multiple instances

| A | uto Scale Renew Change to Yearly/Monthly | Change to Pay-per-Use       | Jnsubscribe    | All compatible API            | r Name r                                   | Q Search by Tag ⊗ (                                       |
|---|------------------------------------------|-----------------------------|----------------|-------------------------------|--------------------------------------------|-----------------------------------------------------------|
| C | Name/ID ↓Ξ                               | DB Instance Type            | Compatible API | Status ↓Ξ                     | Billing Mode                               | Operation                                                 |
|   | 372in12                                  | Proxy-based general purpose | Redis 5.0      | <ul> <li>Available</li> </ul> | Yearly/Monthly<br>30 days until expiration | Renew   Change to Pay-per-Use   More 💌                    |
|   | ccdin12                                  | Proxy-based general purpose | Redis 5.0      | <ul> <li>Available</li> </ul> | Yearly/Monthly<br>30 days until expiration | Renew   Change to Pay-per-Use   More 💌                    |
| v | 16                                       | Cluster                     | Cassandra 3.11 | <ul> <li>Available</li> </ul> | Pay-per-use<br>Created on Jun 17, 202      | Log in   Change to Yearly/Monthly   More $\mathbf{v}$     |
| v | 112                                      | Proxy-based general purpose | Redis 5.0      | 😔 Available                   | Pay-per-use<br>Created on Jun 17, 202      | Change to Yearly/Monthly   Change Specifications   More + |

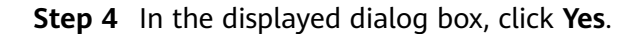

 $\geq$ 

#### Figure 3-8 Confirming the instance information

# Are you sure you want to change the following DB instances to yearly/monthly DB instances?

Autoscaling is enabled for the current DB instance. If the billing mode is changed to yearly/monthly, you will be billed for the storage automatically scaled. Exercise caution when performing this operation.

| DB Instance Name | Status    |
|------------------|-----------|
| nosql-6419       | Available |
| nosql-d4d7       | Available |
| Yes              | No        |

**Step 5** On the displayed page, specify a renewal duration in month. The minimum duration is one month.

Confirm the settings and click **Pay Now**.

- Step 6 Select a payment method and click Pay.
- **Step 7** View the results on the **Instances** page.

In the upper right corner of the instance list, click C to refresh the list. The instance status will become **Available** after the change is successful. The billing mode changes to **Yearly/Monthly**.

----End

# 3.2.3 Changing the Billing Mode from Yearly/Monthly to Payper-Use

You can change the billing mode of a GeminiDB Redis instance from yearly/ monthly to pay-per-use.

#### Precautions

• The billing mode of a yearly/monthly instance can only be changed to payper-use when the instance is in the **Available** status.

#### Changing the Billing Mode of a Single Instance to Pay-per-Use

Step 1 Log in to the management console.

**Step 2** In the service list, choose **Databases** > **GeminiDB**.

**Step 3** On the **Instances** page, locate the instance whose billing mode you want to change and click **More > Change to Pay-per-Use** in the **Operation** column.

Figure 3-9 Changing from yearly/monthly to pay-per-use

| Rene | W Change to Pay-per-Use Unsubscribe                 |                        | All projects   | ▼ All compatible APIs         | •                  | Name 🔻                                        | Q Search by Tag 🗧                          |
|------|-----------------------------------------------------|------------------------|----------------|-------------------------------|--------------------|-----------------------------------------------|--------------------------------------------|
|      | Name/ID ↓Ξ                                          | DB Instance Type       | Compatible API | Status ↓Ξ                     | Enterprise Project | Billing Mode                                  | Operation                                  |
|      | nosql-sk3<br>ba7a27ce9fc0431d9b10c7508fa50243in12   | Proxy-based general pu | Redis 5.0      | <ul> <li>Available</li> </ul> | default            | Pay-per-Use<br>Created on May 05, 20          | Log In   Change to Yearly/Monthly   More 🔻 |
|      | nosql-sk1 🖉<br>83516d54bc1048c6bacc5162df881e4cin12 | Proxy-based general pu | Redis 5.0      | Available                     | default            | Yearly/Monthly<br>31 days until expiration    | Log In   Renew   More 🔺                    |
|      | nosql-sk2<br>0004bdc2893b4b209284d17a067e10b4in12   | Proxy-based general pu | Redis 5.0      | Available                     | default            | Yearly/Monthly<br>31 days until exp<br>Create | e Specifications<br>: Backup               |

**Step 4** On the displayed page, confirm the instance information and click **Change to Payper-Use**. The billing mode will change to pay-per-use after the instance expires.

#### NOTICE

Auto renewal will be disabled after the billing mode of your instances change to pay-per-use. Exercise caution when performing this operation.

- **Step 5** After you submit the change, a message is displayed in the **Billing Mode** column of the target DB instance, indicating that the billing mode will be changed to payper-use after the DB instance expires.
- Step 6 To cancel the change, choose Billing > Renewal to enter the Billing Center. On the Renewals page, locate the target DB instance and click More > Cancel Change to Pay-per-Use.
- **Step 7** In the displayed dialog box, click **Yes**.

----End

#### Changing the Billing Mode of Multiple Instances to Pay-per-use

- Step 1 Log in to the management console.
- **Step 2** In the service list, choose **Databases** > **GeminiDB**.
- **Step 3** On the **Instances** page, select the instances whose billing mode you want to change and click **Change to Pay-per-Use** above the instance list.

Figure 3-10 Changing the billing mode of multiple instances to pay-per-use

| Ren      | ew Change to Pay-per-Use Unsubscribe              |                        | All projects   | ✓ All compatible APIs         | * N                | ame 👻                                      | Q Search by Tag ⊗                          |
|----------|---------------------------------------------------|------------------------|----------------|-------------------------------|--------------------|--------------------------------------------|--------------------------------------------|
|          | Name/ID ↓Ξ                                        | DB Instance Type       | Compatible API | Status ↓Ξ                     | Enterprise Project | Billing Mode                               | Operation                                  |
|          | nosql-sk3<br>ba7a27ccefc0431d9b10c7508fa50243in12 | Proxy-based general pu | Redis 5.0      | Available                     | default            | Pay-per-Use<br>Created on May 05, 20       | Log In   Change to Yearly/Monthly   More 🔻 |
| <b>~</b> | nosql-sk1<br>83516d54bc1048c6bacc5162df881e4cin12 | Proxy-based general pu | Redis 5.0      | <ol> <li>Available</li> </ol> | default            | Yearly/Monthly<br>31 days until expiration | Log In   Renew   More 🔻                    |
| <b>v</b> | nosql-sk2<br>0004bdc2893b4b209284d17a067e10b4in12 | Proxy-based general pu | Redis 5.0      | <ol> <li>Available</li> </ol> | default            | Yearly/Monthly<br>31 days until expiration | Log In   Renew   More 🕶                    |

- **Step 4** In the displayed dialog box, click **Yes**.
- **Step 5** On the displayed page, confirm the instance information and click **Change to Payper-Use**. The billing mode will change to pay-per-use after the DB instance expires.

NOTICE

Auto renewal will be disabled after the billing mode of your instances change to pay-per-use. Exercise caution when performing this operation.

- **Step 6** After you submit the change, a message is displayed in the **Billing Mode** column of the target DB instance, indicating that the billing mode will be changed to payper-use after the DB instance expires.
- Step 7 To cancel the change, choose Billing > Renewal to enter the Billing Center. On the Renewals page, locate the target DB instance and click More > Cancel Change to Pay-per-Use.
- Step 8 In the displayed dialog box, click Yes.

----End

# 3.2.4 Unsubscribing from a Yearly/Monthly Instance

If you do not need a yearly/monthly instance any longer, unsubscribe from it.

#### Precautions

- Unsubscribed operations cannot be undone. Exercise caution when performing this operation. To retain data, create a manual backup before unsubscription. For details, see Creating a Manual Backup.
- After an unsubscription request is submitted, resources and data will be deleted and cannot be retrieved. Ensure that the manual backup is complete before submitting the unsubscription request.

#### Unsubscribing from a Single Yearly/Monthly Instance

- Step 1 Log in to the management console.
- **Step 2** In the service list, choose **Databases** > **GeminiDB**.
- Step 3 On the Instances page, locate the instance you want to unsubscribe and choose More > Unsubscribe in the Operation column.

| Rene | w Change to Pay-per-Use Unsubscribe                 |                        | All projects   | •         | All compatible APIs | •                  | Name 🔻                                | Q                                                                              | Search by Tag ⊗   |
|------|-----------------------------------------------------|------------------------|----------------|-----------|---------------------|--------------------|---------------------------------------|--------------------------------------------------------------------------------|-------------------|
|      | Name/ID JE                                          | DB Instance Type       | Compatible API | Status ↓Ξ |                     | Enterprise Project | Billing Mode                          | Operation                                                                      |                   |
|      | nosql-sk3<br>ba7a27ce9fc0431d9b10c7508fa50243in12   | Proxy-based general pu | Redis 5.0      | Available |                     | default            | Pay-per-Use<br>Created on May 05      | 5, 20 Log In   Change to Yearly                                                | /Monthly   More 🔻 |
|      | nosql-sk1 2<br>83516d54bc1048c6bacc5162df881e4cin12 | Proxy-based general pu | Redis 5.0      | Available |                     | default            | Yearly/Monthly<br>31 days until expir | ation Log In   Renew   More 🔺                                                  |                   |
|      | nosql-sk2<br>0004bdc2893b4b209284d17a067e10b4in12   | Proxy-based general pu | Redis 5.0      | Available |                     | default            | Yearly/Monthly<br>31 days until exp   | Change to Pay-per-Use<br>Change Specifications<br>Create Backup                |                   |
|      | 性胞膨胀公測0元实例<br>3cd81d88b9c0463080f152ed3552947cin12  | Performance-oriented   | Redis 5.0      | Available |                     | default            | Pay-per-use                           | Scale Storage Space<br>Add Node                                                | Delete            |
|      |                                                     |                        |                |           |                     |                    |                                       | Restart<br>Reset Password<br>Unsubscribe<br>Create Dual-Active<br>Relationship |                   |

Figure 3-11 Unsubscribing from a yearly/monthly instance

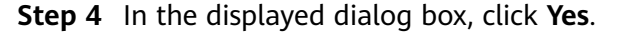

**Step 5** On the displayed page, confirm the order to be unsubscribed and select a reason. Then, click **Confirm**.

For details about unsubscribing from resources, see Unsubscription Rules.

**Step 6** In the displayed dialog box, click **Yes**.

#### NOTICE

- 1. After an unsubscription request is submitted, resources and data will be deleted and cannot be retrieved.
- 2. If you want to retain data, complete a manual backup before submitting the unsubscription request.
- **Step 7** View the unsubscription result. After the instance order is successfully unsubscribed, the instance is no longer displayed in the instance list on the **Instances** page.

----End

#### Unsubscribing from Multiple Yearly/Monthly Instances

- Step 1 Log in to the management console.
- **Step 2** In the service list, choose **Databases** > **GeminiDB**.
- **Step 3** Choose **Instances** in the navigation pane on the left, select the instances you want to unsubscribe from and click **Unsubscribe** above the instance list.

| Figure 3-12 Unsubscril | ping from | multiple | yearly | /monthly | / instances |
|------------------------|-----------|----------|--------|----------|-------------|
|------------------------|-----------|----------|--------|----------|-------------|

| Re | new Change to Pay-per-Use Unsubscribe             |                        | All projects   | ✓ All compatible APIs         | •                  | lame 🔻                                     | Q Search by Tag ⊗                          |
|----|---------------------------------------------------|------------------------|----------------|-------------------------------|--------------------|--------------------------------------------|--------------------------------------------|
|    | Name/ID ↓Ξ                                        | DB Instance Type       | Compatible API | Status J≡                     | Enterprise Project | Billing Mode                               | Operation                                  |
|    | nosql-sk3<br>ba7a27ce9fc0431d9b10c7508fa50243in12 | Proxy-based general pu | Redis 5.0      | <ul> <li>Available</li> </ul> | default            | Pay-per-Use<br>Created on May 05, 20       | Log In   Change to Yearly/Monthly   More 🔻 |
| ~  | nosql-sk1<br>83516d54bc1048c6bacc5162df881e4cin12 | Proxy-based general pu | Redis 5.0      | <ul> <li>Available</li> </ul> | default            | Yearly/Monthly<br>31 days until expiration | Log In   Renew   More 💌                    |
| ~  | nosql-sk2<br>0004bdc2893b4b209284d17a067e10b4in12 | Proxy-based general pu | Redis 5.0      | Available                     | default            | Yearly/Monthly<br>31 days until expiration | Log In   Renew   More 💌                    |

- **Step 4** In the displayed dialog box, click **Yes**.
- **Step 5** On the displayed page, confirm the order to be unsubscribed and select a reason. Then, click **Confirm**.

For details about unsubscribing from resources, see Unsubscription Rules.

**Step 6** In the displayed dialog box, click **Yes**.

#### NOTICE

- 1. After an unsubscription request is submitted, resources and data will be deleted and cannot be retrieved.
- 2. If you want to retain data, complete a manual backup before submitting the unsubscription request.

**Step 7** View the unsubscription result. After the instance order is successfully unsubscribed, the instance is no longer displayed in the instance list on the **Instances** page.

----End

# **3.3 Instance Statuses**

The status of a DB instance indicates the health of the instance. You can view the DB instance statuses on the management console.

| Status                        | Description                                                                    |
|-------------------------------|--------------------------------------------------------------------------------|
| Available                     | The instance is available.                                                     |
| Abnormal                      | The instance is abnormal.                                                      |
| Creating                      | The instance is being created.                                                 |
| Creation failed               | The instance failed to be created.                                             |
| Restarting                    | The instance is being restarted.                                               |
| Resetting<br>password         | The administrator password is being reset.                                     |
| Adding node                   | Nodes are being added to an instance.                                          |
| Deleting node                 | Nodes are being deleted from an instance.                                      |
| Scaling up                    | The storage space of an instance is being scaled up.                           |
| Changing<br>instance class    | The vCPUs and memory of an instance are being changed.                         |
| Changing to<br>yearly/monthly | The billing mode is being changed from pay-per-use to yearly/monthly.          |
| Changing to pay-per-use       | The billing mode is being changed from yearly/monthly to pay-per-use.          |
| Uploading<br>backup           | The backup file is being uploaded.                                             |
| Backing up                    | A database backup is being created.                                            |
| Checking restoration          | The backup of the instance is being restored to a new instance.                |
| Configuring SSL               | SSL is being enabled or disabled.                                              |
| Checking<br>changes           | The yearly/monthly instance is pending check when its billing mode is changed. |

Table 3-1 DB instance statuses

# **3.4 Instance Lifecycle Management**

# 3.4.1 Restarting an Instance

#### **Scenarios**

You may need to restart an instance for routine maintenance.

#### Precautions

- Only instances in states **Available**, **Abnormal**, or **Checking restoration** can be restarted.
- After you restart an instance, all nodes in the instance are also restarted.
- Restarting an instance will interrupt services. Wait until off-peak hours and ensure that your application can re-connect.
- If you enable operation protection, two-factor authentication is required for sensitive operations to secure your account and cloud products. For details about how to enable operation protection, see *Identity and Access Management User Guide*.

#### Procedure

- Step 1 Log in to the management console.
- **Step 2** In the service list, choose **Databases** > **GeminiDB**.
- Step 3 On the Instances page, locate the instance you want to restart and in the Operation column choose Restart or More > Restart.

Alternatively, locate the instance you want to restart and click its name. On the displayed **Basic Information** page, click **Restart** in the upper right corner of the page.

- Step 4 If you have enabled operation protection, click Start Verification in the Restart DB Instance dialog box. On the displayed page, click Send Code, enter the verification code, and click Verify. The page is closed automatically.
- **Step 5** In the displayed dialog box, click **Yes**.

For GeminiDB Redis instances, you can restart several nodes at the same time or in sequence based on service requirements.

#### Figure 3-13 Restarting the GeminiDB Redis instance

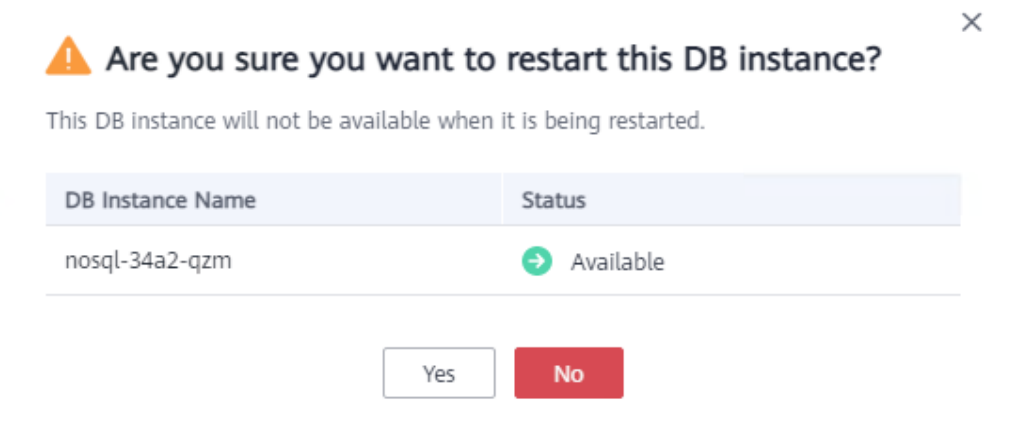

----End

# 3.4.2 Exporting Instance Information

#### **Scenarios**

You can export information about all or selected instances to view and analyze instance information.

#### Precautions

To enable this function, contact customer service.

#### **Exporting All Instance Information**

- Step 1 Log in to the management console.
- **Step 2** In the service list, choose **Databases** > **GeminiDB**.
- **Step 3** On the **Instances** page, click in the upper right corner of the page. By default, information about all DB instances are exported. In the displayed dialog box, you can select the items to be exported and click **Export**.
- **Step 4** After the export task is complete, an XLS file is generated locally.

----End

#### **Exporting Information About Selected Instances**

Step 1 On the Instances page, select the instances that you want to export or search for

required instances by project, compatible API, name, ID, or tag and click  $\Box$  in the upper right corner of the page. In the displayed dialog box, select the items to be exported and click **Export**.

Step 2 After the export task is complete, an XLS file is generated locally.

# 3.4.3 Deleting a Pay-per-Use Instance

#### Scenarios

You can choose to delete a pay-per-use instance on the **Instances** page based on service requirements. To delete a yearly/monthly instance, unsubscribe from it. For details, see **Unsubscribing from a Yearly/Monthly Instance**.

#### Precautions

- Instances that an operation is being performed on cannot be deleted. They can be deleted only after the operations are complete.
- If a instance is deleted, its automated backups will also be deleted and you will no longer be billed for them. Manual backups, however, will be retained and generate additional costs.
- After an instance is deleted, all its data and automated backups are automatically deleted as well and cannot be recovered. Back up the instance before you delete it. For details, see **Creating a Manual Backup**.
- After you delete an instance, all of its nodes are deleted.
- A deleted instance will be retained in the recycle bin for a period of time after being released, so you can rebuild the instance and restore data from it.

#### Procedure

- Step 1 Log in to the management console.
- **Step 2** In the service list, choose **Databases** > **GeminiDB**.
- **Step 3** On the **Instances** page, locate the instance that you want to delete and in the **Operation** column choose **Delete** or **More** > **Delete**.
- Step 4 If you have enabled operation protection, click Start Verification in the Delete DB Instance dialog box. On the displayed page, click Send Code, enter the verification code, and click Verify. The page is closed automatically.

#### **NOTE**

If you enable operation protection, two-factor authentication is required for sensitive operations to secure your account and cloud products. For details about how to enable operation protection, see *Identity and Access Management User Guide*.

Step 5 In the displayed dialog box, click Yes.

Deleted instances are not displayed in the instance list any longer.

----End

# 3.4.4 Recycling an Instance

Unsubscribed yearly/monthly instances and deleted pay-per-use instances are moved to the recycle bin and can be restored.

#### Precautions

- The recycling bin is enabled by default and cannot be disabled. Instances in the recycle bin are retained for 7 days by default, and this will not incur any charges.
- You can put up to 100 instances into the recycle bin. If the maximum number of instances is reached, you cannot put instances into the recycle bin any more.
- If you delete an instance of full storage, the deleted instance will not be moved to the recycle bin.

#### Modifying the Recycling Policy

#### NOTICE

You can modify the retention period, and the new retention period only takes effect for the instances that are deleted after the modification.

- Step 1 Log in to the management console.
- **Step 2** In the service list, choose **Databases** > **GeminiDB**.
- **Step 3** On the **Recycling Bin** page, click **Modify Recycling Policy**. In the displayed dialog box, set the retention period from 1 day to 7 days. Then, click **OK**.

Figure 3-14 Modifying the recycling policy

| Retention Period | - 6 + days                                                                                                    |
|------------------|----------------------------------------------------------------------------------------------------|
|                  | You can change the retention period to between 1 and 7 days. The changes only apply to the DB instances deleted after the changes.                                |
|                  | You can put up to 100 instances into the recycle bin. If the<br>maximum number of instances is reached, you cannot put instances<br>into the recycle bin anymore. |
|                  | Into the recycle bin anymore.                                                                                                    |
|                  |                                                                                                    |

----End

#### **Rebuilding an Instance**

You can rebuild DB instances from the recycle bin within the retention period to restore data.

- Step 1 Log in to the management console.
- **Step 2** In the service list, choose **Databases** > **GeminiDB**.
- **Step 3** On the **Recycling Bin** page, locate the instance that you want to rebuild and click **Rebuild** in the **Operation** column.

Figure 3-15 Rebuilding an instance

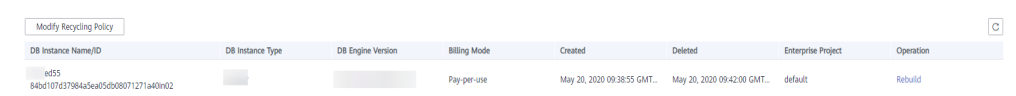

**Step 4** On the displayed page, set required parameters and submit the rebuilding task.

----End

# **3.5 Instance Changes**

# 3.5.1 Modifying the Name of an Instance

#### **Scenarios**

This section describes how to modify the name of a GeminiDB Redis instance.

#### Method 1

- Step 1 Log in to the management console.
- **Step 2** In the service list, choose **Databases** > **GeminiDB**.
- **Step 3** On the **Instances** page, locate the instance whose name you want to modify and click  $\checkmark$  to the right of the instance.
  - To submit the change, click **OK**.
  - To cancel the change, click **Cancel**.

#### D NOTE

The instance name:

- Can be the same as an existing instance name.
- Can include 4 to 64 bytes and must start with a letter. It is case-sensitive and allows only letters, digits, hyphens (-), and underscores (\_).

#### **Step 4** View the results on the **Instances** page.

----End

#### Method 2

- Step 1 Log in to the management console.
- **Step 2** In the service list, choose **Databases** > **GeminiDB**.
- **Step 3** On the **Instances** page, click the instance whose name you want to modify and click its name.
- **Step 4** In the **Instance Information** area on the **Basic Information** page, click *in the* **DB Instance Name** field.

- To submit the change, click  $\checkmark$  .
- To cancel the change, click  $\times$ .

**Step 5** View the results on the **Instances** page.

----End

# 3.5.2 Changing the Administrator Password of a GeminiDB Redis Instance

#### Scenarios

For security reasons, regularly change your administrator password.

#### Precautions

- You can reset the administrator password only when the **instance status** is **Available**, **Backing up**, or **Scaling up**.
- If you enable operation protection, two-factor authentication is required for sensitive operations to secure your account and cloud products. For details about how to enable operation protection, see *Identity and Access Management User Guide*.

#### Method 1

- Step 1 Log in to the management console.
- Step 2 In the service list, choose Databases > GeminiDB.
- **Step 3** On the **Instances** page, locate the instance whose administrator password you want to reset and choose **More** > **Reset Password** in the **Operation** column.
- **Step 4** Enter and confirm the new administrator password and click **OK**.

The password must be 8 to 32 characters in length and contain any two of uppercase letters, lowercase letters, digits, and the following special characters:  $\sim!$  @#%^\*-\_=+?\$()&

**Step 5** If you have enabled operation protection, click **Start Verification** in the displayed dialog box. On the displayed page, click **Send Code**, enter the verification code, and click **Verify**. The page is closed automatically.

----End

#### Method 2

- Step 1 Log in to the management console.
- **Step 2** In the service list, choose **Databases** > **GeminiDB**.
- **Step 3** On the **Instances** page, locate the instance whose administrator password you want to reset and click its name. The **Basic Information** page is displayed.

- Step 4 In the DB Information area, click Reset Password in the Administrator field.
- Step 5 Enter and confirm the new administrator password and click OK.

The password must be 8 to 32 characters in length and contain any two of uppercase letters, lowercase letters, digits, and the following special characters:  $\sim!$  @#%^\*-\_=+?\$()&

**Step 6** If you have enabled operation protection, click **Start Verification** in the displayed dialog box. On the displayed page, click **Send Code**, enter the verification code, and click **Verify**. The page is closed automatically.

----End

# 3.5.3 Scaling Up Storage Space

#### Scenarios

This section describes how to scale up storage space of an instance to suit your service requirements.

#### Precautions

- Storage space can only be scaled up.
- When the disk usage of a GeminiDB Redis instance exceeds 95%, the instance enters the read-only mode. You can only read or delete data from the instance, but cannot write new data into it. To keep services accessible, scale up storage space when the disk usage exceeds 80%.
- Storage scaling does not interrupt your services. After storage scaling is complete, you do not need to restart your instance.

#### Method 1

- Step 1 Log in to the management console.
- **Step 2** In the service list, choose **Databases** > **GeminiDB**.
- **Step 3** On the **Instances** page, locate the instance whose storage space you want to scale up and click its name.
- **Step 4** In the **Storage Space** area on the **Basic Information** page, click **Scale**.

#### Figure 3-16 Scaling storage

Storage

Scale

0%

Used 0/50 GB

**Step 5** On the displayed page, specify the new storage capacity and click **Next**.

Figure 3-17 Scaling storage

| Scale Storage Spa | ace (2)    |    |     |     |                |                                  |
|-------------------|------------|----|-----|-----|----------------|----------------------------------|
|                   |            |    |     |     |                |                                  |
| Current Configu   | ration     |    |     |     |                |                                  |
| DB Instance Name  | nosql-2945 |    |     |     | Specifications | geminido.redis.large.8   2 vCPUs |
| DB Instance ID    | 843939d7ec |    |     |     | Billing Mode   | Pay-per-use                      |
| Current Storage   | 50 GB      |    |     |     |                |                                  |
|                   |            |    |     |     |                |                                  |
| Storage Space (0  | GB)        |    |     |     |                |                                  |
|                   | 51 GB      |    |     |     |                |                                  |
|                   |            |    |     |     | -              | 51 +                             |
|                   | 32         | 80 | 140 | 200 | 256            |                                  |
|                   |            |    |     |     |                |                                  |
|                   |            |    |     |     |                |                                  |
|                   |            |    |     |     |                |                                  |
|                   |            |    |     |     |                |                                  |
|                   |            |    |     |     |                |                                  |
|                   |            |    |     |     |                |                                  |
|                   |            |    |     |     |                |                                  |
|                   |            |    |     |     |                |                                  |
|                   |            |    |     |     |                |                                  |
|                   |            |    |     |     |                |                                  |
|                   |            |    |     |     |                |                                  |
| Price \$U.04 USD/ | hour (?)   |    |     |     |                | Nort                             |

Select at least 1 GB each time you scale up the storage, and the storage size must be an integer.

- **Step 6** On the displayed page, confirm the storage space.
  - For yearly/monthly instances
    - If you need to modify your settings, click **Previous**.
    - If you do not need to modify your settings, click **Submit** and complete the payment.
  - For pay-per-use instances
    - If you need to modify your settings, click **Previous**.
    - If you do not need to modify your settings, click **Submit**.
- **Step 7** Check the scaling result.
  - When the scaling task is ongoing, the instance status is **Scaling up**.
  - After the scaling task is complete, the instance status becomes **Available**.
  - In the **Storage Space** area on the **Basic Information** page, view the new storage space.

----End

#### Method 2

- Step 1 Log in to the management console.
- **Step 2** In the service list, choose **Databases** > **GeminiDB**.
- Step 3 On the Instances page, locate the instance whose storage space you want to scale and choose More > Scale Storage Space in the Operation column.

Figure 3-18 Scaling storage

| Storage              | Scale |
|----------------------|-------|
| Used <b>0</b> /50 GB | 0%    |

**Step 4** On the displayed page, specify the new storage capacity and click **Next**.

Figure 3-19 Scaling storage

| Scale Storage Spa  | ce ③       |    |     |     |                |                                  |
|--------------------|------------|----|-----|-----|----------------|----------------------------------|
|                    |            |    |     |     |                |                                  |
| Current Configura  | ation      |    |     |     |                |                                  |
| DB Instance Name   | nosql-2945 |    |     |     | Specifications | geminidb.redis.large.8   2 vCPUs |
| DB Instance ID     | 843939d7ec |    |     |     | Billing Mode   | Pay-per-use                      |
| Current Storage    | 50 GB      |    |     |     |                |                                  |
|                    |            |    |     |     |                |                                  |
| Storage Space (G   | GB)        |    |     |     |                |                                  |
|                    | 51 GB      |    |     |     |                |                                  |
|                    |            |    |     |     | -              | 51 +                             |
|                    | 32         | 80 | 140 | 200 | 256            |                                  |
|                    |            |    |     |     |                |                                  |
|                    |            |    |     |     |                |                                  |
|                    |            |    |     |     |                |                                  |
|                    |            |    |     |     |                |                                  |
|                    |            |    |     |     |                |                                  |
|                    |            |    |     |     |                |                                  |
|                    |            |    |     |     |                |                                  |
|                    |            |    |     |     |                |                                  |
|                    |            |    |     |     |                |                                  |
|                    |            |    |     |     |                |                                  |
| Price \$0.04 USD/h | rour @     |    |     |     |                | Next                             |
|                    |            |    |     |     |                |                                  |

Select at least 1 GB each time you scale up the storage, and the storage size must be an integer.

**Step 5** On the displayed page, confirm the storage space.

- For yearly/monthly instances
  - If you need to modify your settings, click **Previous**.
  - If you do not need to modify your settings, click **Submit** and complete the payment.
- For pay-per-use instances
  - If you need to modify your settings, click **Previous**.
  - If you do not need to modify your settings, click **Submit**.

**Step 6** Check the scaling result.

- When the scaling task is ongoing, the instance status is **Scaling up**.
- After the scaling task is complete, the instance status becomes **Available**.
- In the **Storage Space** area on the **Basic Information** page, view the new storage space.

# 3.5.4 Changing the CPU and Memory Specifications of an Instance

#### **Scenarios**

You can change the vCPU and memory specifications of your instance to meet your service requirements.

#### Precautions

- Instances can be scaled up or down by changing their specifications.
- If one instance has multiple nodes, the change will be performed on the nodes one by one. It takes about 5 to 10 minutes for each node, and the total time required depends on the number of the nodes.
- For a node whose specifications are being changed, its computing tasks are handed over to other nodes. Change specifications of nodes during off-peak hours to prevent the instance from overload.

#### Procedure

- Step 1 Log in to the management console.
- **Step 2** In the service list, choose **Databases** > **GeminiDB**.
- **Step 3** On the **Instances** page, locate the instance whose specifications you want to change and click **More > Change Specifications** in the **Operation** column.

Figure 3-20 Changing specifications

| Name/ID DB Instance Type                           |                        | Compatible API | mpatible API Status Enterprise Project F |         |                                       | Billing Mode Operation                                               |  |  |
|----------------------------------------------------|------------------------|----------------|------------------------------------------|---------|---------------------------------------|----------------------------------------------------------------------|--|--|
| nosql-6988<br>1e19e48be86c4b00b7d08c1973772d7din06 | Cluster                | Cassandra 3.11 | O Creating                               | default | Pay-per-use                           | Change to Yearly/Monthly   Change Specifications   More $\checkmark$ |  |  |
| nosql-fd89<br>1b3524d8b5cc4e50a0ee06fd42d1b7ffin12 | Proxy-based general pu | Redis 5.0      | Available                                | default | Pay-per-Use<br>Created on Feb 20, 202 | Change to Yearly/Monthly Change Specifications More •                |  |  |

In the **DB Information** area on the **Basic Information** page, click **Change** next to the **Specifications** field.

Figure 3-21 Changing the specifications

| DB Information |                       |                     |                |
|----------------|-----------------------|---------------------|----------------|
| Compatible API | Redis 5.0             | Node Specifications | 2 vCPUs Change |
| Administrator  | rwuser Reset Password |                     |                |

**Step 4** On the displayed page, select the required specifications and click **Next**.

| Current Configura | tion          |                                                                                                    |                                                                                              |                                                                                 |
|-------------------|---------------|----------------------------------------------------------------------------------------------------|----------------------------------------------------------------------------------------------|---------------------------------------------------------------------------------|
| DB Instance Name  | nosql-2945    |                                                                                                    | Specifications                                                                               | geminidb.redis.large.8   2 vCPUs                                                |
| DB Instance ID    | 843939d7ecc0- |                                                                                                    | Billing Mode                                                                                 | Pay-per-use                                                                     |
| Current Storage   | 50 GB         |                                                                                                    |                                                                                              |                                                                                 |
|                   |               |                                                                                                    |                                                                                              |                                                                                 |
|                   |               | Service<br>Services may be interrupted multiple times, for several seconds each time. Make sure that<br>specifications are to be changed. Each node takes about 5 to 10 minutes.<br>After the instance class is changed, some associated parameters for the new instance class | your client supports automatic reconnection,<br>are automatically changed to the default vai | and change instance specifications during off-peak hours. The time required wes |
|                   |               | Flavor Name                                                                                                    |                                                                                              | VCPUs                                                                           |
|                   |               | geminidb.redis.medium.8                                                                                                    |                                                                                              | 1 vCPU                                                                          |
| New Node Specifi  | cations       | geminidb.redis.xlarge.8 (The storage must be greater than or equal to 64 GB.)                                                                                                    |                                                                                              | 4 vCPUs                                                                         |
|                   |               | geminidb.redis.2xlarge.8 (The storage must be greater than or equal to 128 GB.)                                                                                                    |                                                                                              | 8 vCPUs                                                                         |
|                   |               | geminidb.redis.4xlarge.8 (The storage must be greater than or equal to 256 GB.)                                                                                                    |                                                                                              | 16 vCPUs                                                                        |
|                   |               | geminidb.redis.8xlarge.8 (The storage must be greater than or equal to 512 GB.)                                                                                                    |                                                                                              | 32 vCPUs                                                                        |
|                   |               | New Specifications geminidb.redis.medium.8   1 vCPU                                                                                                    |                                                                                              |                                                                                 |

Figure 3-22 Changing specifications

**Step 5** On the displayed page, confirm the specifications.

- If you need to modify your settings, click **Previous**.
- If you do not need to modify your settings, click Submit .
- **Step 6** View the results.

Go to the **Basic Information** page and in the **DB Information** area you can see the new instance specifications.

----End

## 3.5.5 Adding Nodes

#### **Scenarios**

This section describes how to add nodes to an instance to suit your service requirements. You can also delete a node as required. For details, see **Deleting Nodes**.

#### Precautions

- Adding nodes will trigger fast load balancing, which may cause a request timeout for a few seconds. Enable automatic retry for services.
- You can add nodes only when the instance status is **Available** or **Checking restoration**.
- An instance cannot be deleted when one or more nodes are being added.
- If the storage is insufficient, adding nodes is not supported. Expand the storage first. For details about the storage supported by instances of different specifications, see **Instance Specifications**.

#### Method 1

#### Step 1 Log in to the management console.

- **Step 2** In the service list, choose **Databases** > **GeminiDB**.
- **Step 3** On the **Instances** page, locate the instance you want to add nodes for and click its name.

#### **Step 4** In the **Node Information** area on the **Basic Information** page, click **Add Node**.

Figure 3-23 Adding nodes

| Node Information                                                      |                               |              |                    | Enter a node name of |
|-----------------------------------------------------------------------|-------------------------------|--------------|--------------------|----------------------|
| Name/ID                                                               | Status                        | AZ           | Private IP Address | Operation            |
| nosql-2945_9lsh_worker_node_1<br>fee418db370b4d8a9c3fa37c12bde2cdno12 | <ul> <li>Available</li> </ul> | eu-west-101a | 10.10.54.200       | View Metric   Delete |
| nosql-2945_9lsh_worker_node_2<br>509c4391940d4f4b9c730a55fca87884no12 | Available                     | eu-west-101a | 10.10.41.55        | View Metric   Delete |

#### Step 5 Specify Add Nodes and click Next.

| Figure 3-24      | Add Node                                                                                                    |
|------------------|----------------------------------------------------------------------------------------------------|
| DB Instance Name | nosql-34a2-qzm                                                                                                    |
| DB Instance ID   |                                                                                                    |
| Specifications   | 4 vCPUs                                                                                                    |
| Current Storage  |                                                                                                    |
| Current Nodes    |                                                                                                    |
| Add Nodes        | 1     +       You can add 0 more nodes. The total quota is 1.                                                                                |
|                  | Required IP addresses: 1 Available IP addresses in the current subnet: 2916                                                                  |
|                  | Currently configured storage is insufficient for 7 nodes. To scale up to 7 nodes, add more storage.                                          |
|                  | Note Adding nodes will trigger fast load balancing, which may cause request timeouts for a few seconds. Enable automatic retry for services. |
| Total Nodes      | 6                                                                                                    |

New nodes are of the same specifications as existing nodes. Once a new node is added, its specifications cannot be changed.

**Step 6** On the displayed page, confirm the node configuration details.

- For yearly/monthly instances
  - If you need to modify your settings, click **Previous**.
  - If you do not need to modify your settings, click **Submit** and complete the payment.
- For pay-per-use instances
  - If you need to modify the settings, click **Previous**.
  - If you do not need to modify the settings, click **Submit**.

#### **Step 7** View the results.

- The status of the DB instance in the instance list is **Adding node**.
- After the nodes are added, the DB instance status becomes **Available**.
- Click the instance name. In the **Node Information** area on the **Basic Information** page, view the information about the new nodes.

#### Method 2

- Step 1 Log in to the management console.
- **Step 2** In the service list, choose **Databases** > **GeminiDB**.
- **Step 3** On the **Instances** page, locate the instance which you want to add nodes for, click its name, and choose **More** > **Add Node** in the **Operation** column.

#### Figure 3-25 Adding nodes

|                       |                                     |                        | All projects   | ▼ All con                     | npatible APIs 🔻    | Name 🔻                                | Q                        | Search by Tag 🔌       |
|-----------------------|-------------------------------------|------------------------|----------------|-------------------------------|--------------------|---------------------------------------|--------------------------|-----------------------|
| Name/ID               |                                     | D8 Instance Type       | Compatible API | Status                        | Enterprise Project | Billing Mode                          | Operation                |                       |
| nosql-294<br>843939d; | 15<br>7ecc0438b86a7466dcce1ec21in12 | Proxy-based general pu | Redis 5.0      | <ul> <li>Available</li> </ul> | default            | Pay-per-Use<br>Created on Feb 16, 202 | Change to Yearly/Monthly | Change Specifications |
|                       |                                     |                        |                |                               |                    |                                       |                          | Create Backup         |
|                       |                                     |                        |                |                               |                    |                                       |                          | Scale Storage S       |
|                       |                                     |                        |                |                               |                    |                                       |                          | Add Node              |
|                       |                                     |                        |                |                               |                    |                                       |                          | Restart               |
|                       |                                     |                        |                |                               |                    |                                       |                          |                       |

#### Step 4 Specify Add Nodes and click Next.

| Figure 3-26      | Add Node                                                                                                    |
|------------------|----------------------------------------------------------------------------------------------------|
| DB Instance Name | nosql-34a2-qzm                                                                                                    |
| DB Instance ID   |                                                                                                    |
| Specifications   | 4 νCPUs                                                                                                    |
| Current Storage  |                                                                                                    |
| Current Nodes    |                                                                                                    |
| Add Nodes        | - 1 + You can add 0 more nodes. The total quota is 1.                                                                                        |
|                  | Required IP addresses: 1 Available IP addresses in the current subnet: 2916                                                                  |
|                  | Currently configured storage is insufficient for 7 nodes. To scale up to 7 nodes, add more storage.                                          |
|                  | Note Adding nodes will trigger fast load balancing, which may cause request timeouts for a few seconds. Enable automatic retry for services. |
| Total Nodes      | 6                                                                                                    |

New nodes are of the same specifications as existing nodes. Once a new node is added, its specifications cannot be changed.

- **Step 5** On the displayed page, confirm the node configuration details.
  - For yearly/monthly instances
    - If you need to modify your settings, click **Previous**.
    - If you do not need to modify your settings, click **Submit** and complete the payment.
  - For pay-per-use instances
    - If you need to modify the settings, click **Previous**.
    - If you do not need to modify the settings, click **Submit**.

**Step 6** View the results.

- The status of the DB instance in the instance list is Adding node.
- After the nodes are added, the DB instance status becomes Available.
- Click the instance name. In the **Node Information** area on the **Basic Information** page, view the information about the new nodes.

----End

# 3.5.6 Deleting Nodes

#### **Scenarios**

You can add or delete nodes for a pay-per-use or yearly/monthly instance to release resources.

#### Precautions

- Deleted nodes cannot be recovered. Exercise caution when performing this operation.
- If you enable operation protection, two-factor authentication is required for sensitive operations to secure your account and cloud products. For details about how to enable operation protection, see *Identity and Access Management User Guide*.

#### Procedure

- Step 1 Log in to the management console.
- **Step 2** In the service list, choose **Databases** > **GeminiDB**.
- **Step 3** On the **Instances** page, locate the instance that you want to delete nodes from and click its name.
- **Step 4** On the **Basic Information** page, at the **Node Information** area, locate the node that you want to delete and click **Delete**.

Figure 3-27 Node information

| Node Information |                               |              |                    |             |                      |
|------------------|-------------------------------|--------------|--------------------|-------------|----------------------|
| Add Node         |                               |              |                    |             | Enter a node name    |
| Name/ID          | Status                        | AZ           | Private IP Address | Access Port | Operation            |
| nosql<br>c4996   | <ul> <li>Available</li> </ul> | eu-west-101a | 10.10.47.222       | 6379        | View Metric   Delete |
| nosql-<br>8e4f9  | Available                     | eu-west-101a | 10.10.35.36        | 6379        | View Metric   Delete |

- Step 5 If you have enabled operation protection, click Start Verification in the Delete Node dialog box. On the displayed page, click Send Code, enter the verification code, and click Verify. The page is closed automatically.
- **Step 6** In the displayed dialog box, click **Yes**.
  - When the node is being deleted, the instance status is **Deleting node**.
  - After the node is deleted, the instance status becomes **Available**.

# 3.5.7 Managing Tags

#### Scenarios

Tag Management Service (TMS) enables you to use tags on the management console to manage resources. TMS works with other cloud services to manage global tags, and other cloud services manage their own tags.

Adding tags to GeminiDB Redis instances helps you better identify and manage them. A DB instance can be tagged during or after it is created.

After a DB instance is tagged, you can search for the tag key or value to quickly query the instance details.

#### Precautions

- You are advised to set predefined tags on the TMS console.
- A tag consists of a key and value. You can add only one value for each key. For details about the naming rules of tag keys and tag values, see **Table 3-2**.
- Each instance can have up to 20 tags by default.
- The tag name must comply with the naming rules described in Table 3-2.

| Parameter | Requirement                                                                                                    | Example Value |
|-----------|----------------------------------------------------------------------------------------------------|---------------|
| Tag key   | <ul> <li>Cannot be left blank.</li> <li>Must be unique for each instance.</li> <li>Contains a maximum of 36 characters.</li> <li>Can only consist of digits, letters, underscores (_), and hyphens (-).</li> </ul> | Organization  |
| Tag value | <ul> <li>Can be left blank.</li> <li>Contains a maximum of 43 characters.</li> <li>Can only consist of digits, letters, underscores (_), periods (.), and hyphens (-).</li> </ul>                                  | nosql_01      |

#### Table 3-2 Naming rules

#### Adding a Tag

- Step 1 Log in to the management console.
- Step 2 In the service list, choose Databases > GeminiDB.
- **Step 3** On the **Instances** page, click the instance that you want to add tags to and click its name.
- **Step 4** In the navigation pane on the left, choose **Tags**.

- **Step 5** On the **Tags** page, click **Add Tag**. In the displayed dialog box, enter a tag key and value, and click **OK**.
- **Step 6** View and manage the tag on the **Tags** page.

----End

#### **Editing a Tag**

- Step 1 Log in to the management console.
- **Step 2** In the service list, choose **Databases** > **GeminiDB**.
- **Step 3** On the **Instances** page, locate the instance whose tags you want to edit and click its name.
- **Step 4** In the navigation pane on the left, choose **Tags**.
- **Step 5** On the **Tags** page, locate the tag to be edited and click **Edit** in the **Operation** column. In the displayed dialog box, change the tag value and click **OK**.

Only the tag value can be edited.

**Step 6** View and manage the tag on the **Tags** page.

----End

#### Deleting a Tag

- Step 1 Log in to the management console.
- Step 2 In the service list, choose Databases > GeminiDB.
- **Step 3** On the **Instances** page, locate the instance whose tags you want to delete and click its name.
- **Step 4** In the navigation pane on the left, choose **Tags**.
- **Step 5** On the **Tags** page, locate the tag to be deleted and click **Delete** in the **Operation** column. In the displayed dialog box, click **Yes**.
- **Step 6** View that the tag is no longer displayed on the **Tags** page.

----End

#### Searching an Instance by Tag

- Step 1 Log in to the management console.
- Step 2 In the service list, choose Databases > GeminiDB.
- **Step 3** On the **Instances** page, click **Search by Tag** in the upper right corner of the instance list.

#### Figure 3-28 Search by Tag

| Auto Scale                                         |                  |                | All compatible API            | ame 👻                                   | Q Search by Tag 🛛 C                               |
|----------------------------------------------------|------------------|----------------|-------------------------------|-----------------------------------------|---------------------------------------------------|
| Name/ID 4                                          | DB Instance Type | Compatible API | Status ↓≣                     | Billing Mode                            | Operation                                         |
| nosql-c9d9<br>bbeeb7fccaf340ba8e94fc77f795d939in10 | Replica set      | MongoDB 4.0    | <ul> <li>Available</li> </ul> | Pay-per-use<br>Greated on Nov. 23, 2021 | Change to Yearly/Monthly   Change Instance Class  |
| nosql-b9b4<br>b846d279140c47c7b505008da88f14c4in12 | Proxy cluster    | Redis 5.0      | <ul> <li>Available</li> </ul> | Pay-per-use<br>Created on Nov 23, 2021  | Change to Yearly/Monthly   Create Backup   More + |

**Step 4** Enter a tag key or value and click **Search** to query the instance associated with the tag.

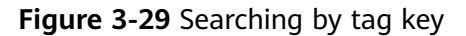

| Auto Scale                                                                                                    | All compatible API | ▼ Name | ¥ | Q Search by | y Tag |
|----------------------------------------------------------------------------------------------------|--------------------|--------|---|-------------|-------|
| Tag key Tag value                                                                                                    |                    |        |   |             |       |
| You can only select keys and values from the drop-down lists.<br>You can add a maximum of 20 tags to search for DB instances. If you add more than one tag, the DB instances containing all specified tags will | be returned.       |        |   |             |       |
|                                                                                                    |                    |        |   | Search      | Reset |

----End

# 3.5.8 Updating the OS of an Instance

To improve database performance and security, the OS of a GeminiDB Redis instance needs to be updated in a timely manner.

Every time you upgrade the kernel version of your instance, GeminiDB Redis determines whether to update the OS and selects the right cold patch to upgrade the OS if necessary.

Updating the OS does not change the DB instance version or other information.

In addition, GeminiDB Redis installs hot patches as required to fix major OS vulnerabilities within the maintenance window you specified.

# 3.6 Audit

# 3.6.1 Key Operations Supported by CTS

With CTS, you can record GeminiDB Redis key operations for later query, audit, and backtracking.

| Operation                               | Resource Type | Trace Name                     |
|-----------------------------------------|---------------|--------------------------------|
| Creating an instance                    | instance      | NoSQLCreateInstance            |
| Deleting an instance                    | instance      | NoSQLDeleteInstance            |
| Adding nodes                            | instance      | NoSQLEnlargeInstance           |
| Deleting nodes                          | instance      | NoSQLReduceInstance            |
| Restarting an instance                  | instance      | NoSQLRestartInstance           |
| Restoring data to a new instance        | instance      | NoSQLRestoreNewInstance        |
| Scaling up storage space of an instance | instance      | NoSQLExtendInstanceVo-<br>lume |

Table 3-3 GeminiDB Redis key operations

| Operation                                  | Resource Type  | Trace Name                             |
|--------------------------------------------|----------------|----------------------------------------|
| Resetting the password of an instance      | instance       | NoSQLResetPassword                     |
| Modifying the name of an instance          | instance       | NoSQLRenameInstance                    |
| Binding an EIP                             | instance       | NoSQLResizeInstance                    |
| Unbinding an EIP                           | instance       | NoSQLBindEIP                           |
| Changing specifications                    | instance       | NoSQLUnBindEIP                         |
| Freezing an instance                       | instance       | NoSQLFreezeInstance                    |
| Unfreezing an instance                     | instance       | NoSQLUnfreezeInstance                  |
| Creating a backup                          | backup         | NoSQLCreateBackup                      |
| Deleting a backup                          | backup         | NoSQLDeleteBackup                      |
| Setting a backup policy                    | backup         | NoSQLSetBackupPolicy                   |
| Adding an instance tag                     | tag            | NoSQLAddTags                           |
| Modifying an instance tag                  | tag            | NoSQLModifyInstanceTag                 |
| Deleting an instance tag                   | tag            | NoSQLDeleteInstanceTag                 |
| Creating a parameter template              | parameterGroup | NoSQLCreateConfigurations              |
| Modifying a parameter template             | parameterGroup | NoSQLUpdateConfigura-<br>tions         |
| Modifying instance parameters              | parameterGroup | NoSQLUpdateInstanceConfi-<br>gurations |
| Replicating a parameter template           | parameterGroup | NoSQLCopyConfigurations                |
| Resetting a parameter template             | parameterGroup | NoSQLResetConfigurations               |
| Applying a parameter template              | parameterGroup | NoSQLApplyConfigurations               |
| Deleting a parameter<br>template           | parameterGroup | NoSQLDeleteConfigurations              |
| Deleting the node that fails to be added   | instance       | NoSQLDeleteEnlargeFail-<br>Node        |
| Enabling SSL                               | instance       | NoSQLSwitchSSL                         |
| Changing the security group of an instance | instance       | NoSQLModifySecurityGroup               |

| Operation                           | Resource Type | Trace Name                 |
|-------------------------------------|---------------|----------------------------|
| Creating a dual-active relationship | instance      | NoSQLBuildBiactiveInstance |
| Modifying the recycling policy      | instance      | NoSQLModifyRecyclePolicy   |

# 3.6.2 Querying Traces

#### Scenarios

After CTS is enabled, CTS starts recording operations on cloud resources. The CTS console stores the last 7 days of operation records for later query, audit, and backtracking.

This section describes how to query the last 7 days of operation records on the CTS console.

#### Procedure

- Step 1 Log in to the management console.
- Step 2 Click Service List. Under Management & Governance, click Cloud Trace Service.
- Step 3 Choose Trace List in the navigation pane on the left.
- Step 4 Click Filter and specify filter criteria as needed. The following filters are available:
  - Trace Type: Select Management or Data.
  - Trace Source, Resource Type, and Search By

Select a filter from the drop-down list.

When you select **Trace name** for **Search By**, you also need to select a specific trace name.

When you select **Resource ID** for **Search By**, you also need to select or enter a specific resource ID.

When you select **Resource name** for **Search By**, you also need to select or enter a specific resource name.

- **Operator**: Select a specific operator (a user rather than tenant).
- **Trace Status**: Available options include **All trace statuses**, **normal**, **warning**, and **incident**. You can only select one of them.
- Start time and end time: You can specify a time range for querying traces.
- **Step 5** Click  $\checkmark$  on the left of the record to be queried to extend its details.

#### **Step 6** Locate a trace and click **View Trace** in the **Operation** column.

# 3.7 Connecting to an Instance

# 3.7.1 Configuring a Private Domain Name

This section describes how to configure and resolve private domain names.

#### **Creating a Private Domain Name**

- Step 1 Log in to the management console.
- Step 2 Click Service List. Under Network, click Domain Name Service.
- Step 3 On the DNS console, choose Private Zones.

#### Figure 3-30 Private zones

| Domain Name Service ⑦ |   |               |   |             |   |             |   |
|-----------------------|---|---------------|---|-------------|---|-------------|---|
| My Resources          |   |               |   |             |   |             |   |
| Public Zones          | 1 | Private Zones | 1 | PTR Records | 0 | Record Sets | 6 |

#### Step 4 Click Create Private Zone.

V D voceo-5

#### 

Name Status Record Sets Associated VPC Enterprise Project Description Operation

3 v

default

ate VPC | Modify | Delete

**Step 5** Configure parameters for creating a private domain name.

Normal

1

Figure 3-32 Creating a private zone

| L Domain Mana      |                                                                                                    |                                                                                          |
|--------------------|----------------------------------------------------------------------------------------------------|------------------------------------------------------------------------------------------|
| * Domain Name      | Enter a domain name, for example,                                                                                 | example.com.                                                                             |
| Region             |                                                                                                    | •                                                                                        |
| VPC                |                                                                                                    | ▼ C View VPC ⑦                                                                           |
| Enterprise Project | Select                                                                                                    | C ⑦ Create Enterprise Project                                                            |
| Tag                | It is recommended that you use TM<br>cloud resources. View predefined ta<br>To add a tag, enter a tag key and a t | 3's predefined tag function to add the same tag to different<br>gs C<br>lag value below. |
|                    | Enter a tag key                                                                                                   | Enter a tao value                                                                        |
|                    | 10 tags available for addition.                                                                                   | Enter a tag value Auu                                                                    |
| Description        | 10 tags available for addition.                                                                                   | Liitei a tay value                                                                       |

#### Table 3-4 Parameter description

| Parameter   | Description                                                                                            | Example           |
|-------------|----------------------------------------------------------------------------------------------------|-------------------|
| Domain Name | Domain name of the private zone.                                                                       | example.com       |
|             | You can customize any<br>correctly formatted<br>domain names, even<br>top-level ones.                  |                   |
|             | For details about the<br>domain name format,<br>see <b>Domain Name</b><br>Format and DNS<br>Hierarchy. |                   |
| Region      | The region where the tenant is located.                                                                | CN East-Shanghai1 |

| Parameter          | Description                                                                                                    | Example |
|--------------------|----------------------------------------------------------------------------------------------------|---------|
| VPC                | The VPC associated with<br>the private domain name<br>must be the same as the<br>VPC where the GeminiDB<br>Redis instance is located.<br>Otherwise, the private<br>domain name cannot be<br>resolved.                                                                          | -       |
| Enterprise Project | Enterprise project<br>associated with the<br>private domain name.<br>You can manage private<br>domain names by<br>enterprise project.<br><b>NOTE</b><br>This parameter is available<br>and mandatory only when<br><b>Account Type</b> is set to<br><b>Enterprise Account</b> . | default |
|                    | Configuration principles:                                                                                                    |         |
|                    | • If you do not manage domain names by enterprise project, select the <b>default</b> enterprise project.                                                                                                    |         |
|                    | <ul> <li>If you manage<br/>domain names by<br/>enterprise project,<br/>select an existing<br/>enterprise project.</li> </ul>                                                                                                    |         |

| Parameter   | Description                                                                                                    | Example                        |
|-------------|----------------------------------------------------------------------------------------------------|--------------------------------|
| Tags        | (Optional) Identifier of a<br>resource. Each tag<br>contains a key and a<br>value. You can add a<br>maximum of 10 tags to<br>a domain name.<br>The key and value<br>naming rules are as<br>follows: | example_key1<br>example_value1 |
|             | Key:                                                                                                    |                                |
|             | • Cannot be left blank.                                                                                                    |                                |
|             | • Must be unique for each resource.                                                                                                    |                                |
|             | <ul> <li>Consists of a<br/>maximum of 36<br/>characters.</li> </ul>                                                                                                    |                                |
|             | <ul> <li>Cannot start or end<br/>with a space or<br/>contain special<br/>characters =*&lt;&gt; /</li> </ul>                                                                                         |                                |
|             | Value:                                                                                                    |                                |
|             | • Cannot be left blank.                                                                                                    |                                |
|             | <ul> <li>Consists of a<br/>maximum of 43<br/>characters.</li> </ul>                                                                                                    |                                |
|             | <ul> <li>Cannot start or end<br/>with a space or<br/>contain special<br/>characters =*&lt;&gt; /</li> </ul>                                                                                         |                                |
| Description | (Optional) Description of the zone, which cannot exceed 255 characters.                                                                                                    | This is a zone example.        |

# **Step 6** Click **OK**. On the **Private Zones** page, view the created private domain name in the zone list.

If the status of the private domain name is **Normal**, the domain name has been successfully created.

Figure 3-33 Viewing the private domain name status

| Private Zones ③                                                            |                                             |             |                           |                    | c           | OUser Guide Create P   | rivate Zone |
|----------------------------------------------------------------------------|---------------------------------------------|-------------|---------------------------|--------------------|-------------|------------------------|-------------|
| We would much appreciate it if you could complete our questionnaire on Dom | ain Name Service. Your feedback will help u | s provide a | i better user experience. |                    |             |                        | ×           |
|                                                                            |                                             |             |                           |                    |             |                        |             |
| You can create 39 more private zones.<br>Delete                            |                                             |             | All projects              | • Name             | •           | Q Search by Ta         | g * C       |
| Name                                                                       | Status Re                                   | ecord Sets  | Associated VPC            | Enterprise Project | Description | Operation              |             |
| ✓ □ nosqLcom.                                                              | <ul> <li>Normal</li> </ul>                  | 2           | vpc-t                     | default            |             | Associate VPC   Modify | Delete      |

#### Adding a Record Set for a Domain Name

After creating a private domain name, configure a record set for it so that you can access instances using the domain name.

**Step 1** Click the private domain name you created. On the displayed page, click **Add Record Set** in the upper right corner.

#### Figure 3-34 Adding a record set

| < nosqLcom.       | ×                                                                                                    |          |         |              |                                                                    |             | Add Record Set      |  |
|-------------------|----------------------------------------------------------------------------------------------------|----------|---------|--------------|--------------------------------------------------------------------|-------------|---------------------|--|
| Record Sets       |                                                                                                    |          |         |              |                                                                    |             |                     |  |
| Export and Import | Record sets in public and private zones can be searched globally. Try Now Private zones take effect only after you change the DNS servers used by subnets in the associated VPCs to and |          |         |              |                                                                    |             |                     |  |
|                   | You can add 434 more record sets.<br>Delete                                                                                                    |          |         | All statuses | • All types • Name •                                               |             | Q Search by Tag 😸 C |  |
|                   | Name ↓Ξ                                                                                                    | Status   | Type JΞ | TTL (s)      | Value                                                              | Description | Operation           |  |
|                   | ✓ nosqLcom.                                                                                                    | 😋 Normal | NS      | 172,800      | ns2.private.hwclouds-dns.com.<br>ns1.private.hwclouds-dns.com.     | -           | Modify   Delete     |  |
|                   | ✓ 🔲 nosql.com.                                                                                                    | 😒 Normal | SOA     | 300          | ns1.private.hwclouds-dns.com. hwclouds\.cs.huawei.com. (1 7200 900 |             | Modify   Delete     |  |

**Step 2** In the displayed **Add Record Set** dialog box, configure the required parameters.

| Figure 3 | <b>8-35</b> Add | ing a re | cord set |
|----------|-----------------|----------|----------|
|----------|-----------------|----------|----------|

| Name        |                                                                                                    |                                                   |                   | redistest.     |
|-------------|----------------------------------------------------------------------------------------------------|---------------------------------------------------|-------------------|----------------|
| Туре        | A – Map domains to IPv4 ac                                                                                                    | ddresses                                          |                   | •              |
| TTL (s)     | 300 5 min                                                                                                    | 1 h                                               | 12 h              | 1 day          |
| Value       | Example:<br>192.168.10.10                                                                                                    |                                                   |                   |                |
| Tag         | It is recommended that you us different cloud resources. View                                                                                                    | se TMS's predefined tag w predefined tags ${f c}$ | function to add t | he same tag to |
|             | To add a tag, enter a tag key a                                                                                                    | and a tag value below.                            |                   |                |
|             | Enter a tag key                                                                                                    | Enter a tag v                                     | alue              | Add            |
| Description | Enter a tag key Enter a tag key 10 tags available for addition.                                                                                                    | Enter a tag v                                     | alue              | Add            |
| Description | Enter a tag key Enter a tag key Inter a tag key Inter a tag ke | Enter a tag v                                     | alue              | Add            |
| Description | Enter a tag, enter a tag key a                                                                                                    | Enter a tag v                                     | alue              | Add 0/25       |
| Description | To add a tag, enter a tag key a                                                                                                    | Enter a tag v                                     | alue              | Add            |
| Description | Enter a tag, enter a tag key a                                                                                                    | Enter a tag v                                     | alue              | Add            |

For details about how to configure parameters, see Adding an A Record Set.

- Step 3 Click OK.
- **Step 4** Switch back to the **Record Sets** page.
- **Step 5** View the created record set in the record set list. If the status of the record set is **Normal**, the record set is added successfully.

----End

### 3.7.2 Configuring a Public Domain Name

This section describes how to configure and resolve public domain names.
### Procedure

If your domain name is registered with a third-party registrar, create a public zone and add record sets to it on the DNS console.

- Step 1 Log in to the management console.
- **Step 2** Click **Service List** and choose **Network > Domain Name Service**.

Figure 3-36 Domain Name Service

| Ξ          | Service List                | Enter a service or function name.     |   |                                   | Q                          |                                 |
|------------|-----------------------------|---------------------------------------|---|-----------------------------------|----------------------------|---------------------------------|
| 0          | Elastic Cloud Server        | No Recently Visited Services          |   |                                   |                            |                                 |
| ۲          | Bare Metal Server           | Compute                               |   | Storage                           | Network                    | Security                        |
| 00         | Auto Scaling                | Cloud Container Engine                |   | Elastic Volume Service            | Virtual Private Cloud      | Anti-DDoS                       |
|            | rate scaling                | Elastic Cloud Server                  | # | Cloud Backup and Recovery         | Elastic Load Balance       | Web Application Firewall        |
| 0          | Elastic Volume Service      | Bare Metal Server                     | # | Object Storage Service            | Direct Connect             | Host Security Service           |
| 0          | Cloud Backup and Recovery   | Image Management Service              |   | Scalable File Service             | Virtual Private Network    | Database Security Service       |
| 0          | Object Storage Service      | Auto Scaling                          | # |                                   | Domain Name Service        | Data Encryption Workshop        |
| 60         | Object Storage Service      |                                       |   | Management & Deployment           | NAT Gateway                |                                 |
| $\odot$    | Virtual Private Cloud       | Application                           |   | Tag Management Service            | Elastic IP                 | Database                        |
| 4          | Elastic Load Balance        | Distributed Cache Service Redis       |   | Cloud Eye                         | VPC Endpoint               | Data Replication Service        |
| 0          |                             | Application Orchestration Service     |   | Identity and Access Management    |                            | Relational Database Service     |
| ۲          | Elastic IP                  | SoftWare Repository for Container     |   | Cloud Trace Service               | Migration                  | GaussDB                         |
| $\bigcirc$ | Relational Database Service | Distributed Message Service for Kafka |   | Log Tank Service                  | Cloud Data Migration       | Document Database Service       |
|            |                             | Simple Message Notification           |   | Application Operations Management |                            | GaussDB NoSQL                   |
|            |                             | API Gateway                           |   |                                   | El Enterprise Intelligence | Distributed Database Middleware |
|            |                             |                                       |   |                                   | Cloud Search Service       |                                 |
|            |                             |                                       |   |                                   | DataArts Studio(DGC)       |                                 |
|            |                             |                                       |   |                                   | MapReduce Service          |                                 |
|            |                             |                                       |   |                                   | ModelArts                  |                                 |

**Step 3** In the navigation pane on the left, choose **Public Zones**.

Figure 3-37 Public zones

| DNS                           | Public Zones ③                         |          |              |                    |    |
|-------------------------------|----------------------------------------|----------|--------------|--------------------|----|
| Dashboard                     | You can create 22 more public zones.   |          | All projects | ✓ All statuses     |    |
| Public Zones<br>Private Zones | Name ③                                 | Status   | Record Sets  | Enterprise Project | De |
| PTR Records                   | ✓ kayle.cn.                            | 🥑 Normal | 4            | default            |    |
| Custom Lines                  | <ul> <li>zhengwel.apic.com.</li> </ul> | 🥑 Normal | 3            | default            |    |
|                               | ✓ xiakeworld.com.                      | 🥥 Normal | 3            | default            | Dc |

- **Step 4** In the upper right corner of the page, click **Create Public Zone**.
- **Step 5** Set the required parameters.

# Figure 3-38 Creating a public zone

|                    | Enter a damain nome far evennele, evennele som                                                                                                    |
|--------------------|----------------------------------------------------------------------------------------------------|
|                    | Enter a domain name, for example, example.com.                                                                                                    |
| Enterprise Project | -Select-   C (?) Create Enterprise Project                                                                                                    |
| Tag                | It is recommended that you use TMS's predefined tag function to add the same tag to differen cloud resources. View predefined tags ${f C}$<br>To add a tag, enter a tag key and a tag value below. |
|                    |                                                                                                    |
|                    |                                                                                                    |
|                    | Enter a tag key     Enter a tag value     Add                                                                                                    |
|                    | Enter a tag key     Enter a tag value     Add       10 tags available for addition.                                                                                                    |
| Description        | Enter a tag key     Enter a tag value     Add       10 tags available for addition.                                                                                                    |

#### Table 3-5 Public zone parameters

| Parameter   | Description                                                                                       | Example     |
|-------------|---------------------------------------------------------------------------------------------------|-------------|
| Domain Name | The domain name<br>registered with the<br>domain name registrar.                                  | example.com |
|             | The domain name can<br>include two levels in<br>addition to the top-level<br>domain, for example: |             |
|             | <ul> <li>abc.example.com, the<br/>subdomain name of<br/>example.com</li> </ul>                    |             |
|             | <ul> <li>abc.example.com.cn,<br/>the subdomain name<br/>of example.com.cn</li> </ul>              |             |
|             | For details about the<br>domain name format,<br>see <b>Domain Name</b><br>Formats and Structure.  |             |

| Parameter          | Description                                                                                                    | Example |
|--------------------|----------------------------------------------------------------------------------------------------|---------|
| Enterprise Project | Enterprise project<br>associated with the<br>public domain name. You<br>can manage public<br>domain names by<br>enterprise project.        | default |
|                    | NOTE<br>This parameter is available<br>and mandatory only when<br>Account Type is set to<br>Enterprise Account.                            |         |
|                    | Configuration principles:                                                                                                    |         |
|                    | <ul> <li>If you do not manage<br/>domain names by<br/>enterprise project,<br/>select the <b>default</b><br/>enterprise project.</li> </ul> |         |
|                    | <ul> <li>If you manage<br/>domain names by<br/>enterprise project,<br/>select an existing<br/>enterprise project.</li> </ul>               |         |

| Parameter   | Description                                                                                                    | Example                        |
|-------------|----------------------------------------------------------------------------------------------------|--------------------------------|
| Tag         | (Optional) Identifier of a<br>resource. Each tag<br>contains a key and a<br>value. You can add a<br>maximum of 10 tags to<br>a domain name.<br>The key and value<br>naming rules are as | example_key1<br>example_value1 |
|             | follows:                                                                                                    |                                |
|             | <ul> <li>Cannot be left blank.</li> <li>Must be unique for<br/>each resource</li> </ul>                                                                                                 |                                |
|             | <ul> <li>Consists of a<br/>maximum of 36<br/>characters.</li> </ul>                                                                                                    |                                |
|             | <ul> <li>Cannot start or end<br/>with a space or<br/>contain special<br/>characters =*&lt;&gt; /</li> </ul>                                                                             |                                |
|             | Value:                                                                                                    |                                |
|             | • Cannot be left blank.                                                                                                    |                                |
|             | <ul> <li>Consists of a<br/>maximum of 43<br/>characters.</li> </ul>                                                                                                    |                                |
|             | <ul> <li>Cannot start or end<br/>with a space or<br/>contain special<br/>characters =*&lt;&gt; /</li> </ul>                                                                             |                                |
| Description | (Optional) Description of<br>the zone, which cannot<br>exceed 255 characters.                                                                                                    | This is a zone example.        |

#### Step 6 Click OK.

After the domain name is created, you can view it in the domain name list on the **Public Zones** page.

----End

# Adding a Record Set for a Domain Name

After creating a public domain name, configure a record set for it so that you can access instances using the domain name.

**Step 1** Click the name of the public domain name you created. On the displayed page, click **Add Record Set** in the upper right corner.

Figure 3-39 Adding a record set

| < example999.com. | •                                      |                        |                            |                      |                        |                                  |                                 | Feedback     Ba   | tch Add Record Sets Add Record Set |
|-------------------|----------------------------------------|------------------------|----------------------------|----------------------|------------------------|----------------------------------|---------------------------------|-------------------|------------------------------------|
| Record Sets       |                                        |                        |                            |                      |                        |                                  |                                 |                   |                                    |
| Export and Import | We have added new DNS servers to       | improve global DNS re  | solution. View details     |                      |                        |                                  |                                 |                   |                                    |
|                   | Public zones take effect only after ye | ou update the name ser | rvers of your domains with | h the registrar to n | s1.huaweicloud-dns.org | g, ns1.huaweicloud-dns.net, ns1. | huaweicloud-dns.cn, and ns1.hua | weicloud-dns.com. |                                    |
|                   | You can add 391 more record sets.      |                        |                            |                      | All status             | ses • All types                  | • Name •                        |                   | Q Search by Tag 😸 C                |
|                   | □ Name ⑦ JΞ                            | Status                 | Type J⊞                    | Line                 | TTL (s)                | Value                            | Weight                          | Description       | Operation                          |
|                   | ✓ 🔲 example999.com.                    | Normal                 | NS                         | Default              | 172,800                |                                  |                                 | -                 | Modify   Disable   Delete          |
|                   | ✓ example999.com.                      | Normal                 | SOA                        | Default              | 300                    |                                  |                                 |                   | Modify   Disable   Delete          |

**Step 2** In the displayed **Add Record Set** dialog box, configure the required parameters.

| Name        |                                                                                                    |                                                              | 1                  | 1234456.com. 🥐 |
|-------------|----------------------------------------------------------------------------------------------------|--------------------------------------------------------------|--------------------|----------------|
| Туре        | A – Map domains to IPv4 addres                                                                                  | sses                                                         |                    | •              |
| Alias       | 🔾 Yes 💿 No 🍞                                                                                                    |                                                              |                    |                |
| Line        | Default                                                                                                    |                                                              |                    | •              |
| TTL (s)     | 300 5 min                                                                                                    | 1 h                                                          | 12 h               | 1 day          |
| Value       | Example:<br>192.168.10.10                                                                                       |                                                              |                    |                |
| Weight      | 1                                                                                                    |                                                              |                    | ĥ              |
| Tag         | It is recommended that you use TI<br>different cloud resources. View pre<br>To add a tag, enter a tag key and a | MS's predefined tag<br>adefined tags C<br>a tag value below. | function to add th | e same tag to  |
|             | Enter a tag key 10 tags available for addition.                                                                 | Enter a tag v                                                | value              | Add            |
|             |                                                                                                    |                                                              |                    |                |
| Description |                                                                                                    |                                                              |                    | //<br>0/255    |
| Description |                                                                                                    |                                                              |                    | 0.200          |

Figure 3-40 Adding a record set

For details about how to configure parameters, see Adding an A Record Set.

- Step 3 Click OK.
- **Step 4** Switch back to the **Record Sets** page.
- **Step 5** View the created record set in the record set list. If the status of the record set is **Normal**, the record set is added successfully.

----End

# **3.7.3 Configuring Security Group Rules**

A security group is a collection of access control rules for ECSs and GeminiDB Redis instances that have the same security protection requirements and are mutually trusted in a VPC.

To ensure database security and reliability, configure security group rules to allow specific IP addresses and ports to access the GeminiDB Redis instances.

This section describes how to configure security group rules for a GeminiDB Redis instance that is connected through a private or a public network.

# Precautions

- Each account can create up to 500 security group rules by default.
- Too many security group rules will increase the first packet latency, so a maximum of 50 rules for each security group is recommended.
- One security group can be associated with only one GeminiDB Redis instance.
- For details about how to configure security group rules, see Table 3-6.

#### Table 3-6 Parameter description

| Scenario                                                     | Description                                                                                                    |
|--------------------------------------------------------------|----------------------------------------------------------------------------------------------------|
| Connecting<br>to an<br>instance over<br>a private<br>network | <ul> <li>Configure security group rules as follows:</li> <li>If a GeminiDB Redis instance and the ECS used for accessing the instance are in the same security group, they can communicate with each other by default. No security group rules need to be configured.</li> <li>If the instance and the ECS are not in the same security.</li> </ul> |
|                                                              | group, configure security group rules, respectively.                                                                                                    |
|                                                              | <ul> <li>Configure inbound rules for the security group<br/>associated with the GeminiDB Redis instance. For<br/>details, see Procedure.</li> </ul>                                                                                                    |
|                                                              | <ul> <li>There is no need to configure security rules for the<br/>ECS because the default security group rule of the ECS<br/>allows all outbound data packets. If not all outbound<br/>traffic is allowed in the security group, configure an<br/>outbound rule for the ECS.</li> </ul>                                                             |

| Scenario                                                    | Description                                                                                                    |
|-------------------------------------------------------------|----------------------------------------------------------------------------------------------------|
| Connecting<br>to an<br>instance over<br>a public<br>network | If you connect to a GeminiDB Redis instance through a public network, configure inbound rules for the security group associated with the GeminiDB Redis instance. For details, see <b>Procedure</b> . |

## Procedure

- Step 1 Log in to the management console.
- **Step 2** In the service list, choose **Databases** > **GeminiDB**.
- **Step 3** On the **Instances** page, locate the instance that you want to configure security group rules for and click its name.
- **Step 4** Configure security group rules.

#### Figure 3-41 Security group

| Network Information |                              |                |             |  |  |
|---------------------|------------------------------|----------------|-------------|--|--|
| VPC                 | 30010485-onlinetest-nodelete | Security Group | Sys-default |  |  |
| Subnet              | subnet-ipv4(10.10.0.0/18)    | Database Port  | 6379        |  |  |

#### Step 5 Add Inbound Rule

1. Click the **Inbound Rules** tab.

#### Figure 3-42 Inbound rules

| Sys-default                                          |                                             |                                                   |             |
|------------------------------------------------------|---------------------------------------------|---------------------------------------------------|-------------|
| Inbound Rules Outbound Rules                         | Associated Instances                        |                                                   |             |
|                                                      |                                             |                                                   |             |
| Some security group rules will not take effect for E | CSs with certain specifications. Learn more |                                                   |             |
| Add Rule Fast-Add Rule Delete                        | Allow Common Ports Inbound Rules:           | 11 Learn more about security group configuration. |             |
| Specify filter criteria.                             |                                             |                                                   |             |
| Protocol & Port ?                                    | 🗑 Туре                                      | Source ⑦                                          | Description |
| TCP : 7878                                           | IPv4                                        | 0.0.0.0/0 ⑦                                       | -           |
| TCP: 800                                             | IPv4                                        | 0.0.0.0/0 ?                                       |             |

2. Click Add Rule. The Add Inbound Rule dialog box is displayed.

#### Figure 3-43 Adding a rule

Add Inbound Rule Learn more about security group configuration.

| Protocol & Port ⑦      | Туре | Source ⑦     | Description | Operation    |
|------------------------|------|--------------|-------------|--------------|
| Protocols/TCP (Custo 💌 | ID:4 | IP address 🔹 |             | Poplicate D  |
| Example: 22 or 22-30   |      | 0.0.0.0/0    |             | Replicate De |

3. Add a security group rule as prompted.

 Table 3-7 Inbound rule settings

| Parame<br>ter       | Description                                                                                                    | Example<br>Value |
|---------------------|----------------------------------------------------------------------------------------------------|------------------|
| Protoco<br>l & Port | <ul> <li>The network protocol required for access.</li> <li>Available options: All, TCP, UDP, ICMP, or GRE</li> </ul>                                                          | ТСР              |
|                     | <ul> <li>Port: The port or port range that allows the<br/>access to the ECS. Range: 1 to 65535 Common<br/>ports are listed in .</li> </ul>                                     |                  |
| Туре                | IP address type. This parameter is available after<br>IPv6 is enabled.                                                                                                    | IPv4             |
|                     | - IPv6                                                                                                    |                  |
| Source              | The IP address, IP address group, or security group<br>that the rule applies to, which allows access from<br>IP addresses or instances in another security group.<br>Examples: | 0.0.0.0/0        |
|                     | <ul> <li>IPv4 single IP address: 192.168.10.10/32</li> </ul>                                                                                                    |                  |
|                     | – Subnet: 192.168.1.0/24                                                                                                    |                  |
|                     | – All IP addresses: 0.0.0.0/0                                                                                                    |                  |
|                     | <ul> <li>sg-abc (security group)</li> <li>For more information about IP address groups,</li> <li>see .</li> </ul>                                                              |                  |
| Descrip<br>tion     | (Optional) Provides supplementary information about the security group rule.                                                                                                   | -                |
|                     | The description can contain up to 255 characters and cannot contain angle brackets (<>).                                                                                       |                  |

Step 6 Click OK.

----End

# 3.7.4 Binding and Unbinding an EIP

# Scenarios

After you create a GeminiDB Redis instance, you can bind an EIP to it to allow external access. If later you want to prohibit external access, you can also unbind the EIP from the DB instance.

## Precautions

- To change the EIP that has been bound to a node, unbind it from the node first.
- You need to estimate the bandwidth required by services and purchase an EIP with sufficient bandwidth resources. Client access exceptions caused by poor public network performance will not be included in the SLA.

# **Binding an EIP**

- Step 1 Log in to the management console.
- Step 2 In the service list, choose Databases > GeminiDB.
- **Step 3** On the **Instances** page, locate the instance that you want to bind an EIP to and click its name.
- **Step 4** In the **Node Information** area, locate the target node and click **Bind EIP** in the **Operation** column.

Figure 3-44 Binding an EIP

| Add Node                                                         |           |           |                    |           | Enter a node name or ID. Q      |
|------------------------------------------------------------------|-----------|-----------|--------------------|-----------|---------------------------------|
| Name/ID                                                          | Status    | AZ        | Private IP Address | EIP       | Operation                       |
| nosql-79b8_worker_node_1<br>1c3ac48e79c64e6999c0d65c3c28efa4no12 | Available | az1pod1gz | 192.168.217.228    | S Unbound | View Metric   Bind EIP   Delete |
| nosql-79b8_worker_node_2<br>d484c0af824d411c9cb2b06aec69e84dno12 | Available | az1pod1gz | 192.168.231.200    | Unbound   | View Metric   Bind EIP   Delete |
| nosql-79b8_worker_node_3<br>a7bfba6844c04c46ba24ea9fc0103d58no12 | Available | az1pod1gz | 192.168.180.109    | Unbound   | View Metric   Bind EIP   Delete |
| nosql-79b8_worker_node_4<br>6717e948b49d4da79db9f86f426944a1no12 | Available | az1pod1gz | 192.168.137.39     | Unbound   | View Metric   Bind EIP   Delete |
| nosql-79b8_worker_node_5<br>da69c15b75974bf5a14f7c8f81fd8705no12 | Available | az1pod1gz | 192.168.186.186    | Unbound   | View Metric   Bind EIP   Delete |

**Step 5** In the displayed dialog box, view all available EIPs, select the required EIP, and click **OK**. If no available EIPs are displayed, click **View EIP** and create an EIP on the VPC console.

#### Figure 3-45 Selecting an EIP

| Bind EIP                         |                                                    |                           |              |                             | × |
|----------------------------------|----------------------------------------------------|---------------------------|--------------|-----------------------------|---|
| For security pu<br>inbound rules | irposes, after binding t<br>in the security group. | he EIP, use SSL to connec | ct to the da | tabase and add outbound and | ł |
| Node Information                 | Node Name                                          |                           | Status       |                             |   |
| nosql-79b8_worker_               |                                                    | node_1 📀 Available        |              | lable                       |   |
| Select EIP                       |                                                    |                           |              |                             | С |
| EIP                              |                                                    | Status                    |              | Bandwidth                   |   |
| 0 10.154.223.1                   | 65                                                 | 🕲 Unbound                 |              | 5Mbit/s                     |   |
| View EIP                         |                                                    |                           |              |                             |   |

**Step 6** In the **EIP** column, view the EIP that is successfully bound.

To unbind the EIP from the DB instance, see **Unbinding an EIP**.

----End

## **Unbinding an EIP**

- Step 1 Log in to the management console.
- **Step 2** In the service list, choose **Databases** > **GeminiDB**.
- **Step 3** On the **Instances** page, click the instance that you want to unbind an EIP from.
- **Step 4** On the **Basic Information** page, in the **Node Information** area, locate the target node and click **Unbind EIP** in the **Operation** column.

#### Figure 3-46 Unbinding an EIP

| Node Information                                                 |                               |           |                    |           |                                 |
|------------------------------------------------------------------|-------------------------------|-----------|--------------------|-----------|---------------------------------|
| Add Node                                                         |                               |           |                    |           | Enter a node name or ID. Q      |
| Name/ID                                                          | Status                        | AZ        | Private IP Address | EIP       | Operation                       |
| nosql-79b8_worker_node_1<br>1c3ac48e79c64e6999c0d65c3c28efa4no12 | Available                     | az1pod1gz |                    |           | View Metric Unbind EIP Delete   |
| nosql-79b8_worker_node_2<br>d484c0af824d411c9cb2b06aec69e84dno12 | Available                     | az1pod1gz |                    | Unbound   | View Metric   Bind EIP   Delete |
| nosql-79b8_worker_node_3<br>a7bfba6844c04c46ba24ea9fc0103d58no12 | Available                     | az1pod1gz |                    | Unbound   | View Metric   Bind EIP   Delete |
| nosql-79b8_worker_node_4<br>6717e948b49d4da79db9f86f426944a1no12 | Available                     | az1pod1gz |                    | Unbound   | View Metric   Bind EIP   Delete |
| nosql-79b8_worker_node_5<br>da69c15b75974bf5a14f7c8f81fd8705no12 | <ul> <li>Available</li> </ul> | az1pod1gz |                    | S Unbound | View Metric   Bind EIP   Delete |

Step 5 In the displayed dialog box, click Yes to unbind the EIP.

To bind an EIP to the DB instance again, see **Binding an EIP**.

----End

# 3.7.5 Viewing the IP Address and Port Number

This section describes how to query the IP address and port number of an instance on the management console.

## Viewing the Private IP Address or EIP

- Step 1 Log in to the management console.
- **Step 2** In the service list, choose **Databases** > **GeminiDB**.
- **Step 3** On the **Instances** page, locate the instance whose node IP addresses you want to view and click its name.

In the **Node Information** area on the **Basic Information** page, view the private IP address or EIP of each node.

#### Figure 3-47 Viewing the IP addresses

| Node Information                          | l.                          |           |     |                    |         |                                 |  |
|-------------------------------------------|-----------------------------|-----------|-----|--------------------|---------|---------------------------------|--|
| Add Node                                  |                             |           |     |                    |         | Enter a node name or ID. Q      |  |
| Name/ID                                   |                             | Status    | AZ  | Private IP Address | EIP     | Operation                       |  |
| nosql-a046_worker_n<br>955c134827b0435695 | ode_1<br>c734c24cc45b62no12 | Available | az2 | 192.168.0.217      | Unbound | View Metric   Bind EIP   Delete |  |
| nosql-a046_worker_n<br>cb9a762b1a904969be | ode_2<br>7882cd02255d56no12 | Available | az2 | 192.168.0.135      | Unbound | View Metric   Bind EIP   Delete |  |

----End

### Viewing the Load Balancer IP Address and Port

- Step 1 Log in to the management console.
- **Step 2** In the service list, choose **Databases** > **GeminiDB**.
- **Step 3** On the **Instances** page, locate the instance whose load balancer IP address and port you want to view and click its name.
- **Step 4** In the **Connection Information** area, view the load balancer IP address and corresponding port.

Figure 3-48 Viewing the load balancer IP address and port

| Network Information      |                                |                |             |   |
|--------------------------|--------------------------------|----------------|-------------|---|
| VPC                      | default_vpc                    | Security Group | Sys-default | L |
| Subnet                   | default_subnet(192.168.0.0/24) |                |             |   |
| Load Balancer IP Address | 2:8888 🗇                       |                |             |   |

----End

# Viewing the Port for Accessing Each Instance Node

- Step 1 Log in to the management console.
- **Step 2** In the service list, choose **Databases** > **GeminiDB**.
- **Step 3** On the **Instances** page, locate the instance whose node access ports you to want view and click its name.

In the **Node Information** area on the **Basic Information** page, view the port of each instance node.

#### Figure 3-49 Viewing the access port

| Add Node                                                              |           |              |                    |             | Enter a node name    |
|-----------------------------------------------------------------------|-----------|--------------|--------------------|-------------|----------------------|
| Name/ID                                                               | Status    | AZ           | Private IP Address | Access Port | Operation            |
| nosql-9815_oezj_worker_node_1<br>c49986f56cd1480483eb0ac6e2f6b8d5no12 | Available | eu-west-101a | 10.10.47.222       | 6379        | View Metric   Delete |
| nosql-9815_oezj_worker_node_2<br>8e4f9710fdcd4d9e8af4e168f85560fano12 | Available | eu-west-101a | 10.10.35.36        | 6379        | View Metric   Delete |

----End

Made Information

# 3.7.6 Configuring an SSL Connection

Secure Socket Layer (SSL) is an encryption-based Internet security protocol for establishing an encrypted link between a server and a client. It provides privacy, authentication, and integrity to Internet communications.

- Authenticates users and servers, ensuring that data is sent to the correct clients and servers.
- Encrypts data to prevent it from being intercepted during transfer.
- Ensures data integrity during transmission.

After SSL is enabled, you can establish an encrypted connection between your client and the instance you want to access to improve data security.

#### Precautions

- After you enable or disable SSL, the established connection is interrupted. Restart the instance for the change to take effect.
- Enabling SSL will prolong network connection response time and increase CPU usage. So, evaluate impacts on service performance before enabling SSL.
- The SSL function provided by GeminiDB Redis supports only TLS 1.3 or later.

### **Enabling SSL**

| Step 1 | 1 Log in to the management console | • |
|--------|------------------------------------|---|
|--------|------------------------------------|---|

- **Step 2** In the service list, choose **Databases** > **GeminiDB**.
- **Step 3** On the **Instances** page, locate the instance that you want to enable SSL for.

**Step 4** In the **DB Information** area, click **we** to enable SSL.

#### Figure 3-50 Enabling SSL

| DB Information |                       |                          |               |
|----------------|-----------------------|--------------------------|---------------|
| Compatible API | Redis 5.0             | Data Node Specifications | 1 vCPU Change |
| Administrator  | rwuser Reset Password | SSL                      | Disabled 🛃    |

Alternatively, choose **Connections** in the navigation pane on the left. In the **Basic Information** area, click in the **SSL** field to enable SSL.

Figure 3-51 Enabling SSL

| Basic Information |            |           |                    |                                                                                                    |           |
|-------------------|------------|-----------|--------------------|----------------------------------------------------------------------------------------------------|-----------|
| Database Port     | 8635       |           | VPC                |                                                                                                    |           |
| SSL               | Disabled 🕹 |           | Subnet             |                                                                                                    |           |
| Address           |            |           |                    |                                                                                                    |           |
|                   |            |           |                    |                                                                                                    |           |
| Name/ID           | Status     | AZ        | Private IP Address | EIP                                                                                                    | Operation |
|                   | Available  | az1pod1gz | 1                  | Outpound                                                                                                    | Bind EIP  |
|                   | Available  | az2pod1gz | 1                  | Unbound                                                                                                    | Bind EIP  |
|                   | Available  | az3pod1gz | 1                  | Our Control of Control of Cont | Bind EIP  |

After SSL is enabled, you can connect to the instance through SSL connections. For details, see **SSL (Recommended)**.

----End

## **Disabling SSL**

- Step 1 Log in to the management console.
- **Step 2** In the service list, choose **Databases** > **GeminiDB**.
- **Step 3** On the **Instances** page, locate the instance that you want to disable SSL for.

**Step 4** In the **DB Information** area, click **C** to disable SSL.

#### Figure 3-52 Disabling SSL

| DB Information |                       |                          |               |
|----------------|-----------------------|--------------------------|---------------|
| Compatible API | Redis 5.0             | Data Node Specifications | 1 vCPU Change |
| Administrator  | rwuser Reset Password | SSL                      | Enabled 🛓     |

Alternatively, choose **Connections** in the navigation pane on the left. In the **Basic Information** area, click in the **SSL** field to disable SSL.

Figure 3-53 Disabling SSL

| Basic Information |           |           |                    |          |           |
|-------------------|-----------|-----------|--------------------|----------|-----------|
| Database Port     | 8635      |           | VPC                |          |           |
| SSL               | Enabled 🛓 |           | Subnet             |          |           |
| Address           |           |           |                    |          |           |
|                   |           |           |                    |          |           |
| Name/ID           | Status    | AZ        | Private IP Address | EIP      | Operation |
|                   | Available | az1pod1gz | 1                  | Onbound  | Bind EIP  |
|                   | Available | az2pod1gz | 1                  | Ounbound | Bind EIP  |
|                   | Available | az3pod1gz | 1                  | Onbound  | Bind EIP  |

After SSL is disabled, you can connect to the GeminiDB Redis instance through an unencrypted connection. For details, see **Non-SSL Connection**.

----End

# 3.7.7 Changing a Security Group

### Scenarios

You can change security groups of GeminiDB Redis instances.

### Precautions

• If you are adding nodes to a DB instance, the security group of the instance cannot be changed.

## Procedure

- Step 1 Log in to the management console.
- **Step 2** In the service list, choose **Databases** > **GeminiDB**.
- **Step 3** On the **Instances** page, locate the instance whose security group you want to change and click its name.
- **Step 4** In the **Security Group** area, click  $\swarrow$  beside the security group name and select the required security group.
  - To submit the change, click  $\checkmark$ . This process takes about 1 to 3 minutes.
  - To cancel the change, click  $\times$ .
- **Step 5** View the modification result.

----End

# 3.8 Monitoring and Alarm Configuration

# **3.8.1 GeminiDB Redis Metrics**

# Description

This section describes GeminiDB Redis metrics reported to Cloud Eye as well as their namespaces and dimensions. You can use APIs provided by Cloud Eye to query the metrics of a monitored object and alarms generated for GeminiDB Redis.

# Namespace

SYS.NoSQL

# **Monitoring Metrics**

#### D NOTE

You can view the instance-level and node-level metrics described in Viewing Monitoring Metrics on each instance node by referring to Viewing Monitoring Metrics. The instance-level metrics displayed on each instance node are the same.

#### Table 3-8 GeminiDB Redis metrics

| Metric<br>ID                         | Name                      | Description                                                            | Value<br>Range | Monitored<br>Object              | Monitoring<br>Period<br>(Raw<br>Data) |
|--------------------------------------|---------------------------|------------------------------------------------------------------------|----------------|----------------------------------|---------------------------------------|
| nosql0<br>01_cpu<br>_usage           | CPU<br>Usage              | CPU usage of<br>the<br>monitored<br>system<br>Unit: Percent            | 0–100          | GeminiDB Redis<br>instance nodes | 1 minute                              |
| nosql0<br>02_me<br>m_usag<br>e       | Memory<br>Usage           | Memory<br>usage of the<br>monitored<br>system<br>Unit: Percent         | 0-100          | GeminiDB Redis<br>instance nodes | 1 minute                              |
| nosql0<br>05_disk<br>_usage          | Storage<br>Space<br>Usage | Disk usage<br>of the<br>monitored<br>container<br>Unit: Percent        | 0-100          | GeminiDB Redis<br>instances      | 1 minute                              |
| nosql0<br>06_disk<br>_total_s<br>ize | Total<br>Disk<br>Size     | Total disk<br>capacity of<br>the<br>monitored<br>container<br>Unit: GB | ≥ 0            | GeminiDB Redis<br>instances      | 1 minute                              |

| Metric<br>ID                                   | Name                                              | Description                                                                                  | Value<br>Range | Monitored<br>Object              | Monitoring<br>Period<br>(Raw<br>Data) |
|------------------------------------------------|---------------------------------------------------|----------------------------------------------------------------------------------------------|----------------|----------------------------------|---------------------------------------|
| nosql0<br>07_disk<br>_used_s<br>ize            | Used<br>Storage<br>Space                          | Used disk<br>space of the<br>monitored<br>container<br>Unit: GB                              | ≥ 0            | GeminiDB Redis<br>instances      | 1 minute                              |
| redis01<br>7_proxy<br>_accept                  | Total<br>Clients<br>Receive<br>d by<br>Proxy      | Total number<br>of clients<br>received by<br>the proxy<br>Unit: count                        | ≥ 0            | GeminiDB Redis<br>instance nodes | 1 minute                              |
| redis01<br>8_proxy<br>_reques<br>t_ps          | Request<br>Accepta<br>nce<br>Rate                 | Rate at<br>which the<br>proxy<br>receives<br>client<br>requests<br>Unit: count/s             | ≥ 0            | GeminiDB Redis<br>instance nodes | 1 minute                              |
| redis01<br>9_proxy<br>_respon<br>se_ps         | Proxy<br>Respons<br>e Rate                        | Rate at<br>which the<br>proxy returns<br>requests to<br>the client<br>Unit: count/s          | ≥ 0            | GeminiDB Redis<br>instance nodes | 1 minute                              |
| redis02<br>0_proxy<br>_recv_cl<br>ient_bp<br>s | Proxy<br>Byte<br>Stream<br>Accepta<br>nce<br>Rate | Rate at<br>which the<br>proxy<br>receives byte<br>streams from<br>the client<br>Unit: byte/s | ≥ 0            | GeminiDB Redis<br>instance nodes | 1 minute                              |
| redis02<br>1_proxy<br>_send_c<br>lient_b<br>ps | Proxy<br>Byte<br>Stream<br>Send<br>Rate           | Rate at<br>which the<br>proxy sends<br>byte streams<br>to the client<br>Unit: byte/s         | ≥ 0            | GeminiDB Redis<br>instance nodes | 1 minute                              |
| redis03<br>2_shard<br>_qps                     | Shard<br>QPS                                      | QPS of the<br>shard<br>Unit: count                                                           | ≥ 0            | GeminiDB Redis<br>instance nodes | 1 minute                              |

| Metric<br>ID                         | Name                                                        | Description                                                                           | Value<br>Range | Monitored<br>Object              | Monitoring<br>Period<br>(Raw<br>Data) |
|--------------------------------------|-------------------------------------------------------------|---------------------------------------------------------------------------------------|----------------|----------------------------------|---------------------------------------|
| redis03<br>6_exists<br>_avg_u<br>sec | Average<br>Proxy<br>Latency<br>of exists<br>Comma<br>nd     | Average<br>latency when<br>the proxy<br>executes the<br>exists<br>command<br>Unit: µs | ≥ 0            | GeminiDB Redis<br>instance nodes | 1 minute                              |
| redis03<br>7_exists<br>_max_u<br>sec | Maximu<br>m Proxy<br>Latency<br>of exists<br>Comma<br>nd    | Maximum<br>latency when<br>the proxy<br>executes the<br>exists<br>command<br>Unit: µs | ≥ 0            | GeminiDB Redis<br>instance nodes | 1 minute                              |
| redis03<br>8_exists<br>_p99          | Proxy<br>P99<br>Latency<br>of exists<br>Comma<br>nd         | P99 latency<br>when the<br>proxy<br>executes the<br>exists<br>command<br>Unit: μs     | ≥ 0            | GeminiDB Redis<br>instance nodes | 1 minute                              |
| redis03<br>9_exists<br>_qps          | Proxy<br>exists<br>Comma<br>nd Rate                         | Rate at<br>which the<br>proxy<br>executes the<br>exists<br>command<br>Unit: count/s   | ≥ 0            | GeminiDB Redis<br>instance nodes | 1 minute                              |
| redis04<br>0_expir<br>e_avg_<br>usec | Average<br>Proxy<br>Latency<br>of<br>expire<br>Comma<br>nd  | Average<br>latency when<br>the proxy<br>executes the<br>expire<br>command<br>Unit: µs | ≥ 0            | GeminiDB Redis<br>instance nodes | 1 minute                              |
| redis04<br>1_expir<br>e_max_<br>usec | Maximu<br>m Proxy<br>Latency<br>of<br>expire<br>Comma<br>nd | Maximum<br>latency when<br>the proxy<br>executes the<br>expire<br>command<br>Unit: μs | ≥ 0            | GeminiDB Redis<br>instance nodes | 1 minute                              |

| Metric<br>ID                      | Name                                                   | Description                                                                         | Value<br>Range | Monitored<br>Object              | Monitoring<br>Period<br>(Raw<br>Data) |
|-----------------------------------|--------------------------------------------------------|-------------------------------------------------------------------------------------|----------------|----------------------------------|---------------------------------------|
| redis04<br>2_expir<br>e_p99       | Proxy<br>P99<br>Latency<br>of<br>expire<br>Comma<br>nd | P99 latency<br>when the<br>proxy<br>executes the<br>expire<br>command<br>Unit: μs   | ≥ 0            | GeminiDB Redis<br>instance nodes | 1 minute                              |
| redis04<br>3_expir<br>e_qps       | Proxy<br>expire<br>Comma<br>nd Rate                    | Rate at<br>which the<br>proxy<br>executes the<br>expire<br>command<br>Unit: count/s | ≥ 0            | GeminiDB Redis<br>instance nodes | 1 minute                              |
| redis04<br>4_del_a<br>vg_use<br>c | Average<br>Proxy<br>Latency<br>of del<br>Comma<br>nd   | Average<br>latency when<br>the proxy<br>executes the<br>del<br>command<br>Unit: µs  | ≥ 0            | GeminiDB Redis<br>instance nodes | 1 minute                              |
| redis04<br>5_del_<br>max_us<br>ec | Maximu<br>m Proxy<br>Latency<br>of del<br>Comma<br>nd  | Maximum<br>latency when<br>the proxy<br>executes the<br>del<br>command<br>Unit: µs  | ≥ 0            | GeminiDB Redis<br>instance nodes | 1 minute                              |
| redis04<br>6_del_p<br>99          | Proxy<br>P99<br>Latency<br>of del<br>Comma<br>nd       | P99 latency<br>when the<br>proxy<br>executes the<br>del<br>command<br>Unit: μs      | ≥ 0            | GeminiDB Redis<br>instance nodes | 1 minute                              |
| redis04<br>7_del_q<br>ps          | Proxy<br>del<br>Comma<br>nd Rate                       | Rate at<br>which the<br>proxy<br>executes the<br>del<br>command<br>Unit: count/s    | ≥ 0            | GeminiDB Redis<br>instance nodes | 1 minute                              |

| Metric<br>ID                          | Name                                                         | Description                                                                            | Value<br>Range | Monitored<br>Object              | Monitoring<br>Period<br>(Raw<br>Data) |
|---------------------------------------|--------------------------------------------------------------|----------------------------------------------------------------------------------------|----------------|----------------------------------|---------------------------------------|
| redis04<br>8_ttl_a<br>vg_use<br>c     | Average<br>Proxy<br>Latency<br>of ttl<br>Comma<br>nd         | Average<br>latency when<br>the proxy<br>executes the<br>ttl command<br>Unit: µs        | ≥ 0            | GeminiDB Redis<br>instance nodes | 1 minute                              |
| redis04<br>9_ttl_m<br>ax_usec         | Maximu<br>m Proxy<br>Latency<br>of ttl<br>Comma<br>nd        | Maximum<br>latency when<br>the proxy<br>executes the<br>ttl command<br>Unit: µs        | ≥ 0            | GeminiDB Redis<br>instance nodes | 1 minute                              |
| redis05<br>0_ttl_p<br>99              | Proxy<br>P99<br>Latency<br>of ttl<br>Comma<br>nd             | P99 latency<br>when the<br>proxy<br>executes the<br>ttl command<br>Unit: μs            | ≥ 0            | GeminiDB Redis<br>instance nodes | 1 minute                              |
| redis05<br>1_ttl_q<br>ps              | Proxy ttl<br>Comma<br>nd Rate                                | Rate at<br>which the<br>proxy<br>executes the<br>ttl command<br>Unit: count/s          | ≥ 0            | GeminiDB Redis<br>instance nodes | 1 minute                              |
| redis05<br>2_persi<br>st_avg_<br>usec | Average<br>Proxy<br>Latency<br>of<br>persist<br>Comma<br>nd  | Average<br>latency when<br>the proxy<br>executes the<br>persist<br>command<br>Unit: µs | ≥ 0            | GeminiDB Redis<br>instance nodes | 1 minute                              |
| redis05<br>3_persi<br>st_max<br>_usec | Maximu<br>m Proxy<br>Latency<br>of<br>persist<br>Comma<br>nd | Maximum<br>latency when<br>the proxy<br>executes the<br>persist<br>command<br>Unit: µs | ≥ 0            | GeminiDB Redis<br>instance nodes | 1 minute                              |

| Metric<br>ID                       | Name                                                    | Description                                                                          | Value<br>Range | Monitored<br>Object              | Monitoring<br>Period<br>(Raw<br>Data) |
|------------------------------------|---------------------------------------------------------|--------------------------------------------------------------------------------------|----------------|----------------------------------|---------------------------------------|
| redis05<br>4_persi<br>st_p99       | Proxy<br>P99<br>Latency<br>of<br>persist<br>Comma<br>nd | P99 latency<br>when the<br>proxy<br>executes the<br>persist<br>command<br>Unit: μs   | ≥ 0            | GeminiDB Redis<br>instance nodes | 1 minute                              |
| redis05<br>5_persi<br>st_qps       | Proxy<br>persist<br>Comma<br>nd Rate                    | Rate at<br>which the<br>proxy<br>executes the<br>persist<br>command<br>Unit: count/s | ≥ 0            | GeminiDB Redis<br>instance nodes | 1 minute                              |
| redis05<br>6_scan_<br>avg_us<br>ec | Average<br>Proxy<br>Latency<br>of scan<br>Comma<br>nd   | Average<br>latency when<br>the proxy<br>executes the<br>scan<br>command<br>Unit: µs  | ≥ 0            | GeminiDB Redis<br>instance nodes | 1 minute                              |
| redis05<br>7_scan_<br>max_us<br>ec | Maximu<br>m Proxy<br>Latency<br>of scan<br>Comma<br>nd  | Maximum<br>latency when<br>the proxy<br>executes the<br>scan<br>command<br>Unit: µs  | ≥ 0            | GeminiDB Redis<br>instance nodes | 1 minute                              |
| redis05<br>8_scan_<br>p99          | Proxy<br>P99<br>Latency<br>of scan<br>Comma<br>nd       | P99 latency<br>when the<br>proxy<br>executes the<br>scan<br>command<br>Unit: μs      | ≥ 0            | GeminiDB Redis<br>instance nodes | 1 minute                              |
| redis05<br>9_scan_<br>qps          | Proxy<br>scan<br>Comma<br>nd Rate                       | Rate at<br>which the<br>proxy<br>executes the<br>scan<br>command<br>Unit: count/s    | ≥ 0            | GeminiDB Redis<br>instance nodes | 1 minute                              |

| Metric<br>ID                      | Name                                                  | Description                                                                        | Value<br>Range | Monitored<br>Object              | Monitoring<br>Period<br>(Raw<br>Data) |
|-----------------------------------|-------------------------------------------------------|------------------------------------------------------------------------------------|----------------|----------------------------------|---------------------------------------|
| redis06<br>0_set_a<br>vg_use<br>c | Average<br>Proxy<br>Latency<br>of set<br>Comma<br>nd  | Average<br>latency when<br>the proxy<br>executes the<br>set<br>command<br>Unit: µs | ≥ 0            | GeminiDB Redis<br>instance nodes | 1 minute                              |
| redis06<br>1_set_<br>max_us<br>ec | Maximu<br>m Proxy<br>Latency<br>of set<br>Comma<br>nd | Maximum<br>latency when<br>the proxy<br>executes the<br>set<br>command<br>Unit: µs | ≥ 0            | GeminiDB Redis<br>instance nodes | 1 minute                              |
| redis06<br>2_set_p<br>99          | Proxy<br>P99<br>Latency<br>of set<br>Comma<br>nd      | P99 latency<br>when the<br>proxy<br>executes the<br>set<br>command<br>Unit: μs     | ≥ 0            | GeminiDB Redis<br>instance nodes | 1 minute                              |
| redis06<br>3_set_q<br>ps          | Proxy<br>set<br>Comma<br>nd Rate                      | Rate at<br>which the<br>proxy<br>executes the<br>set<br>command<br>Unit: count/s   | ≥ 0            | GeminiDB Redis<br>instance nodes | 1 minute                              |
| redis06<br>4_get_a<br>vg_use<br>c | Average<br>Proxy<br>Latency<br>of get<br>Comma<br>nd  | Average<br>latency when<br>the proxy<br>executes the<br>get<br>command<br>Unit: µs | ≥ 0            | GeminiDB Redis<br>instance nodes | 1 minute                              |
| redis06<br>5_get_<br>max_us<br>ec | Maximu<br>m Proxy<br>Latency<br>of get<br>Comma<br>nd | Maximum<br>latency when<br>the proxy<br>executes the<br>get<br>command<br>Unit: μs | ≥ 0            | GeminiDB Redis<br>instance nodes | 1 minute                              |

| Metric<br>ID                         | Name                                                        | Description                                                                           | Value<br>Range | Monitored<br>Object              | Monitoring<br>Period<br>(Raw<br>Data) |
|--------------------------------------|-------------------------------------------------------------|---------------------------------------------------------------------------------------|----------------|----------------------------------|---------------------------------------|
| redis06<br>6_get_<br>p99             | Proxy<br>P99<br>Latency<br>of get<br>Comma<br>nd            | P99 latency<br>when the<br>proxy<br>executes the<br>get<br>command<br>Unit: μs        | ≥ 0            | GeminiDB Redis<br>instance nodes | 1 minute                              |
| redis06<br>7_get_<br>qps             | Proxy<br>get<br>Comma<br>nd Rate                            | Rate at<br>which the<br>proxy<br>executes the<br>get<br>command<br>Unit: count/s      | ≥ 0            | GeminiDB Redis<br>instance nodes | 1 minute                              |
| redis06<br>8_getse<br>t_avg_u<br>sec | Average<br>Proxy<br>Latency<br>of<br>getset<br>Comma<br>nd  | Average<br>latency when<br>the proxy<br>executes the<br>getset<br>command<br>Unit: µs | ≥ 0            | GeminiDB Redis<br>instance nodes | 1 minute                              |
| redis06<br>9_getse<br>t_max_<br>usec | Maximu<br>m Proxy<br>Latency<br>of<br>getset<br>Comma<br>nd | Maximum<br>latency when<br>the proxy<br>executes the<br>getset<br>command<br>Unit: µs | ≥ 0            | GeminiDB Redis<br>instance nodes | 1 minute                              |
| redis07<br>0_getse<br>t_p99          | Proxy<br>P99<br>Latency<br>of<br>getset<br>Comma<br>nd      | P99 latency<br>when the<br>proxy<br>executes the<br>getset<br>command<br>Unit: μs     | ≥ 0            | GeminiDB Redis<br>instance nodes | 1 minute                              |
| redis07<br>1_getse<br>t_qps          | Proxy<br>getset<br>Comma<br>nd Rate                         | Rate at<br>which the<br>proxy<br>executes the<br>getset<br>command<br>Unit: count/s   | ≥ 0            | GeminiDB Redis<br>instance nodes | 1 minute                              |

| Metric<br>ID                         | Name                                                        | Description                                                                           | Value<br>Range | Monitored<br>Object              | Monitoring<br>Period<br>(Raw<br>Data) |
|--------------------------------------|-------------------------------------------------------------|---------------------------------------------------------------------------------------|----------------|----------------------------------|---------------------------------------|
| redis07<br>2_appe<br>nd_avg<br>_usec | Average<br>Proxy<br>Latency<br>of<br>append<br>Comma<br>nd  | Average<br>latency when<br>the proxy<br>executes the<br>append<br>command<br>Unit: µs | ≥ 0            | GeminiDB Redis<br>instance nodes | 1 minute                              |
| redis07<br>3_appe<br>nd_ma<br>x_usec | Maximu<br>m Proxy<br>Latency<br>of<br>append<br>Comma<br>nd | Maximum<br>latency when<br>the proxy<br>executes the<br>append<br>command<br>Unit: µs | ≥ 0            | GeminiDB Redis<br>instance nodes | 1 minute                              |
| redis07<br>4_appe<br>nd_p99          | Proxy<br>P99<br>Latency<br>of<br>append<br>Comma<br>nd      | P99 latency<br>when the<br>proxy<br>executes the<br>append<br>command<br>Unit: μs     | ≥ 0            | GeminiDB Redis<br>instance nodes | 1 minute                              |
| redis07<br>5_appe<br>nd_qps          | Proxy<br>append<br>Comma<br>nd Rate                         | Rate at<br>which the<br>proxy<br>executes the<br>append<br>command<br>Unit: count/s   | ≥ 0            | GeminiDB Redis<br>instance nodes | 1 minute                              |
| redis07<br>6_mget<br>_avg_u<br>sec   | Average<br>Proxy<br>Latency<br>of mget<br>Comma<br>nd       | Average<br>latency when<br>the proxy<br>executes the<br>mget<br>command<br>Unit: μs   | ≥ 0            | GeminiDB Redis<br>instance nodes | 1 minute                              |
| redis07<br>7_mget<br>_max_u<br>sec   | Maximu<br>m Proxy<br>Latency<br>of mget<br>Comma<br>nd      | Maximum<br>latency when<br>the proxy<br>executes the<br>mget<br>command<br>Unit: μs   | ≥ 0            | GeminiDB Redis<br>instance nodes | 1 minute                              |

| Metric<br>ID                       | Name                                                   | Description                                                                         | Value<br>Range | Monitored<br>Object              | Monitoring<br>Period<br>(Raw<br>Data) |
|------------------------------------|--------------------------------------------------------|-------------------------------------------------------------------------------------|----------------|----------------------------------|---------------------------------------|
| redis07<br>8_mget<br>_p99          | Proxy<br>P99<br>Latency<br>of mget<br>Comma<br>nd      | P99 latency<br>when the<br>proxy<br>executes the<br>mget<br>command<br>Unit: μs     | ≥ 0            | GeminiDB Redis<br>instance nodes | 1 minute                              |
| redis07<br>9_mget<br>_qps          | Proxy<br>mget<br>Comma<br>nd Rate                      | Rate at<br>which the<br>proxy<br>executes the<br>mget<br>command<br>Unit: count/s   | ≥ 0            | GeminiDB Redis<br>instance nodes | 1 minute                              |
| redis08<br>0_mset<br>_avg_u<br>sec | Average<br>Proxy<br>Latency<br>of mset<br>Comma<br>nd  | Average<br>latency when<br>the proxy<br>executes the<br>mset<br>command<br>Unit: µs | ≥ 0            | GeminiDB Redis<br>instance nodes | 1 minute                              |
| redis08<br>1_mset<br>_max_u<br>sec | Maximu<br>m Proxy<br>Latency<br>of mset<br>Comma<br>nd | Maximum<br>latency when<br>the proxy<br>executes the<br>mset<br>command<br>Unit: µs | ≥ 0            | GeminiDB Redis<br>instance nodes | 1 minute                              |
| redis08<br>2_mset<br>_p99          | Proxy<br>P99<br>Latency<br>of mset<br>Comma<br>nd      | P99 latency<br>when the<br>proxy<br>executes the<br>mset<br>command<br>Unit: μs     | ≥ 0            | GeminiDB Redis<br>instance nodes | 1 minute                              |
| redis08<br>3_mset<br>_qps          | Proxy<br>mset<br>Comma<br>nd Rate                      | Rate at<br>which the<br>proxy<br>executes the<br>mset<br>command<br>Unit: count/s   | ≥ 0            | GeminiDB Redis<br>instance nodes | 1 minute                              |

| Metric<br>ID                           | Name                                                              | Description                                                                             | Value<br>Range | Monitored<br>Object              | Monitoring<br>Period<br>(Raw<br>Data) |
|----------------------------------------|-------------------------------------------------------------------|-----------------------------------------------------------------------------------------|----------------|----------------------------------|---------------------------------------|
| redis08<br>4_getra<br>nge_av<br>g_usec | Average<br>Proxy<br>Latency<br>of<br>getrang<br>e<br>Comma<br>nd  | Average<br>latency when<br>the proxy<br>executes the<br>getrange<br>command<br>Unit: μs | ≥ 0            | GeminiDB Redis<br>instance nodes | 1 minute                              |
| redis08<br>5_getra<br>nge_m<br>ax_usec | Maximu<br>m Proxy<br>Latency<br>of<br>getrang<br>e<br>Comma<br>nd | Maximum<br>latency when<br>the proxy<br>executes the<br>getrange<br>command<br>Unit: µs | ≥ 0            | GeminiDB Redis<br>instance nodes | 1 minute                              |
| redis08<br>6_getra<br>nge_p9<br>9      | Proxy<br>P99<br>Latency<br>of<br>getrang<br>e<br>Comma<br>nd      | P99 latency<br>when the<br>proxy<br>executes the<br>getrange<br>command<br>Unit: μs     | ≥ 0            | GeminiDB Redis<br>instance nodes | 1 minute                              |
| redis08<br>7_getra<br>nge_qp<br>s      | Proxy<br>getrang<br>e<br>Comma<br>nd Rate                         | Rate at<br>which the<br>proxy<br>executes the<br>getrange<br>command<br>Unit: count/s   | ≥ 0            | GeminiDB Redis<br>instance nodes | 1 minute                              |
| redis08<br>8_setra<br>nge_av<br>g_usec | Average<br>Proxy<br>Latency<br>of<br>setrang<br>e<br>Comma<br>nd  | Average<br>latency when<br>the proxy<br>executes the<br>setrange<br>command<br>Unit: µs | ≥ 0            | GeminiDB Redis<br>instance nodes | 1 minute                              |

| Metric<br>ID                           | Name                                                              | Description                                                                             | Value<br>Range | Monitored<br>Object              | Monitoring<br>Period<br>(Raw<br>Data) |
|----------------------------------------|-------------------------------------------------------------------|-----------------------------------------------------------------------------------------|----------------|----------------------------------|---------------------------------------|
| redis08<br>9_setra<br>nge_m<br>ax_usec | Maximu<br>m Proxy<br>Latency<br>of<br>setrang<br>e<br>Comma<br>nd | Maximum<br>latency when<br>the proxy<br>executes the<br>setrange<br>command<br>Unit: µs | ≥ 0            | GeminiDB Redis<br>instance nodes | 1 minute                              |
| redis09<br>0_setra<br>nge_p9<br>9      | Proxy<br>P99<br>Latency<br>of<br>setrang<br>e<br>Comma<br>nd      | P99 latency<br>when the<br>proxy<br>executes the<br>setrange<br>command<br>Unit: μs     | ≥ 0            | GeminiDB Redis<br>instance nodes | 1 minute                              |
| redis09<br>1_setra<br>nge_qp<br>s      | Proxy<br>setrang<br>e<br>Comma<br>nd Rate                         | Rate at<br>which the<br>proxy<br>executes the<br>setrange<br>command<br>Unit: count/s   | ≥ 0            | GeminiDB Redis<br>instance nodes | 1 minute                              |
| redis09<br>2_subst<br>r_avg_u<br>sec   | Average<br>Proxy<br>Latency<br>of<br>substr<br>Comma<br>nd        | Average<br>latency when<br>the proxy<br>executes the<br>substr<br>command<br>Unit: µs   | ≥ 0            | GeminiDB Redis<br>instance nodes | 1 minute                              |
| redis09<br>3_subst<br>r_max_<br>usec   | Maximu<br>m Proxy<br>Latency<br>of<br>substr<br>Comma<br>nd       | Maximum<br>latency when<br>the proxy<br>executes the<br>substr<br>command<br>Unit: μs   | ≥ 0            | GeminiDB Redis<br>instance nodes | 1 minute                              |

| Metric<br>ID                         | Name                                                     | Description                                                                           | Value<br>Range | Monitored<br>Object              | Monitoring<br>Period<br>(Raw<br>Data) |
|--------------------------------------|----------------------------------------------------------|---------------------------------------------------------------------------------------|----------------|----------------------------------|---------------------------------------|
| redis09<br>4_subst<br>r_p99          | Proxy<br>P99<br>Latency<br>of<br>substr<br>Comma<br>nd   | P99 latency<br>when the<br>proxy<br>executes the<br>substr<br>command<br>Unit: μs     | ≥ 0            | GeminiDB Redis<br>instance nodes | 1 minute                              |
| redis09<br>5_subst<br>r_qps          | Proxy<br>substr<br>Comma<br>nd Rate                      | Rate at<br>which the<br>proxy<br>executes the<br>substr<br>command<br>Unit: count/s   | ≥ 0            | GeminiDB Redis<br>instance nodes | 1 minute                              |
| redis09<br>6_strle<br>n_avg_<br>usec | Average<br>Proxy<br>Latency<br>of strlen<br>Comma<br>nd  | Average<br>latency when<br>the proxy<br>executes the<br>strlen<br>command<br>Unit: µs | ≥ 0            | GeminiDB Redis<br>instance nodes | 1 minute                              |
| redis09<br>7_strle<br>n_max_<br>usec | Maximu<br>m Proxy<br>Latency<br>of strlen<br>Comma<br>nd | Maximum<br>latency when<br>the proxy<br>executes the<br>strlen<br>command<br>Unit: µs | ≥ 0            | GeminiDB Redis<br>instance nodes | 1 minute                              |
| redis09<br>8_strle<br>n_p99          | Proxy<br>P99<br>Latency<br>of strlen<br>Comma<br>nd      | P99 latency<br>when the<br>proxy<br>executes the<br>strlen<br>command<br>Unit: μs     | ≥ 0            | GeminiDB Redis<br>instance nodes | 1 minute                              |
| redis09<br>9_strle<br>n_qps          | Proxy<br>strlen<br>Comma<br>nd Rate                      | Rate at<br>which the<br>proxy<br>executes the<br>strlen<br>command<br>Unit: count/s   | ≥ 0            | GeminiDB Redis<br>instance nodes | 1 minute                              |

| Metric<br>ID                       | Name                                                   | Description                                                                         | Value<br>Range | Monitored<br>Object              | Monitoring<br>Period<br>(Raw<br>Data) |
|------------------------------------|--------------------------------------------------------|-------------------------------------------------------------------------------------|----------------|----------------------------------|---------------------------------------|
| redis10<br>0_incr_<br>avg_us<br>ec | Average<br>Proxy<br>Latency<br>of incr<br>Comma<br>nd  | Average<br>latency when<br>the proxy<br>executes the<br>incr<br>command<br>Unit: µs | ≥ 0            | GeminiDB Redis<br>instance nodes | 1 minute                              |
| redis10<br>1_incr_<br>max_us<br>ec | Maximu<br>m Proxy<br>Latency<br>of incr<br>Comma<br>nd | Maximum<br>latency when<br>the proxy<br>executes the<br>incr<br>command<br>Unit: µs | ≥ 0            | GeminiDB Redis<br>instance nodes | 1 minute                              |
| redis10<br>2_incr_<br>p99          | Proxy<br>P99<br>Latency<br>of incr<br>Comma<br>nd      | P99 latency<br>when the<br>proxy<br>executes the<br>incr<br>command<br>Unit: μs     | ≥ 0            | GeminiDB Redis<br>instance nodes | 1 minute                              |
| redis10<br>3_incr_<br>qps          | Proxy<br>incr<br>Comma<br>nd Rate                      | Rate at<br>which the<br>proxy<br>executes the<br>incr<br>command<br>Unit: count/s   | ≥ 0            | GeminiDB Redis<br>instance nodes | 1 minute                              |
| redis10<br>4_decr_<br>avg_us<br>ec | Average<br>Proxy<br>Latency<br>of decr<br>Comma<br>nd  | Average<br>latency when<br>the proxy<br>executes the<br>decr<br>command<br>Unit: μs | ≥ 0            | GeminiDB Redis<br>instance nodes | 1 minute                              |
| redis10<br>5_decr_<br>max_us<br>ec | Maximu<br>m Proxy<br>Latency<br>of decr<br>Comma<br>nd | Maximum<br>latency when<br>the proxy<br>executes the<br>decr<br>command<br>Unit: μs | ≥ 0            | GeminiDB Redis<br>instance nodes | 1 minute                              |

| Metric<br>ID                       | Name                                                   | Description                                                                         | Value<br>Range | Monitored<br>Object              | Monitoring<br>Period<br>(Raw<br>Data) |
|------------------------------------|--------------------------------------------------------|-------------------------------------------------------------------------------------|----------------|----------------------------------|---------------------------------------|
| redis10<br>6_decr_<br>p99          | Proxy<br>P99<br>Latency<br>of decr<br>Comma<br>nd      | P99 latency<br>when the<br>proxy<br>executes the<br>decr<br>command<br>Unit: μs     | ≥ 0            | GeminiDB Redis<br>instance nodes | 1 minute                              |
| redis10<br>7_decr_<br>qps          | Proxy<br>decr<br>Comma<br>nd Rate                      | Rate at<br>which the<br>proxy<br>executes the<br>decr<br>command<br>Unit: count/s   | ≥ 0            | GeminiDB Redis<br>instance nodes | 1 minute                              |
| redis10<br>8_hset_<br>avg_us<br>ec | Average<br>Proxy<br>Latency<br>of hset<br>Comma<br>nd  | Average<br>latency when<br>the proxy<br>executes the<br>hset<br>command<br>Unit: μs | ≥ 0            | GeminiDB Redis<br>instance nodes | 1 minute                              |
| redis10<br>9_hset_<br>max_us<br>ec | Maximu<br>m Proxy<br>Latency<br>of hset<br>Comma<br>nd | Maximum<br>latency when<br>the proxy<br>executes the<br>hset<br>command<br>Unit: µs | ≥ 0            | GeminiDB Redis<br>instance nodes | 1 minute                              |
| redis11<br>0_hset_<br>p99          | Proxy<br>P99<br>Latency<br>of hset<br>Comma<br>nd      | P99 latency<br>when the<br>proxy<br>executes the<br>hset<br>command<br>Unit: μs     | ≥ 0            | GeminiDB Redis<br>instance nodes | 1 minute                              |
| redis11<br>1_hset_<br>qps          | Proxy<br>hset<br>Comma<br>nd Rate                      | Rate at<br>which the<br>proxy<br>executes the<br>hset<br>command<br>Unit: count/s   | ≥ 0            | GeminiDB Redis<br>instance nodes | 1 minute                              |

| Metric<br>ID                        | Name                                                       | Description                                                                          | Value<br>Range | Monitored<br>Object              | Monitoring<br>Period<br>(Raw<br>Data) |
|-------------------------------------|------------------------------------------------------------|--------------------------------------------------------------------------------------|----------------|----------------------------------|---------------------------------------|
| redis11<br>2_hget<br>_avg_u<br>sec  | Average<br>Proxy<br>Latency<br>of hget<br>Comma<br>nd      | Average<br>latency when<br>the proxy<br>executes the<br>hget<br>command<br>Unit: μs  | ≥ 0            | GeminiDB Redis<br>instance nodes | 1 minute                              |
| redis11<br>3_hget<br>_max_u<br>sec  | Maximu<br>m Proxy<br>Latency<br>of hget<br>Comma<br>nd     | Maximum<br>latency when<br>the proxy<br>executes the<br>hget<br>command<br>Unit: µs  | ≥ 0            | GeminiDB Redis<br>instance nodes | 1 minute                              |
| redis11<br>4_hget<br>_p99           | Proxy<br>P99<br>Latency<br>of hget<br>Comma<br>nd          | P99 latency<br>when the<br>proxy<br>executes the<br>hget<br>command<br>Unit: μs      | ≥ 0            | GeminiDB Redis<br>instance nodes | 1 minute                              |
| redis11<br>5_hget<br>_qps           | Proxy<br>hget<br>Comma<br>nd Rate                          | Rate at<br>which the<br>proxy<br>executes the<br>hget<br>command<br>Unit: count/s    | ≥ 0            | GeminiDB Redis<br>instance nodes | 1 minute                              |
| redis11<br>6_hmse<br>t_avg_u<br>sec | Average<br>Proxy<br>Latency<br>of<br>hmset<br>Comma<br>nd  | Average<br>latency when<br>the proxy<br>executes the<br>hmset<br>command<br>Unit: μs | ≥ 0            | GeminiDB Redis<br>instance nodes | 1 minute                              |
| redis11<br>7_hmse<br>t_max_<br>usec | Maximu<br>m Proxy<br>Latency<br>of<br>hmset<br>Comma<br>nd | Maximum<br>latency when<br>the proxy<br>executes the<br>hmset<br>command<br>Unit: μs | ≥ 0            | GeminiDB Redis<br>instance nodes | 1 minute                              |

| Metric<br>ID                        | Name                                                       | Description                                                                          | Value<br>Range | Monitored<br>Object              | Monitoring<br>Period<br>(Raw<br>Data) |
|-------------------------------------|------------------------------------------------------------|--------------------------------------------------------------------------------------|----------------|----------------------------------|---------------------------------------|
| redis11<br>8_hmse<br>t_p99          | Proxy<br>P99<br>Latency<br>of<br>hmset<br>Comma<br>nd      | P99 latency<br>when the<br>proxy<br>executes the<br>hmset<br>command<br>Unit: μs     | ≥ 0            | GeminiDB Redis<br>instance nodes | 1 minute                              |
| redis11<br>9_hmse<br>t_qps          | Proxy<br>hmset<br>Comma<br>nd Rate                         | Rate at<br>which the<br>proxy<br>executes the<br>hmset<br>command<br>Unit: count/s   | ≥ 0            | GeminiDB Redis<br>instance nodes | 1 minute                              |
| redis12<br>0_hmg<br>et_avg_<br>usec | Average<br>Proxy<br>Latency<br>of<br>hmget<br>Comma<br>nd  | Average<br>latency when<br>the proxy<br>executes the<br>hmget<br>command<br>Unit: µs | ≥ 0            | GeminiDB Redis<br>instance nodes | 1 minute                              |
| redis12<br>1_hmg<br>et_max<br>_usec | Maximu<br>m Proxy<br>Latency<br>of<br>hmget<br>Comma<br>nd | Maximum<br>latency when<br>the proxy<br>executes the<br>hmget<br>command<br>Unit: µs | ≥ 0            | GeminiDB Redis<br>instance nodes | 1 minute                              |
| redis12<br>2_hmg<br>et_p99          | Proxy<br>P99<br>Latency<br>of<br>hmget<br>Comma<br>nd      | P99 latency<br>when the<br>proxy<br>executes the<br>hmget<br>command<br>Unit: μs     | ≥ 0            | GeminiDB Redis<br>instance nodes | 1 minute                              |
| redis12<br>3_hmg<br>et_qps          | Proxy<br>hmget<br>Comma<br>nd Rate                         | Rate at<br>which the<br>proxy<br>executes the<br>hmget<br>command<br>Unit: count/s   | ≥ 0            | GeminiDB Redis<br>instance nodes | 1 minute                              |

| Metric<br>ID                          | Name                                                         | Description                                                                            | Value<br>Range | Monitored<br>Object              | Monitoring<br>Period<br>(Raw<br>Data) |
|---------------------------------------|--------------------------------------------------------------|----------------------------------------------------------------------------------------|----------------|----------------------------------|---------------------------------------|
| redis12<br>4_hdel_<br>avg_us<br>ec    | Average<br>Proxy<br>Latency<br>of hdel<br>Comma<br>nd        | Average<br>latency when<br>the proxy<br>executes the<br>hdel<br>command<br>Unit: μs    | ≥ 0            | GeminiDB Redis<br>instance nodes | 1 minute                              |
| redis12<br>5_hdel_<br>max_us<br>ec    | Maximu<br>m Proxy<br>Latency<br>of hdel<br>Comma<br>nd       | Maximum<br>latency when<br>the proxy<br>executes the<br>hdel<br>command<br>Unit: μs    | ≥ 0            | GeminiDB Redis<br>instance nodes | 1 minute                              |
| redis12<br>6_hdel_<br>p99             | Proxy<br>P99<br>Latency<br>of hdel<br>Comma<br>nd            | P99 latency<br>when the<br>proxy<br>executes the<br>hdel<br>command<br>Unit: μs        | ≥ 0            | GeminiDB Redis<br>instance nodes | 1 minute                              |
| redis12<br>7_hdel_<br>qps             | Proxy<br>hdel<br>Comma<br>nd Rate                            | Rate at<br>which the<br>proxy<br>executes the<br>hdel<br>command<br>Unit: count/s      | ≥ 0            | GeminiDB Redis<br>instance nodes | 1 minute                              |
| redis12<br>8_hget<br>all_avg<br>_usec | Average<br>Proxy<br>Latency<br>of<br>hgetall<br>Comma<br>nd  | Average<br>latency when<br>the proxy<br>executes the<br>hgetall<br>command<br>Unit: μs | ≥ 0            | GeminiDB Redis<br>instance nodes | 1 minute                              |
| redis12<br>9_hget<br>all_max<br>_usec | Maximu<br>m Proxy<br>Latency<br>of<br>hgetall<br>Comma<br>nd | Maximum<br>latency when<br>the proxy<br>executes the<br>hgetall<br>command<br>Unit: μs | ≥ 0            | GeminiDB Redis<br>instance nodes | 1 minute                              |

| Metric<br>ID                          | Name                                                         | Description                                                                            | Value<br>Range | Monitored<br>Object              | Monitoring<br>Period<br>(Raw<br>Data) |
|---------------------------------------|--------------------------------------------------------------|----------------------------------------------------------------------------------------|----------------|----------------------------------|---------------------------------------|
| redis13<br>0_hget<br>all_p99          | Proxy<br>P99<br>Latency<br>of<br>hgetall<br>Comma<br>nd      | P99 latency<br>when the<br>proxy<br>executes the<br>hgetall<br>command<br>Unit: μs     | ≥ 0            | GeminiDB Redis<br>instance nodes | 1 minute                              |
| redis13<br>1_hget<br>all_qps          | Proxy<br>hgetall<br>Comma<br>nd Rate                         | Rate at<br>which the<br>proxy<br>executes the<br>hgetall<br>command<br>Unit: count/s   | ≥ 0            | GeminiDB Redis<br>instance nodes | 1 minute                              |
| redis13<br>2_hexis<br>ts_avg_<br>usec | Average<br>Proxy<br>Latency<br>of<br>hexists<br>Comma<br>nd  | Average<br>latency when<br>the proxy<br>executes the<br>hexists<br>command<br>Unit: μs | ≥ 0            | GeminiDB Redis<br>instance nodes | 1 minute                              |
| redis13<br>3_hexis<br>ts_max<br>_usec | Maximu<br>m Proxy<br>Latency<br>of<br>hexists<br>Comma<br>nd | Maximum<br>latency when<br>the proxy<br>executes the<br>hexists<br>command<br>Unit: µs | ≥ 0            | GeminiDB Redis<br>instance nodes | 1 minute                              |
| redis13<br>4_hexis<br>ts_p99          | Proxy<br>P99<br>Latency<br>of<br>hexists<br>Comma<br>nd      | P99 latency<br>when the<br>proxy<br>executes the<br>hexists<br>command<br>Unit: μs     | ≥ 0            | GeminiDB Redis<br>instance nodes | 1 minute                              |
| redis13<br>5_hexis<br>ts_qps          | Proxy<br>hexists<br>Comma<br>nd Rate                         | Rate at<br>which the<br>proxy<br>executes the<br>hexists<br>command<br>Unit: count/s   | ≥ 0            | GeminiDB Redis<br>instance nodes | 1 minute                              |

| Metric<br>ID                          | Name                                                         | Description                                                                            | Value<br>Range | Monitored<br>Object              | Monitoring<br>Period<br>(Raw<br>Data) |
|---------------------------------------|--------------------------------------------------------------|----------------------------------------------------------------------------------------|----------------|----------------------------------|---------------------------------------|
| redis13<br>6_hincr<br>by_avg<br>_usec | Average<br>Proxy<br>Latency<br>of<br>hincrby<br>Comma<br>nd  | Average<br>latency when<br>the proxy<br>executes the<br>hincrby<br>command<br>Unit: μs | ≥ 0            | GeminiDB Redis<br>instance nodes | 1 minute                              |
| redis13<br>7_hincr<br>by_max<br>_usec | Maximu<br>m Proxy<br>Latency<br>of<br>hincrby<br>Comma<br>nd | Maximum<br>latency when<br>the proxy<br>executes the<br>hincrby<br>command<br>Unit: µs | ≥ 0            | GeminiDB Redis<br>instance nodes | 1 minute                              |
| redis13<br>8_hincr<br>by_p99          | Proxy<br>P99<br>Latency<br>of<br>hincrby<br>Comma<br>nd      | P99 latency<br>when the<br>proxy<br>executes the<br>hincrby<br>command<br>Unit: μs     | ≥ 0            | GeminiDB Redis<br>instance nodes | 1 minute                              |
| redis13<br>9_hincr<br>by_qps          | Proxy<br>hincrby<br>Comma<br>nd Rate                         | Rate at<br>which the<br>proxy<br>executes the<br>hincrby<br>command<br>Unit: count/s   | ≥ 0            | GeminiDB Redis<br>instance nodes | 1 minute                              |
| redis14<br>0_hkey<br>s_avg_<br>usec   | Average<br>Proxy<br>Latency<br>of hkeys<br>Comma<br>nd       | Average<br>latency when<br>the proxy<br>executes the<br>hkeys<br>command<br>Unit: μs   | ≥ 0            | GeminiDB Redis<br>instance nodes | 1 minute                              |
| redis14<br>1_hkey<br>s_max_<br>usec   | Maximu<br>m Proxy<br>Latency<br>of hkeys<br>Comma<br>nd      | Maximum<br>latency when<br>the proxy<br>executes the<br>hkeys<br>command<br>Unit: μs   | ≥ 0            | GeminiDB Redis<br>instance nodes | 1 minute                              |

| Metric<br>ID                       | Name                                                   | Description                                                                         | Value<br>Range | Monitored<br>Object              | Monitoring<br>Period<br>(Raw<br>Data) |
|------------------------------------|--------------------------------------------------------|-------------------------------------------------------------------------------------|----------------|----------------------------------|---------------------------------------|
| redis14<br>2_hkey<br>s_p99         | Proxy<br>P99<br>Latency<br>of hkeys<br>Comma<br>nd     | P99 latency<br>when the<br>proxy<br>executes the<br>hkeys<br>command<br>Unit: μs    | ≥ 0            | GeminiDB Redis<br>instance nodes | 1 minute                              |
| redis14<br>3_hkey<br>s_qps         | Proxy<br>hkeys<br>Comma<br>nd Rate                     | Rate at<br>which the<br>proxy<br>executes the<br>hkeys<br>command<br>Unit: count/s  | ≥ 0            | GeminiDB Redis<br>instance nodes | 1 minute                              |
| redis14<br>4_hlen_<br>avg_us<br>ec | Average<br>Proxy<br>Latency<br>of hlen<br>Comma<br>nd  | Average<br>latency when<br>the proxy<br>executes the<br>hlen<br>command<br>Unit: µs | ≥ 0            | GeminiDB Redis<br>instance nodes | 1 minute                              |
| redis14<br>5_hlen_<br>max_us<br>ec | Maximu<br>m Proxy<br>Latency<br>of hlen<br>Comma<br>nd | Maximum<br>latency when<br>the proxy<br>executes the<br>hlen<br>command<br>Unit: µs | ≥ 0            | GeminiDB Redis<br>instance nodes | 1 minute                              |
| redis14<br>6_hlen_<br>p99          | Proxy<br>P99<br>Latency<br>of hlen<br>Comma<br>nd      | P99 latency<br>when the<br>proxy<br>executes the<br>hlen<br>command<br>Unit: μs     | ≥ 0            | GeminiDB Redis<br>instance nodes | 1 minute                              |
| redis14<br>7_hlen_<br>qps          | Proxy<br>hlen<br>Comma<br>nd Rate                      | Rate at<br>which the<br>proxy<br>executes the<br>hlen<br>command<br>Unit: count/s   | ≥ 0            | GeminiDB Redis<br>instance nodes | 1 minute                              |

| Metric<br>ID                          | Name                                                         | Description                                                                            | Value<br>Range | Monitored<br>Object              | Monitoring<br>Period<br>(Raw<br>Data) |
|---------------------------------------|--------------------------------------------------------------|----------------------------------------------------------------------------------------|----------------|----------------------------------|---------------------------------------|
| redis14<br>8_hstrl<br>en_avg<br>_usec | Average<br>Proxy<br>Latency<br>of<br>hstrlen<br>Comma<br>nd  | Average<br>latency when<br>the proxy<br>executes the<br>hstrlen<br>command<br>Unit: µs | ≥ 0            | GeminiDB Redis<br>instance nodes | 1 minute                              |
| redis14<br>9_hstrl<br>en_ma<br>x_usec | Maximu<br>m Proxy<br>Latency<br>of<br>hstrlen<br>Comma<br>nd | Maximum<br>latency when<br>the proxy<br>executes the<br>hstrlen<br>command<br>Unit: µs | ≥ 0            | GeminiDB Redis<br>instance nodes | 1 minute                              |
| redis15<br>0_hstrl<br>en_p99          | Proxy<br>P99<br>Latency<br>of<br>hstrlen<br>Comma<br>nd      | P99 latency<br>when the<br>proxy<br>executes the<br>hstrlen<br>command<br>Unit: μs     | ≥ 0            | GeminiDB Redis<br>instance nodes | 1 minute                              |
| redis15<br>1_hstrl<br>en_qps          | Proxy<br>hstrlen<br>Comma<br>nd Rate                         | Rate at<br>which the<br>proxy<br>executes the<br>hstrlen<br>command<br>Unit: count/s   | ≥ 0            | GeminiDB Redis<br>instance nodes | 1 minute                              |
| redis15<br>2_hvals<br>_avg_u<br>sec   | Average<br>Proxy<br>Latency<br>of hvals<br>Comma<br>nd       | Average<br>latency when<br>the proxy<br>executes the<br>hvals<br>command<br>Unit: μs   | ≥ 0            | GeminiDB Redis<br>instance nodes | 1 minute                              |
| redis15<br>3_hvals<br>_max_u<br>sec   | Maximu<br>m Proxy<br>Latency<br>of hvals<br>Comma<br>nd      | Maximum<br>latency when<br>the proxy<br>executes the<br>hvals<br>command<br>Unit: μs   | ≥ 0            | GeminiDB Redis<br>instance nodes | 1 minute                              |
| Metric<br>ID                        | Name                                                    | Description                                                                          | Value<br>Range | Monitored<br>Object              | Monitoring<br>Period<br>(Raw<br>Data) |
|-------------------------------------|---------------------------------------------------------|--------------------------------------------------------------------------------------|----------------|----------------------------------|---------------------------------------|
| redis15<br>4_hvals<br>_p99          | Proxy<br>P99<br>Latency<br>of hvals<br>Comma<br>nd      | P99 latency<br>when the<br>proxy<br>executes the<br>hvals<br>command<br>Unit: μs     | ≥ 0            | GeminiDB Redis<br>instance nodes | 1 minute                              |
| redis15<br>5_hvals<br>_qps          | Proxy<br>hvals<br>Comma<br>nd Rate                      | Rate at<br>which the<br>proxy<br>executes the<br>hvals<br>command<br>Unit: count/s   | ≥ 0            | GeminiDB Redis<br>instance nodes | 1 minute                              |
| redis15<br>6_hsca<br>n_avg_<br>usec | Average<br>Proxy<br>Latency<br>of hscan<br>Comma<br>nd  | Average<br>latency when<br>the proxy<br>executes the<br>hscan<br>command<br>Unit: μs | ≥ 0            | GeminiDB Redis<br>instance nodes | 1 minute                              |
| redis15<br>7_hsca<br>n_max_<br>usec | Maximu<br>m Proxy<br>Latency<br>of hscan<br>Comma<br>nd | Maximum<br>latency when<br>the proxy<br>executes the<br>hscan<br>command<br>Unit: µs | ≥ 0            | GeminiDB Redis<br>instance nodes | 1 minute                              |
| redis15<br>8_hsca<br>n_p99          | Proxy<br>P99<br>Latency<br>of hscan<br>Comma<br>nd      | P99 latency<br>when the<br>proxy<br>executes the<br>hscan<br>command<br>Unit: μs     | ≥ 0            | GeminiDB Redis<br>instance nodes | 1 minute                              |
| redis15<br>9_hsca<br>n_qps          | Proxy<br>hscan<br>Comma<br>nd Rate                      | Rate at<br>which the<br>proxy<br>executes the<br>hscan<br>command<br>Unit: count/s   | ≥ 0            | GeminiDB Redis<br>instance nodes | 1 minute                              |

| Metric<br>ID                        | Name                                                    | Description                                                                          | Value<br>Range | Monitored<br>Object              | Monitoring<br>Period<br>(Raw<br>Data) |
|-------------------------------------|---------------------------------------------------------|--------------------------------------------------------------------------------------|----------------|----------------------------------|---------------------------------------|
| redis16<br>0_lpush<br>_avg_u<br>sec | Average<br>Proxy<br>Latency<br>of lpush<br>Comma<br>nd  | Average<br>latency when<br>the proxy<br>executes the<br>lpush<br>command<br>Unit: µs | ≥ 0            | GeminiDB Redis<br>instance nodes | 1 minute                              |
| redis16<br>1_lpush<br>_max_u<br>sec | Maximu<br>m Proxy<br>Latency<br>of lpush<br>Comma<br>nd | Maximum<br>latency when<br>the proxy<br>executes the<br>lpush<br>command<br>Unit: µs | ≥ 0            | GeminiDB Redis<br>instance nodes | 1 minute                              |
| redis16<br>2_lpush<br>_p99          | Proxy<br>P99<br>Latency<br>of lpush<br>Comma<br>nd      | P99 latency<br>when the<br>proxy<br>executes the<br>lpush<br>command<br>Unit: μs     | ≥ 0            | GeminiDB Redis<br>instance nodes | 1 minute                              |
| redis16<br>3_lpush<br>_qps          | Proxy<br>lpush<br>Comma<br>nd Rate                      | Rate at<br>which the<br>proxy<br>executes the<br>lpush<br>command<br>Unit: count/s   | ≥ 0            | GeminiDB Redis<br>instance nodes | 1 minute                              |
| redis16<br>4_lpop_<br>avg_us<br>ec  | Average<br>Proxy<br>Latency<br>of lpop<br>Comma<br>nd   | Average<br>latency when<br>the proxy<br>executes the<br>lpop<br>command<br>Unit: μs  | ≥ 0            | GeminiDB Redis<br>instance nodes | 1 minute                              |
| redis16<br>5_lpop_<br>max_us<br>ec  | Maximu<br>m Proxy<br>Latency<br>of lpop<br>Comma<br>nd  | Maximum<br>latency when<br>the proxy<br>executes the<br>lpop<br>command<br>Unit: μs  | ≥ 0            | GeminiDB Redis<br>instance nodes | 1 minute                              |

| Metric<br>ID                        | Name                                                    | Description                                                                          | Value<br>Range | Monitored<br>Object              | Monitoring<br>Period<br>(Raw<br>Data) |
|-------------------------------------|---------------------------------------------------------|--------------------------------------------------------------------------------------|----------------|----------------------------------|---------------------------------------|
| redis16<br>6_lpop_<br>p99           | Proxy<br>P99<br>Latency<br>of lpop<br>Comma<br>nd       | P99 latency<br>when the<br>proxy<br>executes the<br>lpop<br>command<br>Unit: μs      | ≥ 0            | GeminiDB Redis<br>instance nodes | 1 minute                              |
| redis16<br>7_lpop_<br>qps           | Proxy<br>lpop<br>Comma<br>nd Rate                       | Rate at<br>which the<br>proxy<br>executes the<br>lpop<br>command<br>Unit: count/s    | ≥ 0            | GeminiDB Redis<br>instance nodes | 1 minute                              |
| redis16<br>8_rpus<br>h_avg_<br>usec | Average<br>Proxy<br>Latency<br>of rpush<br>Comma<br>nd  | Average<br>latency when<br>the proxy<br>executes the<br>rpush<br>command<br>Unit: µs | ≥ 0            | GeminiDB Redis<br>instance nodes | 1 minute                              |
| redis16<br>9_rpus<br>h_max_<br>usec | Maximu<br>m Proxy<br>Latency<br>of rpush<br>Comma<br>nd | Maximum<br>latency when<br>the proxy<br>executes the<br>rpush<br>command<br>Unit: µs | ≥ 0            | GeminiDB Redis<br>instance nodes | 1 minute                              |
| redis17<br>0_rpus<br>h_p99          | Proxy<br>P99<br>Latency<br>of rpush<br>Comma<br>nd      | P99 latency<br>when the<br>proxy<br>executes the<br>rpush<br>command<br>Unit: μs     | ≥ 0            | GeminiDB Redis<br>instance nodes | 1 minute                              |
| redis17<br>1_rpus<br>h_qps          | Proxy<br>rpush<br>Comma<br>nd Rate                      | Rate at<br>which the<br>proxy<br>executes the<br>rpush<br>command<br>Unit: count/s   | ≥ 0            | GeminiDB Redis<br>instance nodes | 1 minute                              |

| Metric<br>ID                                | Name                                                              | Description                                                                              | Value<br>Range | Monitored<br>Object              | Monitoring<br>Period<br>(Raw<br>Data) |
|---------------------------------------------|-------------------------------------------------------------------|------------------------------------------------------------------------------------------|----------------|----------------------------------|---------------------------------------|
| redis17<br>2_rpop<br>_avg_u<br>sec          | Average<br>Proxy<br>Latency<br>of rpop<br>Comma<br>nd             | Average<br>latency when<br>the proxy<br>executes the<br>rpop<br>command<br>Unit: μs      | ≥ 0            | GeminiDB Redis<br>instance nodes | 1 minute                              |
| redis17<br>3_rpop<br>_max_u<br>sec          | Maximu<br>m Proxy<br>Latency<br>of rpop<br>Comma<br>nd            | Maximum<br>latency when<br>the proxy<br>executes the<br>rpop<br>command<br>Unit: µs      | ≥ 0            | GeminiDB Redis<br>instance nodes | 1 minute                              |
| redis17<br>4_rpop<br>_p99                   | Proxy<br>P99<br>Latency<br>of rpop<br>Comma<br>nd                 | P99 latency<br>when the<br>proxy<br>executes the<br>rpop<br>command<br>Unit: μs          | ≥ 0            | GeminiDB Redis<br>instance nodes | 1 minute                              |
| redis17<br>5_rpop<br>_qps                   | Proxy<br>rpop<br>Comma<br>nd Rate                                 | Rate at<br>which the<br>proxy<br>executes the<br>rpop<br>command<br>Unit: count/s        | ≥ 0            | GeminiDB Redis<br>instance nodes | 1 minute                              |
| redis17<br>6_rpopl<br>push_a<br>vg_use<br>c | Average<br>Proxy<br>Latency<br>of<br>rpoplpu<br>sh<br>Comma<br>nd | Average<br>latency when<br>the proxy<br>executes the<br>rpoplpush<br>command<br>Unit: µs | ≥ 0            | GeminiDB Redis<br>instance nodes | 1 minute                              |

| Metric<br>ID                                | Name                                                               | Description                                                                              | Value<br>Range | Monitored<br>Object              | Monitoring<br>Period<br>(Raw<br>Data) |
|---------------------------------------------|--------------------------------------------------------------------|------------------------------------------------------------------------------------------|----------------|----------------------------------|---------------------------------------|
| redis17<br>7_rpopl<br>push_<br>max_us<br>ec | Maximu<br>m Proxy<br>Latency<br>of<br>rpoplpu<br>sh<br>Comma<br>nd | Maximum<br>latency when<br>the proxy<br>executes the<br>rpoplpush<br>command<br>Unit: µs | ≥ 0            | GeminiDB Redis<br>instance nodes | 1 minute                              |
| redis17<br>8_rpopl<br>push_p<br>99          | Proxy<br>P99<br>Latency<br>of<br>rpoplpu<br>sh<br>Comma<br>nd      | P99 latency<br>when the<br>proxy<br>executes the<br>rpoplpush<br>command<br>Unit: μs     | ≥ 0            | GeminiDB Redis<br>instance nodes | 1 minute                              |
| redis17<br>9_rpopl<br>push_q<br>ps          | Proxy<br>rpoplpu<br>sh<br>Comma<br>nd Rate                         | Rate at<br>which the<br>proxy<br>executes the<br>rpoplpush<br>command<br>Unit: count/s   | ≥ 0            | GeminiDB Redis<br>instance nodes | 1 minute                              |
| redis18<br>0_llen_<br>avg_us<br>ec          | Average<br>Proxy<br>Latency<br>of llen<br>Comma<br>nd              | Average<br>latency when<br>the proxy<br>executes the<br>llen<br>command<br>Unit: μs      | ≥ 0            | GeminiDB Redis<br>instance nodes | 1 minute                              |
| redis18<br>1_llen_<br>max_us<br>ec          | Maximu<br>m Proxy<br>Latency<br>of llen<br>Comma<br>nd             | Maximum<br>latency when<br>the proxy<br>executes the<br>llen<br>command<br>Unit: μs      | ≥ 0            | GeminiDB Redis<br>instance nodes | 1 minute                              |

| Metric<br>ID                         | Name                                                        | Description                                                                           | Value<br>Range | Monitored<br>Object              | Monitoring<br>Period<br>(Raw<br>Data) |
|--------------------------------------|-------------------------------------------------------------|---------------------------------------------------------------------------------------|----------------|----------------------------------|---------------------------------------|
| redis18<br>2_llen_<br>p99            | Proxy<br>P99<br>Latency<br>of llen<br>Comma<br>nd           | P99 latency<br>when the<br>proxy<br>executes the<br>llen<br>command<br>Unit: μs       | ≥ 0            | GeminiDB Redis<br>instance nodes | 1 minute                              |
| redis18<br>3_llen_<br>qps            | Proxy<br>llen<br>Comma<br>nd Rate                           | Rate at<br>which the<br>proxy<br>executes the<br>llen<br>command<br>Unit: count/s     | ≥ 0            | GeminiDB Redis<br>instance nodes | 1 minute                              |
| redis18<br>4_linde<br>x_avg_<br>usec | Average<br>Proxy<br>Latency<br>of<br>lindex<br>Comma<br>nd  | Average<br>latency when<br>the proxy<br>executes the<br>lindex<br>command<br>Unit: μs | ≥ 0            | GeminiDB Redis<br>instance nodes | 1 minute                              |
| redis18<br>5_linde<br>x_max_<br>usec | Maximu<br>m Proxy<br>Latency<br>of<br>lindex<br>Comma<br>nd | Maximum<br>latency when<br>the proxy<br>executes the<br>lindex<br>command<br>Unit: µs | ≥ 0            | GeminiDB Redis<br>instance nodes | 1 minute                              |
| redis18<br>6_linde<br>x_p99          | Proxy<br>P99<br>Latency<br>of<br>lindex<br>Comma<br>nd      | P99 latency<br>when the<br>proxy<br>executes the<br>lindex<br>command<br>Unit: μs     | ≥ 0            | GeminiDB Redis<br>instance nodes | 1 minute                              |
| redis18<br>7_linde<br>x_qps          | Proxy<br>lindex<br>Comma<br>nd Rate                         | Rate at<br>which the<br>proxy<br>executes the<br>lindex<br>command<br>Unit: count/s   | ≥ 0            | GeminiDB Redis<br>instance nodes | 1 minute                              |

| Metric<br>ID                          | Name                                                         | Description                                                                            | Value<br>Range | Monitored<br>Object              | Monitoring<br>Period<br>(Raw<br>Data) |
|---------------------------------------|--------------------------------------------------------------|----------------------------------------------------------------------------------------|----------------|----------------------------------|---------------------------------------|
| redis18<br>8_linser<br>t_avg_u<br>sec | Average<br>Proxy<br>Latency<br>of<br>linsert<br>Comma<br>nd  | Average<br>latency when<br>the proxy<br>executes the<br>linsert<br>command<br>Unit: μs | ≥ 0            | GeminiDB Redis<br>instance nodes | 1 minute                              |
| redis18<br>9_linser<br>t_max_<br>usec | Maximu<br>m Proxy<br>Latency<br>of<br>linsert<br>Comma<br>nd | Maximum<br>latency when<br>the proxy<br>executes the<br>linsert<br>command<br>Unit: μs | ≥ 0            | GeminiDB Redis<br>instance nodes | 1 minute                              |
| redis19<br>0_linser<br>t_p99          | Proxy<br>P99<br>Latency<br>of<br>linsert<br>Comma<br>nd      | P99 latency<br>when the<br>proxy<br>executes the<br>linsert<br>command<br>Unit: μs     | ≥ 0            | GeminiDB Redis<br>instance nodes | 1 minute                              |
| redis19<br>1_linser<br>t_qps          | Proxy<br>linsert<br>Comma<br>nd Rate                         | Rate at<br>which the<br>proxy<br>executes the<br>linsert<br>command<br>Unit: count/s   | ≥ 0            | GeminiDB Redis<br>instance nodes | 1 minute                              |
| redis19<br>2_lrang<br>e_avg_<br>usec  | Average<br>Proxy<br>Latency<br>of<br>Irange<br>Comma<br>nd   | Average<br>latency when<br>the proxy<br>executes the<br>lrange<br>command<br>Unit: μs  | ≥ 0            | GeminiDB Redis<br>instance nodes | 1 minute                              |
| redis19<br>3_lrang<br>e_max_<br>usec  | Maximu<br>m Proxy<br>Latency<br>of<br>Irange<br>Comma<br>nd  | Maximum<br>latency when<br>the proxy<br>executes the<br>lrange<br>command<br>Unit: μs  | ≥ 0            | GeminiDB Redis<br>instance nodes | 1 minute                              |

| Metric<br>ID                       | Name                                                   | Description                                                                         | Value<br>Range | Monitored<br>Object              | Monitoring<br>Period<br>(Raw<br>Data) |
|------------------------------------|--------------------------------------------------------|-------------------------------------------------------------------------------------|----------------|----------------------------------|---------------------------------------|
| redis19<br>4_lrang<br>e_p99        | Proxy<br>P99<br>Latency<br>of<br>Irange<br>Comma<br>nd | P99 latency<br>when the<br>proxy<br>executes the<br>lrange<br>command<br>Unit: μs   | ≥ 0            | GeminiDB Redis<br>instance nodes | 1 minute                              |
| redis19<br>5_lrang<br>e_qps        | Proxy<br>lrange<br>Comma<br>nd Rate                    | Rate at<br>which the<br>proxy<br>executes the<br>lrange<br>command<br>Unit: count/s | ≥ 0            | GeminiDB Redis<br>instance nodes | 1 minute                              |
| redis19<br>6_lrem<br>_avg_u<br>sec | Average<br>Proxy<br>Latency<br>of Irem<br>Comma<br>nd  | Average<br>latency when<br>the proxy<br>executes the<br>lrem<br>command<br>Unit: μs | ≥ 0            | GeminiDB Redis<br>instance nodes | 1 minute                              |
| redis19<br>7_lrem<br>_max_u<br>sec | Maximu<br>m Proxy<br>Latency<br>of Irem<br>Comma<br>nd | Maximum<br>latency when<br>the proxy<br>executes the<br>lrem<br>command<br>Unit: μs | ≥ 0            | GeminiDB Redis<br>instance nodes | 1 minute                              |
| redis19<br>8_lrem<br>_p99          | Proxy<br>P99<br>Latency<br>of Irem<br>Comma<br>nd      | P99 latency<br>when the<br>proxy<br>executes the<br>lrem<br>command<br>Unit: μs     | ≥ 0            | GeminiDB Redis<br>instance nodes | 1 minute                              |
| redis19<br>9_lrem<br>_qps          | Proxy<br>lrem<br>Comma<br>nd Rate                      | Rate at<br>which the<br>proxy<br>executes the<br>lrem<br>command<br>Unit: count/s   | ≥ 0            | GeminiDB Redis<br>instance nodes | 1 minute                              |

| Metric<br>ID                        | Name                                                    | Description                                                                          | Value<br>Range | Monitored<br>Object              | Monitoring<br>Period<br>(Raw<br>Data) |
|-------------------------------------|---------------------------------------------------------|--------------------------------------------------------------------------------------|----------------|----------------------------------|---------------------------------------|
| redis20<br>0_lset_<br>avg_us<br>ec  | Average<br>Proxy<br>Latency<br>of lset<br>Comma<br>nd   | Average<br>latency when<br>the proxy<br>executes the<br>lset<br>command<br>Unit: µs  | ≥ 0            | GeminiDB Redis<br>instance nodes | 1 minute                              |
| redis20<br>1_lset_<br>max_us<br>ec  | Maximu<br>m Proxy<br>Latency<br>of lset<br>Comma<br>nd  | Maximum<br>latency when<br>the proxy<br>executes the<br>lset<br>command<br>Unit: μs  | ≥ 0            | GeminiDB Redis<br>instance nodes | 1 minute                              |
| redis20<br>2_lset_<br>p99           | Proxy<br>P99<br>Latency<br>of lset<br>Comma<br>nd       | P99 latency<br>when the<br>proxy<br>executes the<br>lset<br>command<br>Unit: μs      | ≥ 0            | GeminiDB Redis<br>instance nodes | 1 minute                              |
| redis20<br>3_lset_<br>qps           | Proxy<br>lset<br>Comma<br>nd Rate                       | Rate at<br>which the<br>proxy<br>executes the<br>lset<br>command<br>Unit: count/s    | ≥ 0            | GeminiDB Redis<br>instance nodes | 1 minute                              |
| redis20<br>4_ltrim<br>_avg_u<br>sec | Average<br>Proxy<br>Latency<br>of ltrim<br>Comma<br>nd  | Average<br>latency when<br>the proxy<br>executes the<br>ltrim<br>command<br>Unit: μs | ≥ 0            | GeminiDB Redis<br>instance nodes | 1 minute                              |
| redis20<br>5_ltrim<br>_max_u<br>sec | Maximu<br>m Proxy<br>Latency<br>of ltrim<br>Comma<br>nd | Maximum<br>latency when<br>the proxy<br>executes the<br>ltrim<br>command<br>Unit: μs | ≥ 0            | GeminiDB Redis<br>instance nodes | 1 minute                              |

| Metric<br>ID                       | Name                                                   | Description                                                                         | Value<br>Range | Monitored<br>Object              | Monitoring<br>Period<br>(Raw<br>Data) |
|------------------------------------|--------------------------------------------------------|-------------------------------------------------------------------------------------|----------------|----------------------------------|---------------------------------------|
| redis20<br>6_ltrim<br>_p99         | Proxy<br>P99<br>Latency<br>of ltrim<br>Comma<br>nd     | P99 latency<br>when the<br>proxy<br>executes the<br>ltrim<br>command<br>Unit: μs    | ≥ 0            | GeminiDB Redis<br>instance nodes | 1 minute                              |
| redis20<br>7_ltrim<br>_qps         | Proxy<br>ltrim<br>Comma<br>nd Rate                     | Rate at<br>which the<br>proxy<br>executes the<br>ltrim<br>command<br>Unit: count/s  | ≥ 0            | GeminiDB Redis<br>instance nodes | 1 minute                              |
| redis20<br>8_sadd<br>_avg_u<br>sec | Average<br>Proxy<br>Latency<br>of sadd<br>Comma<br>nd  | Average<br>latency when<br>the proxy<br>executes the<br>sadd<br>command<br>Unit: µs | ≥ 0            | GeminiDB Redis<br>instance nodes | 1 minute                              |
| redis20<br>9_sadd<br>_max_u<br>sec | Maximu<br>m Proxy<br>Latency<br>of sadd<br>Comma<br>nd | Maximum<br>latency when<br>the proxy<br>executes the<br>sadd<br>command<br>Unit: µs | ≥ 0            | GeminiDB Redis<br>instance nodes | 1 minute                              |
| redis21<br>0_sadd<br>_p99          | Proxy<br>P99<br>Latency<br>of sadd<br>Comma<br>nd      | P99 latency<br>when the<br>proxy<br>executes the<br>sadd<br>command<br>Unit: μs     | ≥ 0            | GeminiDB Redis<br>instance nodes | 1 minute                              |
| redis21<br>1_sadd<br>_qps          | Proxy<br>sadd<br>Comma<br>nd Rate                      | Rate at<br>which the<br>proxy<br>executes the<br>sadd<br>command<br>Unit: count/s   | ≥ 0            | GeminiDB Redis<br>instance nodes | 1 minute                              |

| Metric<br>ID                        | Name                                                    | Description                                                                          | Value<br>Range | Monitored<br>Object              | Monitoring<br>Period<br>(Raw<br>Data) |
|-------------------------------------|---------------------------------------------------------|--------------------------------------------------------------------------------------|----------------|----------------------------------|---------------------------------------|
| redis21<br>2_spop<br>_avg_u<br>sec  | Average<br>Proxy<br>Latency<br>of spop<br>Comma<br>nd   | Average<br>latency when<br>the proxy<br>executes the<br>spop<br>command<br>Unit: µs  | ≥ 0            | GeminiDB Redis<br>instance nodes | 1 minute                              |
| redis21<br>3_spop<br>_max_u<br>sec  | Maximu<br>m Proxy<br>Latency<br>of spop<br>Comma<br>nd  | Maximum<br>latency when<br>the proxy<br>executes the<br>spop<br>command<br>Unit: µs  | ≥ 0            | GeminiDB Redis<br>instance nodes | 1 minute                              |
| redis21<br>4_spop<br>_p99           | Proxy<br>P99<br>Latency<br>of spop<br>Comma<br>nd       | P99 latency<br>when the<br>proxy<br>executes the<br>spop<br>command<br>Unit: μs      | ≥ 0            | GeminiDB Redis<br>instance nodes | 1 minute                              |
| redis21<br>5_spop<br>_qps           | Proxy<br>spop<br>Comma<br>nd Rate                       | Rate at<br>which the<br>proxy<br>executes the<br>spop<br>command<br>Unit: count/s    | ≥ 0            | GeminiDB Redis<br>instance nodes | 1 minute                              |
| redis21<br>6_scard<br>_avg_u<br>sec | Average<br>Proxy<br>Latency<br>of scard<br>Comma<br>nd  | Average<br>latency when<br>the proxy<br>executes the<br>scard<br>command<br>Unit: µs | ≥ 0            | GeminiDB Redis<br>instance nodes | 1 minute                              |
| redis21<br>7_scard<br>_max_u<br>sec | Maximu<br>m Proxy<br>Latency<br>of scard<br>Comma<br>nd | Maximum<br>latency when<br>the proxy<br>executes the<br>scard<br>command<br>Unit: µs | ≥ 0            | GeminiDB Redis<br>instance nodes | 1 minute                              |

| Metric<br>ID                               | Name                                                              | Description                                                                             | Value<br>Range | Monitored<br>Object              | Monitoring<br>Period<br>(Raw<br>Data) |
|--------------------------------------------|-------------------------------------------------------------------|-----------------------------------------------------------------------------------------|----------------|----------------------------------|---------------------------------------|
| redis21<br>8_scard<br>_p99                 | Proxy<br>P99<br>Latency<br>of scard<br>Comma<br>nd                | P99 latency<br>when the<br>proxy<br>executes the<br>scard<br>command<br>Unit: μs        | ≥ 0            | GeminiDB Redis<br>instance nodes | 1 minute                              |
| redis21<br>9_scard<br>_qps                 | Proxy<br>scard<br>Comma<br>nd Rate                                | Rate at<br>which the<br>proxy<br>executes the<br>scard<br>command<br>Unit: count/s      | ≥ 0            | GeminiDB Redis<br>instance nodes | 1 minute                              |
| redis22<br>0_sme<br>mbers_<br>avg_us<br>ec | Average<br>Proxy<br>Latency<br>of<br>smembe<br>rs<br>Comma<br>nd  | Average<br>latency when<br>the proxy<br>executes the<br>smembers<br>command<br>Unit: μs | ≥ 0            | GeminiDB Redis<br>instance nodes | 1 minute                              |
| redis22<br>1_sme<br>mbers_<br>max_us<br>ec | Maximu<br>m Proxy<br>Latency<br>of<br>smembe<br>rs<br>Comma<br>nd | Maximum<br>latency when<br>the proxy<br>executes the<br>smembers<br>command<br>Unit: μs | ≥ 0            | GeminiDB Redis<br>instance nodes | 1 minute                              |
| redis22<br>2_sme<br>mbers_<br>p99          | Proxy<br>P99<br>Latency<br>of<br>smembe<br>rs<br>Comma<br>nd      | P99 latency<br>when the<br>proxy<br>executes the<br>smembers<br>command<br>Unit: μs     | ≥ 0            | GeminiDB Redis<br>instance nodes | 1 minute                              |

| Metric<br>ID                         | Name                                                       | Description                                                                           | Value<br>Range | Monitored<br>Object              | Monitoring<br>Period<br>(Raw<br>Data) |
|--------------------------------------|------------------------------------------------------------|---------------------------------------------------------------------------------------|----------------|----------------------------------|---------------------------------------|
| redis22<br>3_sme<br>mbers_<br>qps    | Proxy<br>smembe<br>rs<br>Comma<br>nd Rate                  | Rate at<br>which the<br>proxy<br>executes the<br>smembers<br>command<br>Unit: count/s | ≥ 0            | GeminiDB Redis<br>instance nodes | 1 minute                              |
| redis22<br>4_srem<br>_avg_u<br>sec   | Average<br>Proxy<br>Latency<br>of srem<br>Comma<br>nd      | Average<br>latency when<br>the proxy<br>executes the<br>srem<br>command<br>Unit: µs   | ≥ 0            | GeminiDB Redis<br>instance nodes | 1 minute                              |
| redis22<br>5_srem<br>_max_u<br>sec   | Maximu<br>m Proxy<br>Latency<br>of srem<br>Comma<br>nd     | Maximum<br>latency when<br>the proxy<br>executes the<br>srem<br>command<br>Unit: µs   | ≥ 0            | GeminiDB Redis<br>instance nodes | 1 minute                              |
| redis22<br>6_srem<br>_p99            | Proxy<br>P99<br>Latency<br>of srem<br>Comma<br>nd          | P99 latency<br>when the<br>proxy<br>executes the<br>srem<br>command<br>Unit: μs       | ≥ 0            | GeminiDB Redis<br>instance nodes | 1 minute                              |
| redis22<br>7_srem<br>_qps            | Proxy<br>srem<br>Comma<br>nd Rate                          | Rate at<br>which the<br>proxy<br>executes the<br>srem<br>command<br>Unit: count/s     | ≥ 0            | GeminiDB Redis<br>instance nodes | 1 minute                              |
| redis22<br>8_sunio<br>n_avg_<br>usec | Average<br>Proxy<br>Latency<br>of<br>sunion<br>Comma<br>nd | Average<br>latency when<br>the proxy<br>executes the<br>sunion<br>command<br>Unit: μs | ≥ 0            | GeminiDB Redis<br>instance nodes | 1 minute                              |

| Metric<br>ID                         | Name                                                        | Description                                                                           | Value<br>Range | Monitored<br>Object              | Monitoring<br>Period<br>(Raw<br>Data) |
|--------------------------------------|-------------------------------------------------------------|---------------------------------------------------------------------------------------|----------------|----------------------------------|---------------------------------------|
| redis22<br>9_sunio<br>n_max_<br>usec | Maximu<br>m Proxy<br>Latency<br>of<br>sunion<br>Comma<br>nd | Maximum<br>latency when<br>the proxy<br>executes the<br>sunion<br>command<br>Unit: µs | ≥ 0            | GeminiDB Redis<br>instance nodes | 1 minute                              |
| redis23<br>0_sunio<br>n_p99          | Proxy<br>P99<br>Latency<br>of<br>sunion<br>Comma<br>nd      | P99 latency<br>when the<br>proxy<br>executes the<br>sunion<br>command<br>Unit: μs     | ≥ 0            | GeminiDB Redis<br>instance nodes | 1 minute                              |
| redis23<br>1_sunio<br>n_qps          | Proxy<br>sunion<br>Comma<br>nd Rate                         | Rate at<br>which the<br>proxy<br>executes the<br>sunion<br>command<br>Unit: count/s   | ≥ 0            | GeminiDB Redis<br>instance nodes | 1 minute                              |
| redis23<br>2_sinte<br>r_avg_u<br>sec | Average<br>Proxy<br>Latency<br>of sinter<br>Comma<br>nd     | Average<br>latency when<br>the proxy<br>executes the<br>sinter<br>command<br>Unit: μs | ≥ 0            | GeminiDB Redis<br>instance nodes | 1 minute                              |
| redis23<br>3_sinte<br>r_max_<br>usec | Maximu<br>m Proxy<br>Latency<br>of sinter<br>Comma<br>nd    | Maximum<br>latency when<br>the proxy<br>executes the<br>sinter<br>command<br>Unit: µs | ≥ 0            | GeminiDB Redis<br>instance nodes | 1 minute                              |
| redis23<br>4_sinte<br>r_p99          | Proxy<br>P99<br>Latency<br>of sinter<br>Comma<br>nd         | P99 latency<br>when the<br>proxy<br>executes the<br>sinter<br>command<br>Unit: μs     | ≥ 0            | GeminiDB Redis<br>instance nodes | 1 minute                              |

| Metric<br>ID                                | Name                                                               | Description                                                                              | Value<br>Range | Monitored<br>Object              | Monitoring<br>Period<br>(Raw<br>Data) |
|---------------------------------------------|--------------------------------------------------------------------|------------------------------------------------------------------------------------------|----------------|----------------------------------|---------------------------------------|
| redis23<br>5_sinte<br>r_qps                 | Proxy<br>sinter<br>Comma<br>nd Rate                                | Rate at<br>which the<br>proxy<br>executes the<br>sinter<br>command<br>Unit: count/s      | ≥ 0            | GeminiDB Redis<br>instance nodes | 1 minute                              |
| redis23<br>6_sism<br>ember_<br>avg_us<br>ec | Average<br>Proxy<br>Latency<br>of<br>sismem<br>ber<br>Comma<br>nd  | Average<br>latency when<br>the proxy<br>executes the<br>sismember<br>command<br>Unit: μs | ≥ 0            | GeminiDB Redis<br>instance nodes | 1 minute                              |
| redis23<br>7_sism<br>ember_<br>max_us<br>ec | Maximu<br>m Proxy<br>Latency<br>of<br>sismem<br>ber<br>Comma<br>nd | Maximum<br>latency when<br>the proxy<br>executes the<br>sismember<br>command<br>Unit: μs | ≥ 0            | GeminiDB Redis<br>instance nodes | 1 minute                              |
| redis23<br>8_sism<br>ember_<br>p99          | Proxy<br>P99<br>Latency<br>of<br>sismem<br>ber<br>Comma<br>nd      | P99 latency<br>when the<br>proxy<br>executes the<br>sismember<br>command<br>Unit: μs     | ≥ 0            | GeminiDB Redis<br>instance nodes | 1 minute                              |
| redis23<br>9_sism<br>ember_<br>qps          | Proxy<br>sismem<br>ber<br>Comma<br>nd Rate                         | Rate at<br>which the<br>proxy<br>executes the<br>sismember<br>command<br>Unit: count/s   | ≥ 0            | GeminiDB Redis<br>instance nodes | 1 minute                              |

| Metric<br>ID                                  | Name                                                                | Description                                                                                 | Value<br>Range | Monitored<br>Object              | Monitoring<br>Period<br>(Raw<br>Data) |
|-----------------------------------------------|---------------------------------------------------------------------|---------------------------------------------------------------------------------------------|----------------|----------------------------------|---------------------------------------|
| redis24<br>0_sdiff_<br>avg_us<br>ec           | Average<br>Proxy<br>Latency<br>of sdiff<br>Comma<br>nd              | Average<br>latency when<br>the proxy<br>executes the<br>sdiff<br>command<br>Unit: µs        | ≥ 0            | GeminiDB Redis<br>instance nodes | 1 minute                              |
| redis24<br>1_sdiff_<br>max_us<br>ec           | Maximu<br>m Proxy<br>Latency<br>of sdiff<br>Comma<br>nd             | Maximum<br>latency when<br>the proxy<br>executes the<br>sdiff<br>command<br>Unit: µs        | ≥ 0            | GeminiDB Redis<br>instance nodes | 1 minute                              |
| redis24<br>2_sdiff_<br>p99                    | Proxy<br>P99<br>Latency<br>of sdiff<br>Comma<br>nd                  | P99 latency<br>when the<br>proxy<br>executes the<br>sdiff<br>command<br>Unit: μs            | ≥ 0            | GeminiDB Redis<br>instance nodes | 1 minute                              |
| redis24<br>3_sdiff_<br>qps                    | Proxy<br>sdiff<br>Comma<br>nd Rate                                  | Rate at<br>which the<br>proxy<br>executes the<br>sdiff<br>command<br>Unit: count/s          | ≥ 0            | GeminiDB Redis<br>instance nodes | 1 minute                              |
| redis24<br>4_srand<br>membe<br>r_avg_u<br>sec | Average<br>Proxy<br>Latency<br>of<br>srandm<br>ember<br>Comma<br>nd | Average<br>latency when<br>the proxy<br>executes the<br>srandmembe<br>r command<br>Unit: µs | ≥ 0            | GeminiDB Redis<br>instance nodes | 1 minute                              |

| Metric<br>ID                                  | Name                                                                 | Description                                                                                 | Value<br>Range | Monitored<br>Object              | Monitoring<br>Period<br>(Raw<br>Data) |
|-----------------------------------------------|----------------------------------------------------------------------|---------------------------------------------------------------------------------------------|----------------|----------------------------------|---------------------------------------|
| redis24<br>5_srand<br>membe<br>r_max_<br>usec | Maximu<br>m Proxy<br>Latency<br>of<br>srandm<br>ember<br>Comma<br>nd | Maximum<br>latency when<br>the proxy<br>executes the<br>srandmembe<br>r command<br>Unit: µs | ≥ 0            | GeminiDB Redis<br>instance nodes | 1 minute                              |
| redis24<br>6_srand<br>membe<br>r_p99          | Proxy<br>P99<br>Latency<br>of<br>srandm<br>ember<br>Comma<br>nd      | P99 latency<br>when the<br>proxy<br>executes the<br>srandmembe<br>r command<br>Unit: μs     | ≥ 0            | GeminiDB Redis<br>instance nodes | 1 minute                              |
| redis24<br>7_srand<br>membe<br>r_qps          | Proxy<br>srandm<br>ember<br>Comma<br>nd Rate                         | Rate at<br>which the<br>proxy<br>executes the<br>srandmembe<br>r command<br>Unit: count/s   | ≥ 0            | GeminiDB Redis<br>instance nodes | 1 minute                              |
| redis24<br>8_zadd<br>_avg_u<br>sec            | Average<br>Proxy<br>Latency<br>of zadd<br>Comma<br>nd                | Average<br>latency when<br>the proxy<br>executes the<br>zadd<br>command<br>Unit: μs         | ≥ 0            | GeminiDB Redis<br>instance nodes | 1 minute                              |
| redis24<br>9_zadd<br>_max_u<br>sec            | Maximu<br>m Proxy<br>Latency<br>of zadd<br>Comma<br>nd               | Maximum<br>latency when<br>the proxy<br>executes the<br>zadd<br>command<br>Unit: μs         | ≥ 0            | GeminiDB Redis<br>instance nodes | 1 minute                              |

| Metric<br>ID                        | Name                                                    | Description                                                                          | Value<br>Range | Monitored<br>Object              | Monitoring<br>Period<br>(Raw<br>Data) |
|-------------------------------------|---------------------------------------------------------|--------------------------------------------------------------------------------------|----------------|----------------------------------|---------------------------------------|
| redis25<br>0_zadd<br>_p99           | Proxy<br>P99<br>Latency<br>of zadd<br>Comma<br>nd       | P99 latency<br>when the<br>proxy<br>executes the<br>zadd<br>command<br>Unit: μs      | ≥ 0            | GeminiDB Redis<br>instance nodes | 1 minute                              |
| redis25<br>1_zadd<br>_qps           | Proxy<br>zadd<br>Comma<br>nd Rate                       | Rate at<br>which the<br>proxy<br>executes the<br>zadd<br>command<br>Unit: count/s    | ≥ 0            | GeminiDB Redis<br>instance nodes | 1 minute                              |
| redis25<br>2_zcard<br>_avg_u<br>sec | Average<br>Proxy<br>Latency<br>of zcard<br>Comma<br>nd  | Average<br>latency when<br>the proxy<br>executes the<br>zcard<br>command<br>Unit: µs | ≥ 0            | GeminiDB Redis<br>instance nodes | 1 minute                              |
| redis25<br>3_zcard<br>_max_u<br>sec | Maximu<br>m Proxy<br>Latency<br>of zcard<br>Comma<br>nd | Maximum<br>latency when<br>the proxy<br>executes the<br>zcard<br>command<br>Unit: µs | ≥ 0            | GeminiDB Redis<br>instance nodes | 1 minute                              |
| redis25<br>4_zcard<br>_p99          | Proxy<br>P99<br>Latency<br>of zcard<br>Comma<br>nd      | P99 latency<br>when the<br>proxy<br>executes the<br>zcard<br>command<br>Unit: μs     | ≥ 0            | GeminiDB Redis<br>instance nodes | 1 minute                              |
| redis25<br>5_zcard<br>_qps          | Proxy<br>zcard<br>Comma<br>nd Rate                      | Rate at<br>which the<br>proxy<br>executes the<br>zcard<br>command<br>Unit: count/s   | ≥ 0            | GeminiDB Redis<br>instance nodes | 1 minute                              |

| Metric<br>ID                          | Name                                                         | Description                                                                            | Value<br>Range | Monitored<br>Object              | Monitoring<br>Period<br>(Raw<br>Data) |
|---------------------------------------|--------------------------------------------------------------|----------------------------------------------------------------------------------------|----------------|----------------------------------|---------------------------------------|
| redis25<br>6_zscan<br>_avg_u<br>sec   | Average<br>Proxy<br>Latency<br>of zscan<br>Comma<br>nd       | Average<br>latency when<br>the proxy<br>executes the<br>zscan<br>command<br>Unit: µs   | ≥ 0            | GeminiDB Redis<br>instance nodes | 1 minute                              |
| redis25<br>7_zscan<br>_max_u<br>sec   | Maximu<br>m Proxy<br>Latency<br>of zscan<br>Comma<br>nd      | Maximum<br>latency when<br>the proxy<br>executes the<br>zscan<br>command<br>Unit: µs   | ≥ 0            | GeminiDB Redis<br>instance nodes | 1 minute                              |
| redis25<br>8_zscan<br>_p99            | Proxy<br>P99<br>Latency<br>of zscan<br>Comma<br>nd           | P99 latency<br>when the<br>proxy<br>executes the<br>zscan<br>command<br>Unit: μs       | ≥ 0            | GeminiDB Redis<br>instance nodes | 1 minute                              |
| redis25<br>9_zscan<br>_qps            | Proxy<br>zscan<br>Comma<br>nd Rate                           | Rate at<br>which the<br>proxy<br>executes the<br>zscan<br>command<br>Unit: count/s     | ≥ 0            | GeminiDB Redis<br>instance nodes | 1 minute                              |
| redis26<br>0_zincr<br>by_avg<br>_usec | Average<br>Proxy<br>Latency<br>of<br>zincrby<br>Comma<br>nd  | Average<br>latency when<br>the proxy<br>executes the<br>zincrby<br>command<br>Unit: μs | ≥ 0            | GeminiDB Redis<br>instance nodes | 1 minute                              |
| redis26<br>1_zincr<br>by_max<br>_usec | Maximu<br>m Proxy<br>Latency<br>of<br>zincrby<br>Comma<br>nd | Maximum<br>latency when<br>the proxy<br>executes the<br>zincrby<br>command<br>Unit: μs | ≥ 0            | GeminiDB Redis<br>instance nodes | 1 minute                              |

| Metric<br>ID                                | Name                                                               | Description                                                                              | Value<br>Range | Monitored<br>Object              | Monitoring<br>Period<br>(Raw<br>Data) |
|---------------------------------------------|--------------------------------------------------------------------|------------------------------------------------------------------------------------------|----------------|----------------------------------|---------------------------------------|
| redis26<br>2_zincr<br>by_p99                | Proxy<br>P99<br>Latency<br>of<br>zincrby<br>Comma<br>nd            | P99 latency<br>when the<br>proxy<br>executes the<br>zincrby<br>command<br>Unit: μs       | ≥ 0            | GeminiDB Redis<br>instance nodes | 1 minute                              |
| redis26<br>3_zincr<br>by_qps                | Proxy<br>zincrby<br>Comma<br>nd Rate                               | Rate at<br>which the<br>proxy<br>executes the<br>zincrby<br>command<br>Unit: count/s     | ≥ 0            | GeminiDB Redis<br>instance nodes | 1 minute                              |
| redis26<br>4_zrevr<br>ange_a<br>vg_use<br>c | Average<br>Proxy<br>Latency<br>of<br>zrevran<br>ge<br>Comma<br>nd  | Average<br>latency when<br>the proxy<br>executes the<br>zrevrange<br>command<br>Unit: μs | ≥ 0            | GeminiDB Redis<br>instance nodes | 1 minute                              |
| redis26<br>5_zrevr<br>ange_<br>max_us<br>ec | Maximu<br>m Proxy<br>Latency<br>of<br>zrevran<br>ge<br>Comma<br>nd | Maximum<br>latency when<br>the proxy<br>executes the<br>zrevrange<br>command<br>Unit: µs | ≥ 0            | GeminiDB Redis<br>instance nodes | 1 minute                              |
| redis26<br>6_zrevr<br>ange_p<br>99          | Proxy<br>P99<br>Latency<br>of<br>zrevran<br>ge<br>Comma<br>nd      | P99 latency<br>when the<br>proxy<br>executes the<br>zrevrange<br>command<br>Unit: μs     | ≥ 0            | GeminiDB Redis<br>instance nodes | 1 minute                              |

| Metric<br>ID                         | Name                                                        | Description                                                                            | Value<br>Range | Monitored<br>Object              | Monitoring<br>Period<br>(Raw<br>Data) |
|--------------------------------------|-------------------------------------------------------------|----------------------------------------------------------------------------------------|----------------|----------------------------------|---------------------------------------|
| redis26<br>7_zrevr<br>ange_q<br>ps   | Proxy<br>zrevran<br>ge<br>Comma<br>nd Rate                  | Rate at<br>which the<br>proxy<br>executes the<br>zrevrange<br>command<br>Unit: count/s | ≥ 0            | GeminiDB Redis<br>instance nodes | 1 minute                              |
| redis26<br>8_zran<br>ge_avg<br>_usec | Average<br>Proxy<br>Latency<br>of<br>zrange<br>Comma<br>nd  | Average<br>latency when<br>the proxy<br>executes the<br>zrange<br>command<br>Unit: µs  | ≥ 0            | GeminiDB Redis<br>instance nodes | 1 minute                              |
| redis26<br>9_zran<br>ge_max<br>_usec | Maximu<br>m Proxy<br>Latency<br>of<br>zrange<br>Comma<br>nd | Maximum<br>latency when<br>the proxy<br>executes the<br>zrange<br>command<br>Unit: µs  | ≥ 0            | GeminiDB Redis<br>instance nodes | 1 minute                              |
| redis27<br>0_zran<br>ge_p99          | Proxy<br>P99<br>Latency<br>of<br>zrange<br>Comma<br>nd      | P99 latency<br>when the<br>proxy<br>executes the<br>zrange<br>command<br>Unit: μs      | ≥ 0            | GeminiDB Redis<br>instance nodes | 1 minute                              |
| redis27<br>1_zran<br>ge_qps          | Proxy<br>zrange<br>Comma<br>nd Rate                         | Rate at<br>which the<br>proxy<br>executes the<br>zrange<br>command<br>Unit: count/s    | ≥ 0            | GeminiDB Redis<br>instance nodes | 1 minute                              |
| redis27<br>2_zcou<br>nt_avg_<br>usec | Average<br>Proxy<br>Latency<br>of<br>zcount<br>Comma<br>nd  | Average<br>latency when<br>the proxy<br>executes the<br>zcount<br>command<br>Unit: μs  | ≥ 0            | GeminiDB Redis<br>instance nodes | 1 minute                              |

| Metric<br>ID                         | Name                                                        | Description                                                                           | Value<br>Range | Monitored<br>Object              | Monitoring<br>Period<br>(Raw<br>Data) |
|--------------------------------------|-------------------------------------------------------------|---------------------------------------------------------------------------------------|----------------|----------------------------------|---------------------------------------|
| redis27<br>3_zcou<br>nt_max<br>_usec | Maximu<br>m Proxy<br>Latency<br>of<br>zcount<br>Comma<br>nd | Maximum<br>latency when<br>the proxy<br>executes the<br>zcount<br>command<br>Unit: µs | ≥ 0            | GeminiDB Redis<br>instance nodes | 1 minute                              |
| redis27<br>4_zcou<br>nt_p99          | Proxy<br>P99<br>Latency<br>of<br>zcount<br>Comma<br>nd      | P99 latency<br>when the<br>proxy<br>executes the<br>zcount<br>command<br>Unit: μs     | ≥ 0            | GeminiDB Redis<br>instance nodes | 1 minute                              |
| redis27<br>5_zcou<br>nt_qps          | Proxy<br>zcount<br>Comma<br>nd Rate                         | Rate at<br>which the<br>proxy<br>executes the<br>zcount<br>command<br>Unit: count/s   | ≥ 0            | GeminiDB Redis<br>instance nodes | 1 minute                              |
| redis27<br>6_zrem<br>_avg_u<br>sec   | Average<br>Proxy<br>Latency<br>of zrem<br>Comma<br>nd       | Average<br>latency when<br>the proxy<br>executes the<br>zrem<br>command<br>Unit: µs   | ≥ 0            | GeminiDB Redis<br>instance nodes | 1 minute                              |
| redis27<br>7_zrem<br>_max_u<br>sec   | Maximu<br>m Proxy<br>Latency<br>of zrem<br>Comma<br>nd      | Maximum<br>latency when<br>the proxy<br>executes the<br>zrem<br>command<br>Unit: µs   | ≥ 0            | GeminiDB Redis<br>instance nodes | 1 minute                              |
| redis27<br>8_zrem<br>_p99            | Proxy<br>P99<br>Latency<br>of zrem<br>Comma<br>nd           | P99 latency<br>when the<br>proxy<br>executes the<br>zrem<br>command<br>Unit: μs       | ≥ 0            | GeminiDB Redis<br>instance nodes | 1 minute                              |

| Metric<br>ID                         | Name                                                        | Description                                                                           | Value<br>Range | Monitored<br>Object              | Monitoring<br>Period<br>(Raw<br>Data) |
|--------------------------------------|-------------------------------------------------------------|---------------------------------------------------------------------------------------|----------------|----------------------------------|---------------------------------------|
| redis27<br>9_zrem<br>_qps            | Proxy<br>zrem<br>Comma<br>nd Rate                           | Rate at<br>which the<br>proxy<br>executes the<br>zrem<br>command<br>Unit: count/s     | ≥ 0            | GeminiDB Redis<br>instance nodes | 1 minute                              |
| redis28<br>0_zscor<br>e_avg_<br>usec | Average<br>Proxy<br>Latency<br>of<br>zscore<br>Comma<br>nd  | Average<br>latency when<br>the proxy<br>executes the<br>zscore<br>command<br>Unit: µs | ≥ 0            | GeminiDB Redis<br>instance nodes | 1 minute                              |
| redis28<br>1_zscor<br>e_max_<br>usec | Maximu<br>m Proxy<br>Latency<br>of<br>zscore<br>Comma<br>nd | Maximum<br>latency when<br>the proxy<br>executes the<br>zscore<br>command<br>Unit: µs | ≥ 0            | GeminiDB Redis<br>instance nodes | 1 minute                              |
| redis28<br>2_zscor<br>e_p99          | Proxy<br>P99<br>Latency<br>of<br>zscore<br>Comma<br>nd      | P99 latency<br>when the<br>proxy<br>executes the<br>zscore<br>command<br>Unit: μs     | ≥ 0            | GeminiDB Redis<br>instance nodes | 1 minute                              |
| redis28<br>3_zscor<br>e_qps          | Proxy<br>zscore<br>Comma<br>nd Rate                         | Rate at<br>which the<br>proxy<br>executes the<br>zscore<br>command<br>Unit: count/s   | ≥ 0            | GeminiDB Redis<br>instance nodes | 1 minute                              |
| redis28<br>4_zrank<br>_avg_u<br>sec  | Average<br>Proxy<br>Latency<br>of zrank<br>Comma<br>nd      | Average<br>latency when<br>the proxy<br>executes the<br>zrank<br>command<br>Unit: µs  | ≥ 0            | GeminiDB Redis<br>instance nodes | 1 minute                              |

| Metric<br>ID                           | Name                                                          | Description                                                                             | Value<br>Range | Monitored<br>Object              | Monitoring<br>Period<br>(Raw<br>Data) |
|----------------------------------------|---------------------------------------------------------------|-----------------------------------------------------------------------------------------|----------------|----------------------------------|---------------------------------------|
| redis28<br>5_zrank<br>_max_u<br>sec    | Maximu<br>m Proxy<br>Latency<br>of zrank<br>Comma<br>nd       | Maximum<br>latency when<br>the proxy<br>executes the<br>zrank<br>command<br>Unit: µs    | ≥ 0            | GeminiDB Redis<br>instance nodes | 1 minute                              |
| redis28<br>6_zrank<br>_p99             | Proxy<br>P99<br>Latency<br>of zrank<br>Comma<br>nd            | P99 latency<br>when the<br>proxy<br>executes the<br>zrank<br>command<br>Unit: μs        | ≥ 0            | GeminiDB Redis<br>instance nodes | 1 minute                              |
| redis28<br>7_zrank<br>_qps             | Proxy<br>zrank<br>Comma<br>nd Rate                            | Rate at<br>which the<br>proxy<br>executes the<br>zrank<br>command<br>Unit: count/s      | ≥ 0            | GeminiDB Redis<br>instance nodes | 1 minute                              |
| redis28<br>8_zrevr<br>ank_av<br>g_usec | Average<br>Proxy<br>Latency<br>of<br>zrevrank<br>Comma<br>nd  | Average<br>latency when<br>the proxy<br>executes the<br>zrevrank<br>command<br>Unit: μs | ≥ 0            | GeminiDB Redis<br>instance nodes | 1 minute                              |
| redis28<br>9_zrevr<br>ank_m<br>ax_usec | Maximu<br>m Proxy<br>Latency<br>of<br>zrevrank<br>Comma<br>nd | Maximum<br>latency when<br>the proxy<br>executes the<br>zrevrank<br>command<br>Unit: µs | ≥ 0            | GeminiDB Redis<br>instance nodes | 1 minute                              |
| redis29<br>0_zrevr<br>ank_p9<br>9      | Proxy<br>P99<br>Latency<br>of<br>zrevrank<br>Comma<br>nd      | P99 latency<br>when the<br>proxy<br>executes the<br>zrevrank<br>command<br>Unit: μs     | ≥ 0            | GeminiDB Redis<br>instance nodes | 1 minute                              |

| Metric<br>ID                                | Name                                                               | Description                                                                              | Value<br>Range | Monitored<br>Object              | Monitoring<br>Period<br>(Raw<br>Data) |
|---------------------------------------------|--------------------------------------------------------------------|------------------------------------------------------------------------------------------|----------------|----------------------------------|---------------------------------------|
| redis29<br>1_zrevr<br>ank_qp<br>s           | Proxy<br>zrevrank<br>Comma<br>nd Rate                              | Rate at<br>which the<br>proxy<br>executes the<br>zrevrank<br>command<br>Unit: count/s    | ≥ 0            | GeminiDB Redis<br>instance nodes | 1 minute                              |
| redis29<br>2_zlexc<br>ount_a<br>vg_use<br>c | Average<br>Proxy<br>Latency<br>of<br>zlexcou<br>nt<br>Comma<br>nd  | Average<br>latency when<br>the proxy<br>executes the<br>zlexcount<br>command<br>Unit: μs | ≥ 0            | GeminiDB Redis<br>instance nodes | 1 minute                              |
| redis29<br>3_zlexc<br>ount_m<br>ax_usec     | Maximu<br>m Proxy<br>Latency<br>of<br>zlexcou<br>nt<br>Comma<br>nd | Maximum<br>latency when<br>the proxy<br>executes the<br>zlexcount<br>command<br>Unit: μs | ≥ 0            | GeminiDB Redis<br>instance nodes | 1 minute                              |
| redis29<br>4_zlexc<br>ount_p<br>99          | Proxy<br>P99<br>Latency<br>of<br>zlexcou<br>nt<br>Comma<br>nd      | P99 latency<br>when the<br>proxy<br>executes the<br>zlexcount<br>command<br>Unit: μs     | ≥ 0            | GeminiDB Redis<br>instance nodes | 1 minute                              |
| redis29<br>5_zlexc<br>ount_q<br>ps          | Proxy<br>zlexcou<br>nt<br>Comma<br>nd Rate                         | Rate at<br>which the<br>proxy<br>executes the<br>zlexcount<br>command<br>Unit: count/s   | ≥ 0            | GeminiDB Redis<br>instance nodes | 1 minute                              |

| Metric<br>ID                          | Name                                                             | Description                                                                            | Value<br>Range | Monitored<br>Object              | Monitoring<br>Period<br>(Raw<br>Data) |
|---------------------------------------|------------------------------------------------------------------|----------------------------------------------------------------------------------------|----------------|----------------------------------|---------------------------------------|
| redis29<br>6_zpop<br>max_av<br>g_usec | Average<br>Proxy<br>Latency<br>of<br>zpopma<br>x<br>Comma<br>nd  | Average<br>latency when<br>the proxy<br>executes the<br>zpopmax<br>command<br>Unit: µs | ≥ 0            | GeminiDB Redis<br>instance nodes | 1 minute                              |
| redis29<br>7_zpop<br>max_m<br>ax_usec | Maximu<br>m Proxy<br>Latency<br>of<br>zpopma<br>x<br>Comma<br>nd | Maximum<br>latency when<br>the proxy<br>executes the<br>zpopmax<br>command<br>Unit: µs | ≥ 0            | GeminiDB Redis<br>instance nodes | 1 minute                              |
| redis29<br>8_zpop<br>max_p<br>99      | Proxy<br>P99<br>Latency<br>of<br>zpopma<br>x<br>Comma<br>nd      | P99 latency<br>when the<br>proxy<br>executes the<br>zpopmax<br>command<br>Unit: μs     | ≥ 0            | GeminiDB Redis<br>instance nodes | 1 minute                              |
| redis29<br>9_zpop<br>max_q<br>ps      | Proxy<br>zpopma<br>x<br>Comma<br>nd Rate                         | Rate at<br>which the<br>proxy<br>executes the<br>zpopmax<br>command<br>Unit: count/s   | ≥ 0            | GeminiDB Redis<br>instance nodes | 1 minute                              |
| redis30<br>0_zpop<br>min_av<br>g_usec | Average<br>Proxy<br>Latency<br>of<br>zpopmi<br>n<br>Comma<br>nd  | Average<br>latency when<br>the proxy<br>executes the<br>zpopmin<br>command<br>Unit: µs | ≥ 0            | GeminiDB Redis<br>instance nodes | 1 minute                              |

| Metric<br>ID                                          | Name                                                                         | Description                                                                                        | Value<br>Range | Monitored<br>Object              | Monitoring<br>Period<br>(Raw<br>Data) |
|-------------------------------------------------------|------------------------------------------------------------------------------|----------------------------------------------------------------------------------------------------|----------------|----------------------------------|---------------------------------------|
| redis30<br>1_zpop<br>min_m<br>ax_usec                 | Maximu<br>m Proxy<br>Latency<br>of<br>zpopmi<br>n<br>Comma<br>nd             | Maximum<br>latency when<br>the proxy<br>executes the<br>zpopmin<br>command<br>Unit: µs             | ≥ 0            | GeminiDB Redis<br>instance nodes | 1 minute                              |
| redis30<br>2_zpop<br>min_p9<br>9                      | Proxy<br>P99<br>Latency<br>of<br>zpopmi<br>n<br>Comma<br>nd                  | P99 latency<br>when the<br>proxy<br>executes the<br>zpopmin<br>command<br>Unit: μs                 | ≥ 0            | GeminiDB Redis<br>instance nodes | 1 minute                              |
| redis30<br>3_zpop<br>min_qp<br>s                      | Proxy<br>zpopmi<br>n<br>Comma<br>nd Rate                                     | Rate at<br>which the<br>proxy<br>executes the<br>zpopmin<br>command<br>Unit: count/s               | ≥ 0            | GeminiDB Redis<br>instance nodes | 1 minute                              |
| redis30<br>4_zrem<br>rangeb<br>yrank_<br>avg_us<br>ec | Average<br>Proxy<br>Latency<br>of<br>zremran<br>gebyran<br>k<br>Comma<br>nd  | Average<br>latency when<br>the proxy<br>executes the<br>zremrangeby<br>rank<br>command<br>Unit: μs | ≥ 0            | GeminiDB Redis<br>instance nodes | 1 minute                              |
| redis30<br>5_zrem<br>rangeb<br>yrank_<br>max_us<br>ec | Maximu<br>m Proxy<br>Latency<br>of<br>zremran<br>gebyran<br>k<br>Comma<br>nd | Maximum<br>latency when<br>the proxy<br>executes the<br>zremrangeby<br>rank<br>command<br>Unit: µs | ≥ 0            | GeminiDB Redis<br>instance nodes | 1 minute                              |

| Metric<br>ID                                           | Name                                                                          | Description                                                                                         | Value<br>Range | Monitored<br>Object              | Monitoring<br>Period<br>(Raw<br>Data) |
|--------------------------------------------------------|-------------------------------------------------------------------------------|----------------------------------------------------------------------------------------------------|----------------|----------------------------------|---------------------------------------|
| redis30<br>6_zrem<br>rangeb<br>yrank_<br>p99           | Proxy<br>P99<br>Latency<br>of<br>zremran<br>gebyran<br>k<br>Comma<br>nd       | P99 latency<br>when the<br>proxy<br>executes the<br>zremrangeby<br>rank<br>command<br>Unit: μs      | ≥ 0            | GeminiDB Redis<br>instance nodes | 1 minute                              |
| redis30<br>7_zrem<br>rangeb<br>yrank_<br>qps           | Proxy<br>zremran<br>gebyran<br>k<br>Comma<br>nd Rate                          | Rate at<br>which the<br>proxy<br>executes the<br>zremrangeby<br>rank<br>command<br>Unit: count/s    | ≥ 0            | GeminiDB Redis<br>instance nodes | 1 minute                              |
| redis30<br>8_zrem<br>rangeb<br>yscore_<br>avg_us<br>ec | Average<br>Proxy<br>Latency<br>of<br>zremran<br>gebysco<br>re<br>Comma<br>nd  | Average<br>latency when<br>the proxy<br>executes the<br>zremrangeby<br>score<br>command<br>Unit: µs | ≥ 0            | GeminiDB Redis<br>instance nodes | 1 minute                              |
| redis30<br>9_zrem<br>rangeb<br>yscore_<br>max_us<br>ec | Maximu<br>m Proxy<br>Latency<br>of<br>zremran<br>gebysco<br>re<br>Comma<br>nd | Maximum<br>latency when<br>the proxy<br>executes the<br>zremrangeby<br>score<br>command<br>Unit: μs | ≥ 0            | GeminiDB Redis<br>instance nodes | 1 minute                              |
| redis31<br>0_zrem<br>rangeb<br>yscore_<br>p99          | Proxy<br>P99<br>Latency<br>of<br>zremran<br>gebysco<br>re<br>Comma<br>nd      | P99 latency<br>when the<br>proxy<br>executes the<br>zremrangeby<br>score<br>command<br>Unit: μs     | ≥ 0            | GeminiDB Redis<br>instance nodes | 1 minute                              |

| Metric<br>ID                                     | Name                                                                    | Description                                                                                       | Value<br>Range | Monitored<br>Object              | Monitoring<br>Period<br>(Raw<br>Data) |
|--------------------------------------------------|-------------------------------------------------------------------------|---------------------------------------------------------------------------------------------------|----------------|----------------------------------|---------------------------------------|
| redis31<br>1_zrem<br>rangeb<br>yscore_<br>qps    | Proxy<br>zremran<br>gebysco<br>re<br>Comma<br>nd Rate                   | Rate at<br>which the<br>proxy<br>executes the<br>zremrangeby<br>score<br>command<br>Unit: count/s | ≥ 0            | GeminiDB Redis<br>instance nodes | 1 minute                              |
| redis31<br>2_zrem<br>rangeb<br>ylex_av<br>g_usec | Average<br>Proxy<br>Latency<br>of<br>zremran<br>gebylex<br>Comma<br>nd  | Average<br>latency when<br>the proxy<br>executes the<br>zremrangeby<br>lex command<br>Unit: μs    | ≥ 0            | GeminiDB Redis<br>instance nodes | 1 minute                              |
| redis31<br>3_zrem<br>rangeb<br>ylex_m<br>ax_usec | Maximu<br>m Proxy<br>Latency<br>of<br>zremran<br>gebylex<br>Comma<br>nd | Maximum<br>latency when<br>the proxy<br>executes the<br>zremrangeby<br>lex command<br>Unit: μs    | ≥ 0            | GeminiDB Redis<br>instance nodes | 1 minute                              |
| redis31<br>4_zrem<br>rangeb<br>ylex_p9<br>9      | Proxy<br>P99<br>Latency<br>of<br>zremran<br>gebylex<br>Comma<br>nd      | P99 latency<br>when the<br>proxy<br>executes the<br>zremrangeby<br>lex command<br>Unit: μs        | ≥ 0            | GeminiDB Redis<br>instance nodes | 1 minute                              |
| redis31<br>5_zrem<br>rangeb<br>ylex_qp<br>s      | Proxy<br>zremran<br>gebylex<br>Comma<br>nd Rate                         | Rate at<br>which the<br>proxy<br>executes the<br>zremrangeby<br>lex command<br>Unit: count/s      | ≥ 0            | GeminiDB Redis<br>instance nodes | 1 minute                              |

| Metric<br>ID                        | Name                                                 | Description                                                                                       | Value<br>Range | Monitored<br>Object              | Monitoring<br>Period<br>(Raw<br>Data) |
|-------------------------------------|------------------------------------------------------|---------------------------------------------------------------------------------------------------|----------------|----------------------------------|---------------------------------------|
| redis31<br>6_all_a<br>vg_use<br>c   | Average<br>Proxy<br>Latency<br>of<br>Comma<br>nds    | Average<br>latency when<br>the proxy<br>executes<br>commands<br>Unit: μs                          | ≥ 0            | GeminiDB Redis<br>instance nodes | 1 minute                              |
| redis31<br>7_all_m<br>ax_usec       | Maximu<br>m Proxy<br>Latency<br>of<br>Comma<br>nds   | Maximum<br>latency when<br>the proxy<br>executes<br>commands<br>Unit: µs                          | ≥ 0            | GeminiDB Redis<br>instance nodes | 1 minute                              |
| redis31<br>8_all_p<br>99            | Proxy<br>P99<br>Latency<br>of<br>Comma<br>nds        | P99 latency<br>when the<br>proxy<br>executes all<br>commands<br>Unit: μs                          | ≥ 0            | GeminiDB Redis<br>instance nodes | 1 minute                              |
| redis31<br>9_all_q<br>ps            | Proxy<br>Comma<br>nd Rate                            | Rate at<br>which the<br>proxy<br>executes<br>commands<br>Unit: count/s                            | ≥ 0            | GeminiDB Redis<br>instance nodes | 1 minute                              |
| redis66<br>1_rsync<br>_ops          | rsync<br>Rate                                        | Rate that<br>rsync<br>transfers<br>data in a<br>collection<br>period<br>Unit: count               | ≥ 0            | GeminiDB Redis<br>instance nodes | 1 minute                              |
| redis66<br>2_rsync<br>_wal_si<br>ze | Size of<br>WAL<br>Files to<br>Be<br>Synchro<br>nized | Size of WAL<br>files to be<br>synchronized<br>by rsync in a<br>collection<br>period<br>Unit: byte | ≥ 0            | GeminiDB Redis<br>instance nodes | 1 minute                              |

| Metric<br>ID                                 | Name                     | Description                                                                                    | Value<br>Range | Monitored<br>Object              | Monitoring<br>Period<br>(Raw<br>Data) |
|----------------------------------------------|--------------------------|------------------------------------------------------------------------------------------------|----------------|----------------------------------|---------------------------------------|
| redis66<br>3_rsync<br>_push_<br>cost         | Average<br>Push<br>Time  | Average time<br>required for<br>rsync to push<br>data in a<br>collection<br>period<br>Unit: µs | ≥ 0            | GeminiDB Redis<br>instance nodes | 1 minute                              |
| redis66<br>4_rsync<br>_send_c<br>ost         | Average<br>Send<br>Time  | Average time<br>required for<br>rsync to send<br>data in a<br>collection<br>period<br>Unit: µs | ≥ 0            | GeminiDB Redis<br>instance nodes | 1 minute                              |
| redis66<br>5_rsync<br>_max_p<br>ush_cos<br>t | Maximu<br>m Push<br>Time | Maximum<br>time required<br>for a push<br>operation in<br>a collection<br>period<br>Unit: µs   | ≥ 0            | GeminiDB Redis<br>instance nodes | 1 minute                              |
| redis66<br>6_rsync<br>_max_s<br>end_co<br>st | Maximu<br>m Send<br>Time | Maximum<br>time required<br>for a send<br>operation in<br>a collection<br>period<br>Unit: µs   | ≥ 0            | GeminiDB Redis<br>instance nodes | 1 minute                              |

## Dimensions

| Кеу              | Value                                     |
|------------------|-------------------------------------------|
| redis_cluster_id | Cluster ID of the GeminiDB Redis instance |
| redis_node_id    | Node ID of the GeminiDB Redis instance    |

# **3.8.2 Configuring Alarm Rules**

## Scenarios

Setting alarm rules allows you to customize objects to be monitored and notification policies so that you can closely monitor your instances.

Alarm rules include the alarm rule name, instance, metric, threshold, monitoring interval, and whether to send notifications. This section describes how to set alarm rules.

## Procedure

**Step 1** Log in to the management console.

Step 2 Click Service List. Under Management & Deployment, click Cloud Eye.

Figure 3-54 Selecting Cloud Eye

| Image: Instruction Service       No Recently Volted Services         Image: Instruction Service       Storage       Network       Security         Image: Instruction Service       Image: Instruction Service       Image: Instruct                                                                                                    | ≡          | Service List                      | Enter a service or function name.                         |     |                                                                |        | Q                                                        |   |                                                   | : |
|----------------------------------------------------------------------------------------------------|------------|-----------------------------------|-----------------------------------------------------------|-----|----------------------------------------------------------------|--------|----------------------------------------------------------|---|---------------------------------------------------|---|
| Image: Note Metal Server       Compute       Storage       Network       Security         M. Auto Saling       Cloud Container Engine       Elastic Volume Service       Natural Private Cloud       Natural Private Cloud       Natural Private Cloud       Natural Private Cloud       Natural Private Cloud       Natural Private Cloud       Natural Private Cloud       Natural Private Cloud       Natural Private Cloud       Natural Private Cloud       Natural Private Cloud       Natural Private Natural Private Cloud       Natural Private Natural Private | ٢          | Elastic Cloud Server              | No Recently Visited Services                              |     |                                                                |        |                                                          |   |                                                   |   |
| □       Elastic Volume Service       Bare Metal Server       I       Object Storage Service       Index Management Service       Scalable File Service       Virtual Private Network       Database Security Service         ○       Object Storage Service       Auto Scaling       I       Domain Name Service       Data Encryption Workshop         ○       Object Storage Service       Auto Scaling       Image Management Service       Domain Name Service       Data Encryption Workshop         ○       Virtual Private Cloud       Application       Tag Management Service       Batric IP       Data Repository for Container       Cloud Tage Service       Data Repository for Container       Data Repository for Container       Cloud Tage Service       Migration       GaussDBio MySQL       I         ○       Elastic IP       Distributed Heasage Service for Iafa       Opplication Operations Management       Cloud Tage Service       GaussDBio MySQL       I         ○       Relational Database Service       Simple Message Notification       Opplication Operations Management       Cloud Sarch Service       GaussDBio MySQL       I         ○       Relational Database Service       I       Simple Message Notification       Opplication Operations Management       Cloud Sarch Service       GaussDBio MySQL       I         ○       Relational Database Service       I <t< th=""><th>)<br/>۸۸</th><th>Bare Metal Server<br/>Auto Scaling</th><th>Compute<br/>Cloud Container Engine<br/>Elastic Cloud Server</th><th></th><th>Storage<br/>Elastic Volume Service<br/>Cloud Backup and Recovery</th><th>#<br/>#</th><th>Network<br/>Virtual Private Cloud<br/>Elastic Load Balance</th><th>*</th><th>Security<br/>Anti-DDoS<br/>Web Application Firewall</th><th></th></t<>                                                                      | )<br>۸۸    | Bare Metal Server<br>Auto Scaling | Compute<br>Cloud Container Engine<br>Elastic Cloud Server |     | Storage<br>Elastic Volume Service<br>Cloud Backup and Recovery | #<br># | Network<br>Virtual Private Cloud<br>Elastic Load Balance | * | Security<br>Anti-DDoS<br>Web Application Firewall |   |
| Image Management Service       Salable File Service       Virtual Private Network       Data Security Service         Image Management Service       Auto Scaling       Image Management Service       Domain Name Service       Data Encryption Workshop         Image Management Service       Management Service       Bask IP       Domain Name Service       Data Encryption Workshop         Image Management Service       Management Service       Bask IP       Data Security Service       Data Security Service         Image Management Service       Application       Application Service       Bask IP       Data Security Service       Image Management Service         Image Management Service       Distributed Cache Service Redis       Cloud Epe       VPC Endpoint       Data Replication Service       Image Management Service       Image Management Se                                                                                                    | 0          | Elastic Volume Service            | Bare Metal Server                                         |     | Object Storage Service                                         |        | Direct Connect                                           |   | Host Security Service                             |   |
| Auto Scaling       Auto Scaling       Image: Constraint Scalepoyment       Domain Name Service       Data Encryption Workshop         Initial Private Cloud       Application       To Management Service       Bistic IP       To Batabase       Data Bage/Insciton Service       Bistic IP       Data Bage/Insciton Service       Bistic IP       Relational Database Service       Ipplication Crickstration Service       Ipplication Crickstration Service       Ipplication Service       Ipplication Service       Ipplication Service       Ipplication Service       Ipplication Service       Ipplication Service       Ipplication Service       Ipplication Service       Ipplication Service       Ipplication Service       Ipplication                                                                                                    | $\bigcirc$ | Cloud Backup and Recovery         | Image Management Service                                  |     | Scalable File Service                                          |        | Virtual Private Network                                  |   | Database Security Service                         |   |
| Management & Deployment       NAT Cateway         Image of trained balance       Application       Top Management Service       Blastic IP       Data Replication Service       Blastic IP       Database Service       Ipolation       Control IP       Database Service       Ipolation       Ipolation <thipolation< th="">       Ipolation</thipolation<>                                                                                                    | 6          | Object Storage Service            | Auto Scaling                                              | ¥., |                                                                |        | Domain Name Service                                      |   | Data Encryption Workshop                          |   |
| ▲ Elastic Load Balance       Distributed Cache Service Redis       Cloud Ege       VPC Endpoint       Data Replication Service       I         ▲ Application Orchestration Service       Identity and Access Management       Relational Database Service       Relational Database Service       I         ▲ Relational Database Service       Distributed Message Service for Kafka       Log Tank Service       Migration       GaussDB       GaussDB       GaussDB       I       I       <                                                                                                    | Ó          | Virtual Private Cloud             | Application                                               |     | Management & Deployment<br>Tag Management Service              |        | NAT Gateway                                              |   | Database                                          |   |
| Application Orchestration Service     Identity and Access Management     Relational Database Service     Relational Database Service     Relational                                                                                                    | 4          | Elastic Load Balance              | Distributed Cache Service Redis                           |     | Cloud Eye                                                      |        | VPC Endpoint                                             |   | Data Replication Service                          |   |
| ■ Eastic IP     SoftWare Repository for Container     Cloud Trace Service     Migration     GaussDB <ul> <li>Relational Database Service</li> <li>Distributed Mersage Service for Kafka</li> <li>Log Tank Service</li> <li>Application Operations Management</li> </ul> Cloud Data Migration     GaussDB <ul> <li>Simple Message Notification</li> <li>Application Operations Management</li> <li>Cloud Search Service</li> <li>Cloud Search Service</li> <li>Database Middleware</li> <li>Datahrts Studio(DGC)</li> </ul> Bitributed Database Middleware     Datahrts Studio(DGC) <ul> <li>Application</li> <li>Expensive</li> <li>Factory Service</li> <li>Data WareRosus Service</li> <li>Data WareRosus Service</li> <li>Data Lake Insight</li> </ul> <ul> <li>Table Topic Service</li> <li>Data Lake Insight</li> <li>Expensive Service</li> </ul>                                                                                                    | 0          |                                   | Application Orchestration Service                         |     | Identity and Access Management                                 |        |                                                          |   | Relational Database Service                       | 4 |
| Relational Database Service     Distributed Message Service for Kafka     Log Tank Service     Cloud Data Migration     Gauss/BiforM/SQL       Simple Message Notification     Application Operations Management     Document Database Service     Document Database Service       API Gateway     El Enterprise Intelligence     Gauss/DB NoSQL     Database Middleware       Data-Interprise Intelligence     Database Service     Database Middleware       Data-Interprise Intelligence     Database Service     Database Middleware       Data-Interprise Intelligence     Database Middleware     Database Middleware       Data-Interprise Intelligence     Database Service     Database Middleware       Data-Interprise Intelligence     Service     Database Middleware       Data-Interprise Intelligence     Database Middleware     Database Middleware       Data-Interprise Interprise Int                                                                                                    | e          | Elastic IP                        | SoftWare Repository for Container                         |     | Cloud Trace Service                                            |        | Migration                                                |   | GaussDB                                           |   |
| Simple Message Notification     Application Operations Management     Document Database Service       API Cateway     Electroprise Intelligence     Gauss DB NoSQL       Cloud Search Service     Database Service       Database Service     Database Service       Base Control     MapReduce Service       Data Lake Insight     Data Lake Insight       Cloud Search Service     Data Lake Insight                                                                                                    | $\odot$    | Relational Database Service       | Distributed Message Service for Kafka                     |     | Log Tank Service                                               |        | Cloud Data Migration                                     |   | GaussDBforMySQL                                   |   |
| API Gateway EI Enterprise Intelligence Gauss B0 NoSQL<br>Cloud Search Service DataArts Studio (DGC)<br>DataArts Studio (DGC)<br>NapReduce Service<br>Data Warehouse Service<br>Data Lake Insight<br>Graph Engine Service                                                                                                    |            |                                   | Simple Message Notification                               |     | Application Operations Management                              |        |                                                          |   | Document Database Service                         |   |
| Cloud Search Service Distributed Database Middleware DataArts Studio(DCC) MapReduce Service ModelArts Data Warehouse Service Data Lake Insight Graph Engine Service                                                                                                    |            |                                   | API Gateway                                               |     |                                                                |        | EI Enterprise Intelligence                               |   | GaussDB NoSQL                                     |   |
| Datavits Studio(DGC)<br>MapReduce Service<br>ModelAris<br>Data Warehouse Service<br>Data Lake Insight<br>Graph Engine Service                                                                                                    |            |                                   |                                                           |     |                                                                |        | Cloud Search Service                                     |   | Distributed Database Middleware                   |   |
| MapReduce Service<br>ModelAns<br>Data Warehouse Service<br>Data Lake Insight<br>Graph Engine Service                                                                                                    |            |                                   |                                                           |     |                                                                |        | DataArts Studio(DGC)                                     |   |                                                   |   |
| ModelArts<br>Data Warehouse Service<br>Data Lake Insight<br>Graph Engine Service                                                                                                    |            |                                   |                                                           |     |                                                                |        | MapReduce Service                                        |   |                                                   |   |
| Data Warehouse Service<br>Data Lake Insight<br>Graph Engine Service                                                                                                    |            |                                   |                                                           |     |                                                                |        | ModelArts                                                |   |                                                   |   |
| Data Lake Insight<br>Graph Engine Service                                                                                                    |            |                                   |                                                           |     |                                                                |        | Data Warehouse Service                                   |   |                                                   |   |
| Graph Engine Service                                                                                                    |            |                                   |                                                           |     |                                                                |        | Data Lake Insight                                        |   |                                                   |   |
|                                                                                                    |            |                                   |                                                           |     |                                                                |        | Graph Engine Service                                     |   |                                                   |   |

**Step 3** In the navigation pane on the left, choose **Alarm Management > Alarm Rules**.

Step 4 On the Alarm Rules page, click Create Alarm Rule.

Figure 3-55 Creating an alarm rule

| Cloud Eye                   |   | Alarm Rules 🛞     |                 |                    | G Feedback | 🕼 Usage Guide | + Create Alarm Rule |
|-----------------------------|---|-------------------|-----------------|--------------------|------------|---------------|---------------------|
| Dashboard                   | - |                   |                 |                    |            |               |                     |
| Resource Groups             |   |                   |                 |                    |            |               |                     |
| Alarm Management            | • |                   |                 |                    |            |               |                     |
| Alarm Rules                 |   |                   |                 |                    |            |               |                     |
| Alarm History               |   |                   |                 |                    |            |               |                     |
| Alarm Templates             |   |                   |                 |                    |            |               |                     |
| Cloud Service<br>Monitoring | Ŧ |                   |                 |                    |            |               |                     |
| Custom Monitoring           |   |                   |                 |                    |            |               |                     |
| Event Monitoring            |   | 1 Resource        | Cloud Eye sends | 3 Users locate the |            | 4 Service     |                     |
| Data Dump                   |   | exceptions occur. | notifications.  | them.              |            | ensured.      |                     |

#### **Step 5** Set alarm parameters.

1. Configure basic alarm information.

#### Figure 3-56 Configuring basic information for an alarm rule

| * Name      | alarm-cag2 |        |
|-------------|------------|--------|
| Description |            | 1      |
|             |            |        |
|             | 0/25       | ∉<br>6 |

#### Table 3-9 Basic alarm rule information

| Parameter   | Description                                                                       | Example Value |
|-------------|-----------------------------------------------------------------------------------|---------------|
| Name        | Name of the rule. The<br>system generates a random<br>name and you can modify it. | alarm-cag2    |
| Description | (Optional) Alarm rule description.                                                | -             |

2. Select objects to be monitored and specify the monitoring scope.

#### Table 3-10 Parameter description

| Parameter           | Description                                                                                                    | Example<br>Value |
|---------------------|----------------------------------------------------------------------------------------------------|------------------|
| Alarm Type          | Alarm type that the alarm rule is created for. The value can be <b>Metric</b> or <b>Event</b> .                                                                                                    | Metric           |
| Resource<br>Type    | Type of the resource the alarm rule is created for.<br>Select <b>GeminiDB</b> .                                                                                                    | -                |
| Dimension           | Metric dimension of the alarm rule.<br>Select <b>Redis-Redis Nodes</b> .                                                                                                    | -                |
| Monitoring<br>Scope | <ul> <li>Monitoring scope the alarm rule applies to.</li> <li>NOTE <ul> <li>If you select Resource groups and any resource in the group meets the alarm policy, an alarm notification will be sent.</li> <li>After you select Specific resources, select one or more resources and click  to add them to the box on the right.</li> </ul> </li> </ul> | All resources    |
| Group               | This parameter is mandatory when<br>Monitoring Scope is set to Resource<br>groups.                                                                                                    | -                |

3. Configure an alarm policy.

### Figure 3-57 Configuring the alarm policy

| Method       | Associate temp      | late  | Use existing template | Configure manua | lγ |             |      |               |   |  |  |  |             |     |
|--------------|---------------------|-------|-----------------------|-----------------|----|-------------|------|---------------|---|--|--|--|-------------|-----|
| Alarm Policy |                     |       |                       |                 |    |             |      |               |   |  |  |  |             |     |
|              | Metric Name         | Alarm | Policy                |                 |    |             |      |               |   |  |  |  | Alarm Seve. | . 1 |
|              | Storage Space Usage | Raw   | i •                   | - 3 consecuti   | •  | • 80        | % Ev | ry 10 minutes | • |  |  |  | Major 🔻     | ]   |
|              | CPU Usage           | Raw   | i                     | - 3 consecuti   | •  | <b>v</b> 80 | % Ev | ry 10 minutes | • |  |  |  | Major 👻     | ]   |
|              | Memory Usage        | Raw   | t •                   | v 3 consecuti   | •  | × 80        | % Ev | ry 10 minutes | • |  |  |  | Major 👻     |     |

#### Table 3-11 Parameter description

| Parameter | Description                                                                                                    | Example<br>Value      |
|-----------|----------------------------------------------------------------------------------------------------|-----------------------|
| Method    | Select Associate template, Use existing<br>template, or Configure manually.<br>NOTE<br>If you set Monitoring Scope to Specific<br>resources, you can set Method to Use existing<br>template. | Configure<br>manually |
| Template  | Select the template to be used.<br>This parameter is available only when you<br>select <b>Use existing template</b> for <b>Method</b> .                                                      | -                     |

| Parameter       | Description                                                                                                    | Example<br>Value                                                                                                    |  |  |  |
|-----------------|----------------------------------------------------------------------------------------------------|----------------------------------------------------------------------------------------------------|--|--|--|
| Alarm<br>Policy | <ul> <li>Policy for triggering an alarm. You can configure the threshold, consecutive periods, alarm interval, and alarm severity based on service requirements.</li> <li>Metric Name: specifies the the metric that the alarm rule is created for. The following metrics are recommended:</li> </ul> | Take the CPU<br>usage as an<br>example. The<br>alarm policy<br>configured in<br>Figure 3-57<br>indicates that<br>a major<br>alarm |  |  |  |
|                 | Storage Space Usage,                                                                                                    |                                                                                                    |  |  |  |
|                 | which is used to monitor the storage<br>usage of GeminiDB Redis instances. If the<br>storage usage is greater than 80%, scale<br>up the storage in a timely manner by<br>referring to <b>Scaling Up Storage Space</b> .                                                                               | notification<br>will be sent<br>to users every<br>10 minutes if<br>the original                                                   |  |  |  |
|                 | CPU Usage and Memory Usage,                                                                                                    | CPU usage                                                                                                    |  |  |  |
|                 | which are used to monitor the compute<br>resource usage of each GeminiDB Redis<br>instance node. If the CPU usage or<br>memory usage is greater than 80%, you<br>can <b>add nodes</b> or <b>upgrade node</b><br><b>specifications</b> in a timely manner.                                             | or above for<br>three<br>consecutive<br>periods.                                                                                  |  |  |  |
|                 | For more metrics, see <b>GeminiDB Redis</b><br>Metrics.                                                                                                    |                                                                                                    |  |  |  |
|                 | <ul> <li>Alarm Severity: specifies the severity of<br/>the alarm. Valid values are Critical,<br/>Major, Minor, and Informational.</li> </ul>                                                                                                    |                                                                                                    |  |  |  |
|                 | NOTE<br>A maximum of 50 alarm policies can be added<br>to an alarm rule. If any one of these alarm<br>policies is met, an alarm is triggered.                                                                                                    |                                                                                                    |  |  |  |

4. Configure alarm notification information.

#### Figure 3-58 Configuring alarm notification information

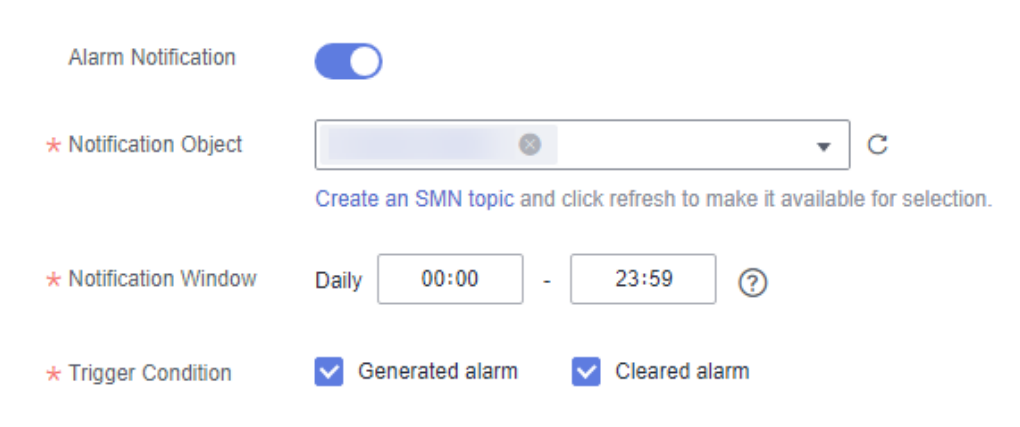

| Parameter              | Description                                                                                                    | Example Value                  |  |  |  |
|------------------------|----------------------------------------------------------------------------------------------------|--------------------------------|--|--|--|
| Alarm<br>Notification  | Whether to notify users when<br>alarms are triggered.<br>Notifications can be sent by<br>email, text message, or HTTP/<br>HTTPS message.<br>Enabling alarm notification is<br>recommended. When the metric<br>data reaches the threshold set in<br>the alarm rule, Cloud Eye<br>immediately notifies you through<br>SMN that an exception has<br>occurred.                                                           | Enabled Alarm<br>Notification. |  |  |  |
| Notification<br>Object | <ul> <li>Object that receives alarm<br/>notifications. You can select the<br/>account contact or a topic.</li> <li>Account contact is the<br/>mobile phone number and<br/>email address of the<br/>registered account.</li> <li>Topic is used to publish<br/>messages and subscribe to<br/>notifications. If the required<br/>topic is unavailable, create<br/>one first and add<br/>subscriptions to it.</li> </ul> | -                              |  |  |  |
| Notification<br>Window | Cloud Eye sends notifications<br>only within the notification<br>window specified in the alarm<br>rule.<br>For example, if <b>Notification</b><br><b>Window</b> is set to <b>00:00-8:00</b> ,<br>Cloud Eye sends notifications<br>only within 00:00-08:00.                                                                                                    | -                              |  |  |  |
| Trigger<br>Condition   | Condition for triggering an alarm<br>notification. You can select<br><b>Generated alarm</b> (when an<br>alarm is generated), <b>Cleared</b><br><b>alarm</b> (when an alarm is<br>cleared), or both.                                                                                                    | -                              |  |  |  |

 Table 3-12 Parameter description

5. Configure advanced settings.
#### Figure 3-59 Advanced settings

| Advanced Settings 🔺  | Enterprise Project               |          |       |                           |
|----------------------|----------------------------------|----------|-------|---------------------------|
| * Enterprise Project | default                          | •        | С     | Create Enterprise Project |
|                      | The enterprise project the alarr | n rule b | belor | igs to.                   |

Table 3-13 Parameter description

| Parameter             | Description                                                                                                    | Example<br>Value |
|-----------------------|----------------------------------------------------------------------------------------------------|------------------|
| Enterprise<br>Project | Enterprise project that the alarm rule<br>belongs to. Only users with the enterprise<br>project permissions can view and manage<br>the alarm rule. | default          |

Step 6 After the configuration is complete, click Create.

When the metric data reaches the threshold set in the alarm rule, Cloud Eye immediately notifies you through SMN that an exception has occurred.

----End

### 3.8.3 Viewing Monitoring Metrics

#### **Scenarios**

Cloud Eye monitors GeminiDB Redis instance running statuses. You can view the GeminiDB Redis monitoring metrics on the management console.

Monitored data requires a period of time for transmission and display. The status of the monitored object displayed on the Cloud Eye page is the status obtained 5 to 10 minutes before. You can view the monitored data of a newly created DB instance 5 to 10 minutes later.

#### Prerequisites

• The DB instance is running properly.

Cloud Eye does not display the metrics of a faulty or deleted DB instance. You can view the monitoring information only after the instance is restarted or recovered.

• The DB instance has been properly running for at least 10 minutes.

The monitoring data and graphics are available for a new DB instance after the instance runs for at least 10 minutes.

#### Method 1

#### Step 1 Log in to the management console.

**Step 2** In the service list, choose **Databases** > **GeminiDB**.

- **Step 3** On the **Instances** page, click the instance whose metrics you want to view and click its name.
- **Step 4** In the **Node Information** area on the **Basic Information** page, click **View Metric** in the **Operation** column.

#### Figure 3-60 Viewing metrics

| Node Information                                                  |           |           |     |                    |             |
|-------------------------------------------------------------------|-----------|-----------|-----|--------------------|-------------|
| Name/ID                                                           | Role      | Status    | AZ  | Private IP Address | Operation   |
| nosql-5983_replica_node_1<br>83179914f0c3420aa0383f8495f5f5b1no10 | Secondary | Available | az1 | 192.168.188.123    | View Metric |
| nosql-5983_replica_node_2<br>30c60c99eaba4b34bfc48dc73a6964a2no10 | Primary   | Available | az2 | 192.168.131.224    | View Metric |
| nosql-5983_replica_node_3<br>c328c6d2373e4de1a4dec5f92a475c2fno10 | Secondary | Available | az3 | 192.168.147.186    | View Metric |

**Step 5** In the monitoring area, you can select a duration to view the monitoring data.

You can view the monitoring data of the service in the last 1, 3, or 12 hours.

To view the monitoring curve in a longer time range, click  $\widehat{}$  to enlarge the graph.

----End

#### Method 2

- Step 1 Log in to the management console.
- Step 2 In the service list, choose Databases > GeminiDB.
- **Step 3** On the **Instance** page, click the instance whose metrics you want to view and click its name.
- **Step 4** In the navigation pane on the left, choose **Advanced O&M**.
- **Step 5** On the displayed page, click the **Real-Time Monitoring** tab to view real-time monitoring data such as CPU usage, memory usage, and storage space usage.

On the **Real-Time Monitoring** tab, you can also click **View details** to view more metric details.

#### **NOTE**

This function is in the open beta test (OBT) phase. To use this function, contact customer service.

----End

### 3.8.4 Configuring a Dashboard

Dashboards, serving as custom monitoring platforms, allow you to view metrics.

This section describes how to configure a dashboard for GeminiDB Redis.

#### Procedure

#### Step 1 Log in to the management console.

**Step 2** In the service list, click **Cloud Eye** to go to the Cloud Eye console.

Figure 3-61 Logging in to the Cloud Eye console

| Ξ            | Service List                | Enter a service or function name. Q    |    |                                   |   |                            |   |                                 |
|--------------|-----------------------------|----------------------------------------|----|-----------------------------------|---|----------------------------|---|---------------------------------|
| 6            | Elastic Cloud Server        | Recently Visited Services: GaussDB NoS | QL |                                   |   |                            |   |                                 |
|              | Bare Metal Server           | Compute                                |    | Storage                           |   | Network                    |   | Security                        |
| 00           | Auto Scaling                | Cloud Container Engine                 |    | Elastic Volume Service            | * | Virtual Private Cloud      | * | Anti-DDoS                       |
|              |                             | Elastic Cloud Server                   |    | Cloud Backup and Recovery         |   | Elastic Load Balance       | # | Web Application Firewall        |
| 0            | Elastic Volume Service      | Bare Metal Server                      | Ŧ  | Object Storage Service            | Ŧ | Direct Connect             |   | Host Security Service           |
| 0            | Cloud Backup and Recovery   | Image Management Service               |    | Scalable File Service             |   | Virtual Private Network    |   | Database Security Service       |
| 6            | Object Storage Service      | Auto Scaling                           |    |                                   |   | Domain Name Service        |   | Data Encryption Workshop        |
|              |                             |                                        |    | Management & Deployment           |   | NAT Gateway                |   |                                 |
| $\odot$      | Virtual Private Cloud       | Application                            |    | Tag Management Service            |   | Elastic IP                 | ¥ | Database                        |
| $\mathbf{A}$ | Elastic Load Balance        | Distributed Cache Service Redis        |    | Cloud Eye                         |   | VPC Endpoint               |   | Data Replication Service        |
| 0            |                             | Application Orchestration Service      |    | Identity and Access Management    |   |                            |   | Relational Database Service     |
| C            | Elastic IP                  | SoftWare Repository for Container      |    | Cloud Trace Service               |   | Migration                  |   | GaussDB                         |
| $\bigcirc$   | Relational Database Service | Distributed Message Service for Kafka  |    | Log Tank Service                  |   | Cloud Data Migration       |   | Document Database Service       |
|              |                             | Simple Message Notification            |    | Application Operations Management |   |                            |   | GaussDB NoSQL                   |
|              |                             | API Gateway                            |    |                                   |   | El Enterprise Intelligence |   | Distributed Database Middleware |
|              |                             |                                        |    |                                   |   | Cloud Search Service       |   |                                 |
|              |                             |                                        |    |                                   |   | DataArts Studio(DGC)       |   |                                 |
|              |                             |                                        |    |                                   |   | the states are stated      |   |                                 |

#### **Step 3** Create a monitoring dashboard.

1. In the navigation pane on the left, choose **Dashboards**. On the displayed page, click **Create Dashboard**.

#### Figure 3-62 Creating a dashboard

| Cloud Eye                     | Dashboards () Strettand                                                                                                    |                    |            |                                 |          |                               |  |  |  |
|-------------------------------|----------------------------------------------------------------------------------------------------|--------------------|------------|---------------------------------|----------|-------------------------------|--|--|--|
| Overview                      | We would much appreciate if you could complete our questionnaire on Cloud Eye. Your feedback will help us previde a before user experience.     X |                    |            |                                 |          |                               |  |  |  |
| Dashboards<br>Resource Groups | Delete                                                                                                    |                    |            |                                 |          | Display favorites only C = == |  |  |  |
| Alarm Management 🔹            | Search by dashboard name by default.                                                                                                    |                    |            |                                 |          | Q                             |  |  |  |
| Server Monitoring 🔹           | Name                                                                                                    | Enterprise Project | Created by | Created                         | Favorite | Operation                     |  |  |  |
| Cloud Service Monitoring 👻    | 123456 🖉                                                                                                    | default            |            | Apr 28, 2023 09:40:34 GMT+08:00 | ŝ        | Copy   Delete                 |  |  |  |

2. In the displayed **Create Dashboard** dialog box, set required parameters.

Figure 3-63 Configuring parameters

#### Create Dashboard

| * Name               | Enter a dashboard name.               |
|----------------------|---------------------------------------|
| ★ Enterprise Project | default   C Create Enterprise Project |
|                      | OK Cancel                             |

>

| Parameter             | Description                                                                                                    |
|-----------------------|----------------------------------------------------------------------------------------------------|
| Name                  | Dashboard name. The name can include a maximum of 128 characters. Only letters, digits, hyphens (-), and underscores (_) are allowed.                                           |
| Enterprise<br>Project | If you associate a monitoring dashboard with an<br>enterprise project, only users who have the permissions of<br>the enterprise project can manage the monitoring<br>dashboard. |
|                       | <b>NOTE</b><br>The enterprise project feature is available only in some regions.                                                                                                |

- 3. Click OK.
- **Step 4** Add a graph to the monitoring dashboard.

After a dashboard is created, you can add graphs to monitor your GeminiDB Redis instances.

1. In the navigation pane on the left, choose **Dashboard**. Locate the dashboard that you want to add a graph to, and click **Add Graph**.

Figure 3-64 Adding a graph

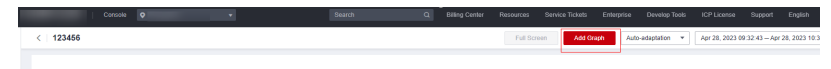

- 2. On the **Add Graph** page, select a line chart or bar chart.
  - A curve chart reflects changes and peak values of a metric over time.
  - A bar chart reflects metric data of top-ranked resources of the same type, helping you to understand upper and lower limits of a metric.
- 3. At the **Monitoring Item Configuration** area, configure required parameters by referring to **Table 3-15**.

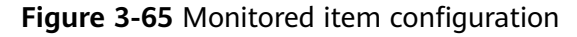

| Dashboards / 123456 / | Add Graph                         |                                           |               |                          |           | Save                        | May 05, 2023 18:36:41 - N | ay 05, 2023 19:36:41 📄 | Raw data + C          | Close |
|-----------------------|-----------------------------------|-------------------------------------------|---------------|--------------------------|-----------|-----------------------------|---------------------------|------------------------|-----------------------|-------|
|                       |                                   |                                           |               |                          |           |                             |                           |                        |                       |       |
| Simple Messa          | ge Notification-Topic ID Email    | Messages Published                        |               |                          |           |                             |                           |                        |                       |       |
|                       |                                   |                                           |               |                          |           |                             |                           |                        |                       |       |
| 1                     |                                   |                                           |               |                          |           |                             |                           |                        |                       |       |
| 0.8                   |                                   |                                           |               |                          |           |                             |                           |                        |                       |       |
| 0.6                   |                                   |                                           |               |                          |           |                             |                           |                        |                       |       |
| 0.4                   |                                   |                                           |               |                          |           |                             |                           |                        |                       |       |
| 0.2                   |                                   |                                           |               |                          |           |                             |                           |                        |                       |       |
| ۰                     | 18:40                             | 18:50                                     |               | 19:00                    | 19:10     | 19:21                       | )                         | 19:30                  |                       |       |
|                       |                                   |                                           |               |                          |           |                             |                           |                        |                       |       |
|                       |                                   |                                           |               |                          |           |                             |                           |                        |                       |       |
| Monitoring Item C     | Configuration                     |                                           |               |                          |           |                             |                           |                        |                       |       |
| Matrix Disalay        | One grant for a single metr       | One starb for multiple metric             |               |                          |           |                             |                           |                        |                       |       |
|                       |                                   |                                           |               |                          |           |                             |                           |                        |                       |       |
| Monitoring Scope      | Selected Resources: 1 Total Metr  | ics Selected: 1 Reselect                  |               |                          |           |                             |                           |                        |                       |       |
|                       | Resource Type                     | Dimension                                 | Selected      | Selected Metric          | Operation |                             |                           |                        |                       |       |
|                       | Simple Message Notification       | Tapic ID                                  | 1             | Email Messages Published | Remove    |                             |                           |                        |                       |       |
| Advanced Settings +   | You can configure the name, three | shold, and legend name of a graph in Adva | nced Settings |                          |           |                             |                           |                        |                       |       |
|                       | Graph Name                        |                                           |               | Threshold (9)            |           | Resource Type               | Dimension                 | Met                    | ric                   |       |
|                       | ✓ Simple Message Noti             | fcation-Topic ID Email Messages Publishe  | t             | 0.5                      |           | Simple Message Natification | Topic ID                  | Em                     | al Messages Published |       |
|                       | 10 • Total Records: 1             | < 💶 >                                     |               |                          |           |                             |                           |                        |                       |       |

| Parameter        | Description                                                                                                    |
|------------------|----------------------------------------------------------------------------------------------------|
| Metric Display   | - <b>One graph for a single metric</b> : One or more graphs can be generated, and all monitoring items in each graph represent the same metric.                                                 |
|                  | <ul> <li>One graph for multiple metrics: One graph is<br/>generated for multiple metrics, and monitoring<br/>items can represent different metrics.</li> </ul>                                  |
| Monitoring Scope | Specify resources and metrics.                                                                                                    |
| Graph Name       | Specifies the title of the graph to be added. The name<br>can contain a maximum of 128 characters. Only letters,<br>digits, underscores (_), and hyphens (-) are allowed.<br>Example: CPU usage |
| Threshold        | Configure a threshold to generate an auxiliary line.<br>Data points higher than the line are highlighted in red.                                                                                |
| Legend Name      | The legend name is displayed on the line in a monitoring graph and can be changed.                                                                                                    |
|                  | If you do not configure the legend name, it is displayed<br>in the following format by default: <i>monitored object</i><br>( <i>resource type</i> ) - <i>metric. monitored data</i> .           |

 Table 3-15
 Parameter
 description

#### D NOTE

When you add a graph, select **One graph for a single metric**. Then a graph is generated for each metric, making it easy for you to view and analyze monitored data. If you need multiple metrics, add monitoring graphs.

4. On the selected dashboard, view metric trends on the added graph.

----End

## 3.9 Data Backup

### 3.9.1 Overview

GeminiDB Redis allows you to back up instances to protect your data. After an instance is deleted, the manual backup data is retained. Automatic backup data is released together with instances. Backup data cannot be downloaded or exported.

#### **Backup Methods**

Both automatic backup and manual backup are supported.

• Automated backup

You can **modify backup policy** on the GeminiDB console, and the system will automatically back up your instance data based on the time window and

backup cycle you configure in the backup policy and will store the data for a length of time you specify.

Automated backups cannot be manually deleted. You can adjust their retention period by referring to **Modifying an Automated Backup Policy**, and backups that expire will be automatically deleted.

Manual backup

A manual backup is a full backup of a DB instance and can be retained until you manually delete it. Manual backup can be triggered at any time to meet your service requirements.

Regularly backing up your database is recommended. If your database becomes faulty or data is corrupted, you can restore it from backup.

| Method           | Scenario                                                                                                    |
|------------------|----------------------------------------------------------------------------------------------------|
| Automated backup | After you set a backup policy, the system<br>automatically backs up your database based on the<br>policy. You can also modify the policy based on<br>service requirements. |
| Manual backup    | You can manually create full backups for your instance based on service requirements.                                                                                      |

#### How Backup Works

GeminiDB Redis API takes snapshots of persistent data in seconds and then stores them as compressed packages in OBS, without using any of the storage space of your instance. GeminiDB Redis API consumes a few compute resources during backup, so it is normal if the instance CPU usage and memory usage increase slightly.

Redis Community Edition is slow in backup and jitter may happen in performance. By contrast, GeminiDB Redis API backs up data faster, and almost no jitter occurs during the backup.

#### Backup Storage

Backups are stored in OBS buckets to provide disaster recovery and save storage space.

After you purchase an instance, GeminiDB Redis will provide additional backup storage of the same size as what you purchased. For example, if you purchase an instance with 100 GB of storage, you will obtain additional 100 GB of storage free of charge. If the backup data does not exceed 100 GB, it is stored on OBS free of charge. If there is more than 100 GB of data, you will be billed at standard OBS rates.

 $\times$ 

### 3.9.2 Managing Automated Backups

GeminiDB Redis allows you to create automated backups to protect your data. If a database or table is deleted, maliciously or accidentally, backups can help recover your data.

#### **Configuring an Automated Backup Policy**

Automated backups are generated based on a backup policy and saved as packages in OBS buckets to secure and protect your data. Regularly backing up your database is recommended. If your database becomes faulty or data is corrupted, you can restore it from backup. Backing up data affects the database read and write performance, so you are advised to set the automated backup time window to off-peak hours.

When you create an instance, an automated backup policy is enabled by default.

Figure 3-66 Enabling automated backup

| Modify Backup Policy |                                                                                                    |  |  |  |
|----------------------|----------------------------------------------------------------------------------------------------|--|--|--|
| Automated Backup     |                                                                                                    |  |  |  |
| Retention Period     | 7     +     days       Enter an integer from 1 to 35.                                                        |  |  |  |
| Time Zone            | GMT+08:00                                                                                                    |  |  |  |
| Time Window          | 04:00-05:00 🔻                                                                                                |  |  |  |
| Backup Cycle         | ✓ All                                                                                                    |  |  |  |
|                      | 🗹 Monday 💟 Tuesday 🔽 Wednesday 💟 Thursday                                                                    |  |  |  |
|                      | <ul> <li>Friday</li> <li>Saturday</li> <li>Sunday</li> <li>A minimum of one day must be selected.</li> </ul> |  |  |  |
|                      | OK Cancel                                                                                                    |  |  |  |

- **Retention Period**: Automated backup files are saved for seven days by default. The backup retention period can range from 1 to 35 days. Full backups are retained till the retention period expires.
  - Extending the retention period improves data reliability. You can extend the retention period as needed.
  - If you shorten the retention period, the new backup policy takes effect for existing backups. Any automated backups (including full and incremental backups) that have expired will be automatically deleted. Manual backups will not be automatically deleted but you can delete them manually.

#### D NOTE

- If the retention period is less than seven days, the system automatically backs up data daily.
- The system checks existing automated backups and deletes any backups that exceed the backup retention period you configure.
- **Time Window**: A one-hour period the backup will be scheduled for, such as 04:00–05:00. The backup time is in GMT format. If the DST or standard time is switched, the backup time segment changes with the time zone.

If **Retention Period** is set to **2**, full and incremental backups that have been stored for more than two days will be automatically deleted. For instance, a backup generated on Monday will be deleted on Wednesday; or a backup generated on Tuesday will be deleted on Thursday.

#### Policy for automatically deleting full backups:

To ensure data integrity, even after the retention period expires, the most recent backup will be retained, for example,

If **Backup Cycle** was set to **Monday** and **Tuesday** and the **Retention Period** was set to **2**:

 A full backup generated on Monday will be automatically deleted on Thursday. The reasons are as follows:

The full backup generated on Monday expires on Wednesday, but it is the last backup, so it will be retained until a new backup expires. The next backup will be generated on Tuesday and will expire on Thursday. So the full backup generated on Monday will not be automatically deleted until Thursday.

- The full backup generated on Tuesday will be automatically deleted on the following Wednesday. The reasons are as follows:

The backup generated on Tuesday will expire on Thursday, but as it is the last backup, so it will be retained until a new backup expires. The next backup will be generated on the following Monday and will expire on the following Wednesday. So the full backup generated on Tuesday will not be automatically deleted until the following Wednesday.

- Backup Cycle: All options are selected by default.
  - All: Each day of the week is selected. The system automatically backs up data every day.
  - Select a cycle: You can select one or more days in a week. The system automatically backs up data at the specified time.

#### **NOTE**

A full backup starts within one hour of the time you specify. The amount of time required for the backup depends on the amount of data to be backed up. The more data has to be backed up, the longer it will take.

- After the DB instance is created, you can modify the automated backup policy as needed. You can change the time window after the DB instance is created. The system backs up data based on the automated backup policy you have set.
- If the automated backup policy is disabled, any automated backups in progress stop immediately.

 $\times$ 

#### Modifying an Automated Backup Policy

- Step 1 Log in to the management console.
- **Step 2** In the service list, choose **Databases** > **GeminiDB**.
- **Step 3** On the **Instances** page, click the instance whose backup policy you want to modify.
- Step 4 Choose Backups & Restorations in the navigation pane one the left, and click Modify Backup Policy. In the displayed dialog box, set the backup policy. Then, click OK.

For details about how to set a backup policy, see **Configuring an Automated Backup Policy**.

Figure 3-67 Modifying a backup policy

| Modify Backup Policy |                                                                                                    |  |  |  |
|----------------------|----------------------------------------------------------------------------------------------------|--|--|--|
| Automated Backup     |                                                                                                    |  |  |  |
| Retention Period     | 7     +     days       Enter an integer from 1 to 35.                                                        |  |  |  |
| Time Zone            | GMT+08:00                                                                                                    |  |  |  |
| Time Window          | 04:00-05:00                                                                                                  |  |  |  |
| Backup Cycle         | ✓ All                                                                                                    |  |  |  |
|                      | 🗹 Monday 💟 Tuesday 🔽 Wednesday 💟 Thursday                                                                    |  |  |  |
|                      | <ul> <li>Friday</li> <li>Saturday</li> <li>Sunday</li> <li>A minimum of one day must be selected.</li> </ul> |  |  |  |
|                      | <b>OK</b> Cancel                                                                                             |  |  |  |

Step 5 Check or manage the generated backups on the Backups or Backups & Restorations page.

----End

#### **Disabling Automated Backup**

- Step 1 Log in to the management console.
- **Step 2** In the service list, choose **Databases** > **GeminiDB**.
- **Step 3** On the **Instances** page, click the instance whose backup policy you want to modify.

 $\times$ 

- **Step 4** Choose **Backups & Restorations** in the navigation pane one the left, and click **Modify Backup Policy**.
- **Step 5** In the displayed dialog box, click **V** to disable the backup policy and click **OK**.

Figure 3-68 Disabling the automated backup policy

| Modify Backup Policy |                                                                                                    |  |  |  |
|----------------------|----------------------------------------------------------------------------------------------------|--|--|--|
| Automated Backup     | If the automated backup policy is disabled, automated backups will not be created. Existing automated backups will be retained. |  |  |  |
|                      | Delete automated backups                                                                                                    |  |  |  |
| Retention Period     | - 7 + days                                                                                                    |  |  |  |
|                      | Enter an integer from 1 to 35.                                                                                                  |  |  |  |
| Time Zone            | GMT+08:00                                                                                                    |  |  |  |
| Time Window          | 04:00-05:00 💌                                                                                                    |  |  |  |
| Backup Cycle         | I All                                                                                                    |  |  |  |
|                      | Monday Tuesday Wednesday Thursday                                                                                               |  |  |  |
|                      | 🖌 Friday 🖌 Saturday 🖍 Sunday                                                                                                    |  |  |  |
|                      | <b>OK</b> Cancel                                                                                                    |  |  |  |

When disabling the automated backup policy, you can decide whether to delete the automated backups by selecting **Delete automated backups**.

- If you select it, all backup files within the retention period will be deleted. No automated backups are displayed in the backup list until you enable the automated backup policy again.
- If you do not select it, all backup files within the retention period will be retained, but you can still manually delete them later if needed. For details, see **Deleting an Automated Backup**.

If automated backup is disabled, any automated backups in progress stop immediately.

----End

#### **Deleting an Automated Backup**

If automated backup is disabled, you can delete stored automated backups to free up storage space.

If automated backup is enabled, the system will delete automated backups as they expire. You cannot delete them manually.

#### NOTICE

Deleted backups cannot be recovered. Exercise caution when performing this operation.

- Method 1
  - a. Log in to the management console.
  - b. In the service list, choose **Databases** > **GeminiDB**.
  - c. On the **Instances** page, click the instance whose backup you want to delete.
  - d. On the **Backups & Restorations** page, locate the backup you want to delete and click **Delete**.
  - e. In the **Delete Backup** dialog box, confirm the backup details and click **Yes**.
- Method 2
  - a. Log in to the management console.
  - b. In the service list, choose **Databases** > **GeminiDB**.
  - c. On the **Backups** page, locate the backup that you want to delete and click **Delete**.
  - d. In the **Delete Backup** dialog box, confirm the backup details and click **Yes**.

### 3.9.3 Managing Manual Backups

GeminiDB Redis allows you to manually back up instances whose status is **Available** to protect your data. If a database or table is deleted, maliciously or accidentally, backups can help recover your data.

#### **NOTE**

- By default, you can create up to 50 backups.
- Manual backups are full backups.

#### **Creating a Manual Backup**

- Step 1 Log in to the management console.
- **Step 2** In the service list, choose **Databases** > **GeminiDB**.
- **Step 3** Create a manual backup.

#### Method 1

On the **Instances** page, locate the instance you want to back up and choose **More** > **Create Backup** in the **Operation** column.

 $\times$ 

Figure 3-69 Creating a manual backup

| Create Backup      |                  |   |
|--------------------|------------------|---|
| ★ DB Instance Name | nosql-b9b4 💌     | ? |
| ★ Backup Name      | backup-5789      | ? |
| Description        |                  | ? |
|                    | A                |   |
|                    | 0/256            |   |
|                    | <b>OK</b> Cancel |   |

#### Method 2

- 1. On the **Instances** page, click the instance you want to back up.
- 2. Choose **Backups & Restorations** in the navigation pane on the left, and click **Create Backup**.

Figure 3-70 Creating a manual backup

| Create Backup    |                  | ×     |
|------------------|------------------|-------|
| DB Instance Name | nosql-a374       |       |
| * Backup Name    | backup-b6d3      | ?     |
| Description      |                  | ?     |
|                  |                  | 1.    |
|                  |                  | 0/256 |
|                  | <b>OK</b> Cancel |       |
|                  |                  |       |

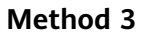

In the navigation pane on the left, choose **Backups**. On the displayed page, click **Create Backup**.

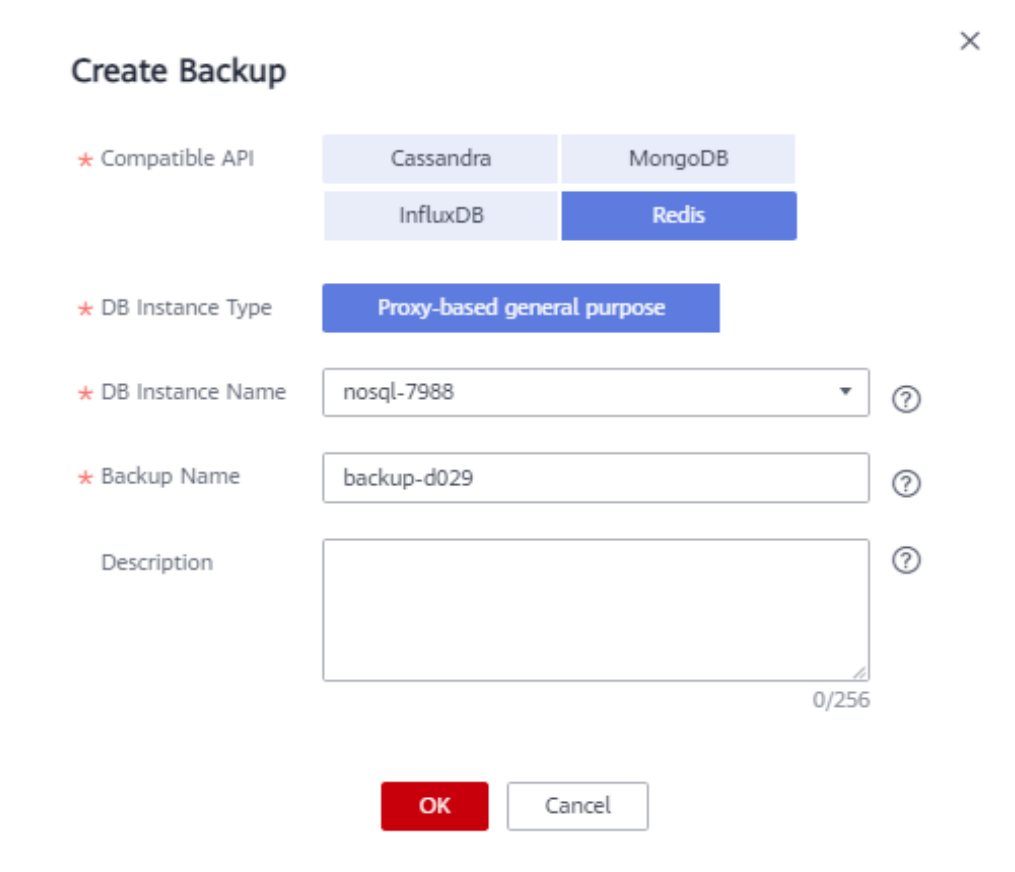

Figure 3-71 Creating a manual backup

Step 4 In the displayed dialog box, specify a backup name and description and click OK.

Table 3-17 Parameter description

| Parameter              | Description                                                                                                    |
|------------------------|----------------------------------------------------------------------------------------------------|
| DB<br>Instance<br>Name | Must be the name of the DB instance to be backed up and cannot be modified.                                                                                 |
| Backup<br>Name         | Must be 4 to 64 characters long and start with a letter. It is case-<br>insensitive and contains only letters, digits, hyphens (-), and<br>underscores (_). |
| Description            | Can include a maximum of 256 characters and cannot contain line breaks and the following special characters: >!<"&'=                                        |

**Step 5** View the backup status.

• When the backup is being created, query the backup status on the **Backups** or **Backups & Restorations** page. The backup status is **Backing up**.

• After the backup is created, the backup status changes to **Completed**.

----End

#### **Deleting a Manual Backup**

If you do not need a manual backup any longer, delete it on the **Backups** or **Backups & Restorations** page.

Deleted backups are not displayed in the backup list.

#### NOTICE

Deleted backups cannot be recovered. Exercise caution when performing this operation.

#### Method 1

- 1. Log in to the management console.
- 2. In the service list, choose **Databases** > **GeminiDB**.
- 3. On the **Instances** page, locate the instance whose backup you want to delete and click its name.
- 4. Choose **Backups & Restorations** in the navigation pane on the left, locate the backup you want to delete, and click **Delete** in the **Operation** column.
- 5. In the displayed dialog box, confirm the backup details and click **Yes**.

#### Method 2

- 1. Log in to the management console.
- 2. In the service list, choose **Databases** > **GeminiDB**.
- 3. On the **Backups** page, locate the backup that you want to delete and click **Delete**.
- 4. In the displayed dialog box, confirm the backup details and click **Yes**.

## 3.10 Data Restoration

#### 3.10.1 Restoration Methods

GeminiDB Redis supports multiple forms of data restoration. You can select one based on service requirements.

| Method                              | Scenario                                                   |
|-------------------------------------|------------------------------------------------------------|
| Restoring Data to a<br>New Instance | You can restore an existing backup file to a new instance. |

#### Table 3-18 Restoration methods

## 3.10.2 Restoring Data to a New Instance

#### **Scenarios**

GeminiDB Redis allows you to use an existing backup to restore data to a new instance.

#### Procedure

- Step 1 Log in to the management console.
- Step 2 In the service list, choose Databases > GeminiDB.
- **Step 3** Restore a DB instance from the backup.

Method 1

- 1. On the **Instances** page, locate the instance whose backup you want to restore and click its name.
- 2. Choose **Backups & Restorations** in the navigation pane on the left, locate the backup that you want to restore and click **Restore** in the **Operation** column.

Figure 3-72 Backups and restorations

| Create Backup Modify Bac           | Kup Policy       |                                        |                               |          |             | Enter a backup name. 🔍 😋 |
|------------------------------------|------------------|----------------------------------------|-------------------------------|----------|-------------|--------------------------|
| Backup Name Jii                    | Backup Type Jill | Backup Time JII                        | Status JII                    | Sice     | Description | Operation                |
| cassandra-nosql-6693-202007042031  | Automated        | Jul 06, 2020 04:30:40 - Jul 06, 2020 0 | Completed                     | 2.42 MB  |             | Mestore                  |
| cassandra-nesql-6693-202007032031  | Automated        | Jul 05, 2020 04:30:41 - Jul 05, 2020 0 | <ul> <li>Completed</li> </ul> | 2.44 MB  |             | Restore                  |
| cassandra-nosql-0893-202007022031  | - Automated      | Jul 04, 2020 04:30:41 - Jul 04, 2020 0 | Completed                     | 2.42 MB  |             | Restore                  |
| cassandra-nosql-6693-202007020908  | Automated        | Jul 03, 2020 04:30:40 - Jul 03, 2020 0 | Completed                     | 2.44 548 |             | Restore                  |
| cassandra-noseji-6693-202007020901 | - Automated      | Jul 02, 2020 17:07:36 - Jul 02, 2020 1 | <ul> <li>Completed</li> </ul> | 2.44 MB  |             | Restore                  |

#### Method 2

On the **Backups** page, locate the backup that you want to restore and click **Restore** in the **Operation** column.

#### Figure 3-73 Backup management

| Backup Management ③      |                                                      |                   |                |                             |                               |          |                |                | Create Ba | ckup |
|--------------------------|------------------------------------------------------|-------------------|----------------|-----------------------------|-------------------------------|----------|----------------|----------------|-----------|------|
|                          |                                                      |                   |                |                             | All compatible API            | * Back   | kup Name 🔻     |                | Q         | С    |
| Backup Name ↓Ξ           | DB Instance Name/ID ↓Ξ                               | DB Engine Version | Backup Type ↓Ξ | Backup Time ↓Ξ              | Status ↓Ξ                     | Size     | Description    | Operation      |           |      |
| cassandra-nosql-6693-202 | nosql-6693<br>63d20b68942c4f3d92fd17fc449fb          | cassandra 3.11    | Automated      | Jul 06, 2020 04:30:40 - Jul | Completed                     | 2.42 MB  |                | Restore        |           |      |
| cassandra-nosql-6693-202 | nosql-6693<br>63d20b68942c4f3d92fd17fc449fb          | cassandra 3.11    | Automated      | Jul 05, 2020 04:30:41 - Jul | Completed                     | 2.44 MB  |                | Restore        |           |      |
| cassandra-nosql-6693-202 | nosql-6693<br>63d20b68942c4f3d92fd17fc449fb          | cassandra 3.11    | Automated      | Jul 04, 2020 04:30:41 - Jul | <ul> <li>Completed</li> </ul> | 2.42 MB  |                | Restore        |           |      |
| cassandra-nosql-6693-202 | nosql-6693<br>63d20b68942c4f3d92fd17fc449fb          | cassandra 3.11    | Automated      | Jul 03, 2020 04:30:40 - Jul | <ul> <li>Completed</li> </ul> | 2.44 MB  |                | Restore        |           |      |
| cassandra-nosql-6693-202 | nosql-6693<br>63d20b68942c4f3d92fd17fc449fb          | cassandra 3.11    | Automated      | Jul 02, 2020 17:07:38 - Jul | <ul> <li>Completed</li> </ul> | 2.44 MB  |                | Restore        |           |      |
| Cassandra_backup-159073  | autotest3<br>80864a20274645a580ac8fc857c4            | cassandra 3.11    | Manual         | May 29, 2020 15:31:09       | <ul> <li>Completed</li> </ul> | 9.74 GB  | strust_testing | Restore Delete |           |      |
| backuptmp1587451431770   | autotest<br>81c0efe1c8844c2bb035c96cf05d0            | cassandra 3.11    | Manual         | Apr 21, 2020 14:43:01 - A   | Completed                     | 24.81 MB |                | Restore Delete |           |      |
| bak-noInst2restore       | cas-restored2Newinst<br>faebfd2e040546d6bde263402be2 | cassandra 3.11    | Manual         | Sep 09, 2019 14:34:49 - Se  | Completed                     | 13.31 MB |                | Restore Delete |           |      |

**Step 4** In the displayed dialog box, confirm the current instance details and restoration method and click **OK**.

| Restore DB Inst    | ance                                 |                  | × |
|--------------------|--------------------------------------|------------------|---|
| DB Instance        | Backup Name                          | DB Instance Name |   |
|                    | Cassandra_backup-1590737546429372500 | autotest3        |   |
| Restoration Method | Create New Instance OK Cancel        |                  |   |

#### Figure 3-74 Restoring data to a new DB instance

- The default API type and DB engine version are the same as those of the original instance and cannot be changed.
- The new instance must have no less than nodes than the original instance.
- GeminiDB automatically calculates the minimum storage space required for restoration based on the size of the selected backup file. The storage capacity depends on the instance specifications, and must be an integer.
- You need to set a new administrator password.
- To modify other parameters, see the description of buying instances of other DB APIs in *Getting Started*.
- **Step 5** View the restoration results.

A new instance is created using the backup data. The status of the new instance changes from **Creating** to **Available**.

After the restoration, the system will perform a full backup.

The new DB instance is independent from the original one.

----End

# 4 FAQs

## 4.1 Most Asked Questions

#### **Database Connection**

- How Do I Access GeminiDB Redis?
- What Can I Do with IP Addresses of GeminiDB Redis Nodes?
- How Does Load Balancing Work in GeminiDB Redis?
- Can I Change the VPC of a GeminiDB Redis Instance?

#### Database Usage

- How Do I Select Specifications and Nodes When Creating a GeminiDB Redis Instance?
- Why Is the Key Not Returned Using Scan Match?
- How Do I Process Existing Data Shards After Migrating Workloads to GeminiDB Redis?

## **4.2 Product Consulting**

## 4.2.1 What Should I Pay Attention to When Using GeminiDB Redis?

- 1. DB instance operating systems (OSs) are invisible to you. Your applications can access a database only through an IP address and a port.
- 2. The backup files stored in OBS and the system containers used by GeminiDB Redis are invisible to you. They are visible only in the GeminiDB Redis management system.
- 3. Precautions after purchasing instances:

After purchasing instances, you do not need to perform basic database O&M operations, such as applying HA and security patches, but you should still note:

- a. The CPU, input/output operations per second (IOPS), and space are insufficient for the DB instances.
- b. The DB instance has performance problems and whether optimization is required.

## 4.2.2 What Is the Availability of a GeminiDB Redis Instance?

The formula for calculating the instance availability is as follows:

DB instance availability = (1 – Failure duration/Total service duration) × 100%

The failure duration refers to the total duration of faults that occur during the running of a DB instance after you buy the instance. The total service duration refers to the total running time of the DB instance.

## 4.3 Billing

## 4.3.1 What Are the Differences Between Yearly/Monthly and Pay-per-use Billing Mode?

Yearly/Monthly is a prepaid billing mode in which resources are billed based on the service duration. This cost-effective mode is ideal when the duration of resource usage is predictable. It is recommended for long-term users.

Pay-per-use is a post payment mode, so you can start or stop an instance at any time. Pricing is listed on a per-hour basis, but bills are calculated based on the actual usage duration.

## 4.3.2 Can I Switch Between Yearly/Monthly and Pay-per-Use Payments?

You can change the billing mode from yearly/monthly to pay-per-use or vice versa.

- For details about how to change the billing mode from yearly/monthly to a pay-per-use, see Changing the Billing Mode from Yearly/Monthly to Pay-per-Use.
- For details about how to change the billing mode from pay-per-use to yearly/ monthly, see Changing the Billing Mode from Pay-per-Use to Yearly/ Monthly.

## 4.4 Database Usage

## 4.4.1 Why Is the Key Not Returned Using Scan Match?

#### Symptom

As shown in the following figure, the value of key is **test** and exists in the database. However, no data is returned using this scan match command.

139.9.177.148: 8635> scan 1 match tes\* 1) "21" 2) (empty list or set) 139.9.177.148: 8635> get test "abc" 139.9.177.148:8635> scan 0 match tes\* 1) "21" 2) (empty list or set) 139.9.177.148: 8635>

#### **Possible Causes**

The MATCH command is used to iterate elements that only match a specified pattern. Pattern matching is performed after the command obtain elements from the data set and before the elements are returned to the client. If all the extracted elements do not match the pattern, no element is returned.

#### Solution

If multiple scans are performed, the iteration is complete when the returned cursor is 0. The cursor returned from the last scan is used for the next scan.

## 4.4.2 How Do I Select Specifications and Nodes When Creating a GeminiDB Redis Instance?

GeminiDB Redis provides multiple instance specifications. The performance depends on the instance specifications and the number of nodes. This section summarizes some practical experience to help you determine the instance specifications and node quantity.

- 1. Higher specifications can provide better performance. For details about the supported instance specifications, see **Instance Specifications**.
- 2. If the instance specifications are the same, more nodes provide better performance.
- 3. Select specifications that can meet your service requirements based on the test data and reserve some resources for reliability redundancy and future service growth.
- 4. Generally, a single-core CPU has good performance when the data size is 16 GB. For example, if the service data volume is 128 GB and is not expected to increase any further, you can purchase two instances each with 4 vCPUs and 16 GB memory.

## 4.4.3 How Do I Process Existing Data Shards After Migrating Workloads to GeminiDB Redis?

GeminiDB Redis uses decoupled compute and storage and allows adding data shards dynamically, making scaling smooth. After the GeminiDB Redis instance is connected, data sharding is not required on the service side.

## 4.4.4 Does GeminiDB Redis Support Fuzzy Query Using the Keys Command?

Yes.

An OOM error or high latency may occur when you query data using the KEYS command. You can use the KEYS command for service tests, but not for production. You can use SCAN and MATCH commands for fuzzy match.

### 4.4.5 Does the GeminiDB Redis Support Multiple Databases?

GeminiDB Redis allows you to create multiple databases in an instance since March 2022. Instances created before March 2022 do not support this function and cannot be upgraded to support it.

This feature has the following constraints:

- The number of databases ranges from 0 to 65535.
- The SWAPDB command is not supported.
- The result of the **dbsize** command is not updated in real time. The result does not decrease to 0 immediately after **flushdb** is executed, and will change to 0 after a while.
- Executing SELECT and FLUSHDB commands in LUA scripts is not supported.
- Executing SELECT and FLUSHDB commands in transactions is not supported.
- The MOVE command is not supported.

# 4.4.6 Why the Values Returned by Scan Operations Are Different Between GeminiDB Redis and Open-source Redis 5.0?

GeminiDB Redis may return values in a different sequence from open-source Redis, but they both comply with open-source document description requirements. This is because open-source Redis does not specify the sorting rules for:

- Returned values of SCAN/HSCAN/SSCAN operations
- Returned values of ZSCAN operations ZSET when its elements have the same score

## 4.4.7 Why Are Error Messages Returned by Some Invalid Commands Different Between GeminiDB Redis and Open-Source Redis 5.0?

GeminiDB Redis checks command syntax and checks for keys each time it executes a command. However, open-source Redis has no specific rules and returns the results for invalid commands in random. Therefore, error messages returned by some invalid commands may be different.

## 4.5 Database Connection

## 4.5.1 How Do I Access GeminiDB Redis?

You can access GeminiDB Redis over a private network, public network, domain name, load balancer IP address, or program code. For details, see **Connection Methods**.

## 4.5.2 What Can I Do with IP Addresses of GeminiDB Redis Nodes?

GeminiDB Redis provides multiple IP addresses for you to access a cluster and achieve load balancing and disaster recovery.

You can use multiple IP addresses in any of the following ways.

- 1. Use the connection pool on the service side implement load balancing and fault detection.
- 2. Contact customer service to configure the Elastic Load Balance (ELB) service and provide a unique IP address.
- Configure domain names for multiple proxy IP addresses. For details about how to connect to a DB instance through a private domain name, see Connecting to an Instance Using a Load Balancer Address (Recommended).

### 4.5.3 How Does Load Balancing Work in GeminiDB Redis?

For details, see **Elastic Load Balance**.

### 4.5.4 How Can I Create and Connect to an ECS?

- 1. To create an ECS, see *Elastic Cloud Server User Guide*.
  - The ECS to be created must be in the same VPC and security group with the GeminiDB Redis instance to which it connects.
  - Configure the security group rules to allow the ECS to access to the instance.
- 2. To connect to an ECS, see "Logging in to an ECS" *Getting Started with Elastic Cloud Server User Guide*.

### 4.5.5 Can I Change the VPC of a GeminiDB Redis Instance?

After a GeminiDB Redis instance is created, the VPC where the instance resides cannot be changed.

However, you can change a VPC by restoring the full backup of your instance to the VPC you want to use. For details, see **Restoring Data to a New Instance**.

## 4.6 Backup and Restoration

## 4.6.1 How Long Can a GeminiDB Redis Instance Backup Be Saved?

Automated backup data is kept based on the backup retention period you specified. There is no limit for the manual backup retention period. You can delete manual backups as needed.

For more backup information, see **Managing Automated Backups** and **Managing Manual Backups**.

## 4.7 Instance Freezing, Release, Deletion, and Unsubscription

#### Why Are My GeminiDB Redis Instances Released?

If your subscriptions have expired but not been renewed, or you are in arrears due to insufficient balance, your instances enter a grace period. If you do not renew the subscriptions or top up your account after the grace period expires, your instances will enter a retention period and become unavailable. If you still do not renew them or top up your account after the retention period ends, your instances will be released and your data stored will be deleted.

#### Why Are My GeminiDB Redis Instances Frozen?

Your instances may be frozen for a variety of reasons. The most common reason is that you are in arrears.

#### Can I Still Back Up Data If My Instances Are Frozen?

No. If your GeminiDB Redis instances are frozen because your account is in arrears, go to top up your account to unfreeze your instances and then back up instance data.

#### How Do I Unfreeze My Instances?

If your GeminiDB Redis instances are frozen because your account is in arrears, you can unfreeze them by renewing them or topping up your account. The frozen GeminiDB Redis instances can be renewed, released, or deleted. Yearly/Monthly instances that have expired cannot be unsubscribed from, while those that have not expired can be unsubscribed from.

## What Impacts Does Instance Freezing, Unfreezing or Release Have on My Services?

- After an instance is frozen:
  - It cannot be accessed, and your services will be interrupted. For example, if a GeminiDB Redis instance is frozen, it cannot be connected.
  - No changes can be performed on it if it is a yearly/monthly instance.
  - It can be unsubscribed from or deleted manually.
- After it is unfrozen, you can connect to it again.
- Releasing an instance means deleting it. Before the deletion, GeminiDB Redis API determines whether to move the instance to the recycle bin based on the recycling policy you specified.

#### How Do I Renew My Instances?

After a yearly/monthly GeminiDB Redis instance expires, you can renew it on the **Renewals** page. For details, see **Renewal Management**.

## Can My Instances Be Recovered After They Are Released or Unsubscribed From?

If your instance is moved to the recycle bin after being deleted, you can recover it from the recycle bin by referring to **Recycling an Instance**. If the recycling policy is not enabled, you cannot recover it.

When you unsubscribe from an instance, confirm the instance information carefully. If you have unsubscribed from an instance by mistake, purchase a new one.

#### How Do I Delete a GeminiDB Redis Instance?

- To delete a pay-per-use instance, see **Deleting a Pay-per-Use Instance**.
- To delete a yearly/monthly instance, see Unsubscribing from a Yearly/ Monthly Instance.

# A Change History

| Release Date | Description                                                                                                    |
|--------------|----------------------------------------------------------------------------------------------------|
| 2023-03-27   | This issue is the second official release.<br>In Instance Specifications, added the description of<br>instances, each with a vCPUs to memory ratio of 1:4. |
| 2023-02-19   | This issue is the first official release.                                                                                                    |